Πρόσθετες πληροφορίες προϊόντος

Οδηγός Χρήστη

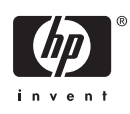

© Copyright 2006 Hewlett-Packard Development Company, L.P.

Οι ονομασίες Microsoft, Windows, Outlook, ActiveSync και το λογότυπο των Windows αποτελούν εμπορικά σήματα της Microsoft Corporation στις Η.Π.Α. και άλλες χώρες.

Τα προϊόντα HP iPAQ διαθέτουν λογισμικό Microsoft® Windows Mobile® έκδοση 5.0 για Pocket PC.

Το λογότυπο SD αποτελεί εμπορικό σήμα του κατόχου του.

Η ονομασία Bluetooth® αποτελεί εμπορικό σήμα του κατόχου του και χρησιμοποιείται από την Hewlett-Packard Development Company, L.P. κατόπιν άδειας.

Όλες οι άλλες ονομασίες προϊόντων που αναφέρονται στο παρόν ενδέχεται να αποτελούν εμπορικά σήματα των αντίστοιχων εταιρειών τους.

Οι πληροφορίες που περιέχονται στο παρόν μπορούν να αλλάξουν χωρίς ειδοποίηση. Οι μόνες εγγυήσεις για προϊόντα και υπηρεσίες της ΗΡ αναφέρονται στις ρητές δηλώσεις εγγύησης που συνοδεύουν τα εν λόγω προϊόντα και υπηρεσίες. Κανένα στοιχείο στο παρόν πρέπει να εκληφθεί ως πρόσθετη εγγύηση. Η ΗΡ δεν θα είναι υπεύθυνη για τυχόν τεχνικά σφάλματα, συντακτικά σφάλματα ή παραλείψεις στο παρόν.

Το έγγραφο αυτό περιέχει ιδιόκτητες πληροφορίες που υπόκεινται στους νόμους περί πνευματικής ιδιοκτησίας. Δεν επιτρέπεται η αντιγραφή, η αναπαραγωγή ή η μετάφραση σε άλλη γλώσσα του παρόντος εγγράφου, χωρίς προηγούμενη έγγραφη συγκατάθεση της Hewlett-Packard Development Company, L.P.

Πρώτη έκδοση Σεπτέμβριος 2006

Κωδικός εγγράφου: 433176-151

# Πίνακας περιεχομένων

| 1 | <mark>Δήλωση του iPAQ</mark><br>Δήλωση του HP iPAQ           | 1   |
|---|--------------------------------------------------------------|-----|
| 2 | <b>Περιεχόμενα συσκευασίας</b><br>Περιεχόμενα συσκευασίας    | 2   |
| 3 | Μέρη                                                         |     |
|   | Άνω μέρη                                                     | . 4 |
|   | Μέρη πρόσοψης                                                | . 5 |
|   | Πίσω μέρη                                                    | . 6 |
|   | Μέρη αριστερής και δεξιάς πλευράς                            | . 7 |
| 4 | Εκμάθηση των βασικών                                         |     |
|   | HP Quick Launch                                              | . 9 |
|   | Οθόνη Today                                                  | 10  |
|   | Εικονίδια κατάστασης                                         | 10  |
|   | iPAQ Wireless                                                | 11  |
|   | Εισαγωγή στοιχείων ιδιοκτήτη                                 | 12  |
|   | HP Help and Support                                          | 13  |
|   | Χρήση του TodayPanel Lite                                    | 14  |
|   | Προβολή των πληροφοριών του λειτουργικού συστήματος          | 15  |
|   | Επαναφορά μέσω λογισμικού                                    | 16  |
|   | Προστασία του ΗΡ iPAQ με κωδικό πρόσβασης                    | 17  |
|   | Χρήση του Asset Viewer                                       | 18  |
|   | Αλλαγή τοπικών ρυθμίσεων                                     | 19  |
|   | Προσαρμογή της έντασης                                       | 20  |
|   | Διαμόρφωση επιλογών ήχου                                     | 21  |
|   | Αλλαγή ρυθμίσεων διαχείρισης ενέργειας                       | 22  |
|   | Μείωση ή προσαρμογή του φωτισμού του φόντου                  | 23  |
|   | Εγκατάσταση και αφαίρεση προγραμμάτων                        | 24  |
|   | Άνοιγμα και κλείσιμο προγραμμάτων                            | 25  |
|   | Αλλαγή του ονόματος της συσκευής                             | 26  |
|   | Ρύθμιση ειδοποιήσεων                                         | 27  |
|   | Μενού συντόμευσης                                            | 28  |
|   | Δημιουργία και εκχώρηση κατηγορίας                           | 29  |
|   | Προσαρμογή της ταχύτητας για κύλιση στα στοιχεία μιας λίστας | 30  |
|   | Προσανατολισμός οθόνης                                       | 31  |
|   | Υπηρεσίες για σπασμένη ή καταστραμμένη οθόνη                 | 32  |
|   | Προστασία της οθόνης του HP iPAQ από θραύση ή βλάβη          | 33  |

| Χρήσιμες συμβουλές για εξοικονόμηση ενέργειας της μπαταρίας | . 34 |
|-------------------------------------------------------------|------|
| Έλεγχος του επιπέδου φόρτισης της μπαταρίας                 | . 35 |

#### 5 GPS

| Γενικές πληροφορίες για το σύστημα GPS                      |    |
|-------------------------------------------------------------|----|
| Γρήγορη έναρξη πλοήγησης                                    | 37 |
| Τοποθέτηση μπαταρίας                                        | 37 |
| Ενεργοποίηση και ρύθμιση                                    | 39 |
| Ρύθμιση πλοήγησης                                           | 39 |
| Εγκατάσταση κιτ αυτοκινήτου                                 | 40 |
| Αυτόματη διαχείριση του GPS                                 | 43 |
| Χρήση εξωτερικής κεραίας με το δέκτη GPS                    | 44 |
| Απώλεια σήματος GPS στο αυτοκίνητο                          | 45 |
| Συχνή απώλεια σήματος GPS                                   | 46 |
| Συνηθισμένες αιτίες παρεμβολών κατά τη χρήση λογισμικού GPS | 47 |

#### 6 WorldMate

| WorldMate Standard Edition             | . 48 |
|----------------------------------------|------|
| Ρυθμίσεις του ActiveSync στο WorldMate | . 49 |
| Περιήγηση στις οθόνες                  | . 49 |
| Ρολόγια                                | . 50 |
| Χρήση της ειδοποίησης                  | . 51 |
| Παγκόσμιος χάρτης                      | . 52 |
| Λίστα πόλεων                           | . 53 |
| Υπηρεσία καιρού                        | . 54 |
| Υπηρεσία μετατροπέα νομισμάτων         | . 55 |
| Ενημέρωση των ισοτιμιών                | . 56 |
| Υπηρεσία μετατροπέα μονάδων μέτρησης   | . 57 |
| Κωδικοί χωρών και περιοχών             | . 58 |
| Μεγέθη ρούχων                          | . 59 |
| Λίστα πακεταρίσματος                   | . 60 |
|                                        |      |

### 7 Εισαγωγή κειμένου

| Εισαγωγή κειμένου με το Block Recognizer                | . 61 |
|---------------------------------------------------------|------|
| Εισαγωγή κειμένου με χρήση του πληκτρολογίου της οθόνης | . 62 |
| Εισαγωγή κειμένου χρησιμοποιώντας το Letter Recognizer  | . 63 |
| Εισαγωγή κειμένου με την εφαρμογή Transcriber           | . 64 |
|                                                         |      |

### 8 Συγχρονισμός

| Αντιγραφή (ή μεταφορά) αρχείων |                                   |               |
|--------------------------------|-----------------------------------|---------------|
| Μετεγκατάσταση δεδομένων από   | Palm Desktop or Microsoft Windows | Mobile 5.0 69 |

### 9 Συνδέσεις

| Συνδέσεις |                                   | 70 |
|-----------|-----------------------------------|----|
| WLAN      |                                   | 71 |
|           | WLAN                              | 71 |
|           | Όροι WLAN                         | 71 |
|           | Ενεργοποίηση /απενεργοποίηση WLAN | 72 |

| Αυτόματη σύνδεση με δίκτυο WLAN                                    | . 72 |
|--------------------------------------------------------------------|------|
| Αναζήτηση δικτύων WLAN για πρόσβαση                                | . 73 |
| Μη αυτόματη σύνδεση με δίκτυο WLAN                                 | . 73 |
| Εύρεση διεύθυνσης IP                                               | . 74 |
| Διαμόρφωση ρυθμίσεων ασφαλείας δικτύου                             | . 74 |
| Διαγραφή ρυθμίσεων ασύρματων δικτύων                               | . 74 |
| Διαμόρφωση ρυθμίσεων ελέγχου ταυτότητας 802.1x                     | . 75 |
| Bluetooth                                                          | . 76 |
| Ороі Bluetooth                                                     | . 76 |
| Εργασία με την εφαρμογή Bluetooth Manager                          | . 76 |
| Χρήση του Bluetooth Phone Manager                                  | . 77 |
| Σύνδεση σε υπολογιστή μέσω Bluetooth                               | . 77 |
| Προφίλ συσκευής Bluetooth                                          | . 78 |
| Δημιουργία, τερματισμός και αποδοχή συνεργασίας Bluetooth          | . 78 |
| Μετονομασία συνεργασίας Bluetooth                                  | . 79 |
| Μετατροπή συσκευής σε ανακαλύψιμη                                  | . 79 |
| Άνοιγμα ρυθμίσεων Bluetooth                                        | . 80 |
| Ρύθμιση εισερχόμενης ή εξερχόμενης σειριακής θύρας (COM) Bluetooth | . 80 |
| Σύνδεση σε διευθύνσεις URL του Intranet                            | . 81 |
| Αλλαγή URL του intranet                                            | . 82 |
| Ρύθμιση αυτόματης επιλογής για συνδέσεις                           | . 83 |
| Διαμόρφωση ρυθμίσεων διακομιστή μεσολάβησης                        | . 84 |
| Διαμόρφωση σύνθετων ρυθμίσεων διακομιστή μεσολάβησης               | . 85 |
| Χρήση σύνθετων ρυθμίσεων σύνδεσης                                  | . 86 |
| Ρύθμιση σύνδεσης VPN διακομιστή                                    | . 87 |
| Αλλαγή ονόματος ομάδας σύνδεσης                                    | . 88 |
| Τερματισμός σύνδεσης                                               | . 89 |
|                                                                    |      |

### **10 HP Photosmart Mobile**

| HP Photosmart Mobile                                | . 90 |
|-----------------------------------------------------|------|
| Επισύναψη φωνητικής σημείωσης σε εικόνα             | . 91 |
| Αποστολή εικόνων με ηλεκτρονικό ταχυδρομείο         | . 92 |
| Προβολή παρουσίασης                                 | . 93 |
| Προβολή εικόνων που είναι αποθηκευμένες στο HP iPAQ | . 94 |
| Προσθέστε μια εικόνα σε μία επαφή                   | . 95 |
| Εκτύπωση εικόνων                                    | . 96 |
| Εκχώρηση εικόνας στο φόντο της οθόνης Today         | . 97 |

### 11 Windows Media Player 10 Mobile

| Windows Media Player                      |     |
|-------------------------------------------|-----|
| Ακρόαση μουσικής και παρακολούθηση βίντεο |     |
| Εκκαθάριση λίστας Now Playing             | 100 |
| Ενημέρωση βιβλιοθήκης                     | 101 |

#### 12 Mobile Office

| Internet Explorer Mobile | 102 |
|--------------------------|-----|
| Word Mobile              | 103 |
| Excel Mobile             | 104 |
| PowerPoint Mobile        | 105 |

### 13 Messaging

| Κατανόηση της εφαρμογής Messaging                   |     |
|-----------------------------------------------------|-----|
| Χρήση φακέλων                                       |     |
| Συγχρονισμός ηλεκτρονικού ταχυδρομείου              |     |
| Δημιουργία λογαριασμών μηνυμάτων                    |     |
| Λήψη συνημμένων                                     |     |
| Λήψη προσκλήσεων σε συναντήσεις                     |     |
| Δημιουργία ή αλλαγή υπογραφής                       |     |
| Χρήση της εφαρμογής Messaging                       | 111 |
| Σύνταξη και αποστολή μηνυμάτων                      |     |
| Απάντηση ή προώθηση μηνύματος                       |     |
| Προσθήκη συνημμένου σε μήνυμα                       |     |
| Λήψη μηνυμάτων                                      |     |
| Λήψη μηνυμάτων από διακομιστή                       |     |
| Εγκατάσταση ηλεκτρονικού βιβλίου διευθύνσεων        |     |
| Εναλλακτικοί τρόποι πρόσβασης σε e-mail             |     |
| Δημιουργία λογαριασμού e-mail σε Exchange Server    | 115 |
| Δημιουργία λογαριασμού E-mail POP3, ΗΤΤΡ ή IMAP4    |     |
| Σύνταξη και αποστολή email στο Outlook              |     |
| Απάντηση σε ή προώθηση μηνύματος του Outlook E-mail |     |
| Ταξινόμηση λίστας μηνυμάτων                         |     |
|                                                     |     |

#### 14 Ημερολόγιο

| Πρόσβαση στην εφαρμογή Calendar                                  | 120 |
|------------------------------------------------------------------|-----|
| Αλλαγή της προβολής της εργάσιμης εβδομάδας                      | 120 |
| Προβολή ατζέντας Today                                           | 121 |
| Προβολή συναντήσεων                                              | 121 |
| Προγραμματισμός συνάντησης                                       | 122 |
| Αποστολή πρόσκλησης σε συνάντηση                                 | 122 |
| Ρύθμιση προεπιλεγμένης υπενθύμισης για όλες τις νέες συναντήσεις | 123 |
| Ενημέρωση συνάντησης                                             | 124 |
| Ακύρωση συνάντησης                                               | 125 |

### 15 Επαφές

| Πρόσβαση στην εφαρμογή Contacts | 126 |
|---------------------------------|-----|
| Δημιουργία επαφής               | 126 |
| Εύρεση επαφής                   | 127 |
| Διαγραφή επαφής                 | 127 |
| Αλλαγή πληροφοριών επαφής       | 128 |
| Αντιγραφή επαφής                | 129 |
| Αποστολή email σε επαφή         | 130 |
| Προσθήκη και κατάργηση εικόνας  | 131 |
| Εργασία με τη λίστα επαφών      | 132 |

### 16 Σημειώσεις

| Δημιουργία σημείωσης                                        | . 133 |
|-------------------------------------------------------------|-------|
| Μετατροπή χειρόγραφων σημειώσεων σε πληκτρολογημένο κείμενο | . 134 |
| Δημιουργία αντιγράφου σημείωσης                             | . 135 |

### 17 Κάρτες Secure Digital (SD)

| Χρήση καρτών Secure Digital (SD)                | 136 |
|-------------------------------------------------|-----|
| Τοποθέτηση κάρτας Secure Digital (SD)           | 137 |
| Αφαίρεση κάρτας Secure Digital (SD)             | 138 |
| Προβολή περιεχομένων κάρτας Secure Digital (SD) | 139 |

### 18 Εργασίες

| Δημιουργία εργασίας                                         | 140 |
|-------------------------------------------------------------|-----|
| Εντοπισμός εργασίας                                         | 140 |
| Ρύθμιση ημερομηνίας έναρξης και λήξης εργασίας              | 140 |
| Εμφάνιση ημερομηνίας έναρξης και λήξης στη λίστα εργασιών   | 141 |
| Ρύθμιση επιλογών για εμφάνιση των εργασιών στην οθόνη Today | 142 |
| Επισήμανση ολοκλήρωσης εργασίας                             | 143 |

### 19 Προδιαγραφές προϊόντος

| Προδιαγραφές συστήματος | 144   |
|-------------------------|-------|
| Φυσικές διαστάσεις      | 146   |
| Περιβάλλον λειτουργίας  | . 147 |

### 20 Σημειώσεις κανονισμών

| Federal Communications Commission Notice                                       | 148 |
|--------------------------------------------------------------------------------|-----|
| Modifications                                                                  | 148 |
| Cables                                                                         | 148 |
| Declaration of Conformity for Products Marked with the FCC Logo (United States |     |
| Only)                                                                          | 149 |
| Canadian Notice                                                                | 149 |
| Avis Canadien                                                                  | 149 |
| Σημείωση για την Ευρωπαϊκή Ένωση                                               | 149 |
| Προϊόντα με ασύρματες συσκευές LAN 2,4-GHz                                     | 151 |
| Γαλλία                                                                         | 151 |
| Ιταλία                                                                         | 151 |
| Προειδοποίηση σχετικά με τη μπαταρία                                           | 151 |
| Προειδοποίηση σχετικά με τον εξοπλισμό                                         | 152 |
| Σημείωση για τα αεροπορικά ταξίδια                                             | 153 |
| Ιατρικός ηλεκτρονικός εξοπλισμός                                               | 154 |
| Σημειώσεις για την ασύρματη επικοινωνία                                        | 155 |
| Σημείωση περί κανονισμών για ασύρματη επικοινωνία των Η.Π.Α                    | 155 |
| Σημείωση περί κανονισμών για ασύρματη επικοινωνία του Καναδά                   | 155 |
| Σημείωση για την Βραζιλία                                                      | 155 |
| Σημείωση για την Ιαπωνία                                                       | 156 |
| Συσκευές ασύρματου δικτύου 802.11b                                             | 156 |
| Συσκευές ασύρματου δικτύου LAN 802.11g                                         | 156 |
| Συσκευές Bluetooth                                                             | 156 |
| Σημείωση DGT για την Ταϊβάν                                                    | 157 |
| Σημείωση για την Κορέα                                                         | 158 |
| Απόρριψη μπαταρίας                                                             | 158 |
| Προειδοποίηση για την ακουστική στη Γαλλία                                     | 158 |

| ρετήριο |
|---------|
|---------|

# 1 Δήλωση του iPAQ

## Δήλωση του HP iPAQ

Σε μερικές χώρες, όταν δηλώνετε το HP iPAQ στη Hewlett-Packard, λαμβάνετε μήνυμα ηλεκτρονικού ταχυδρομείου σχετικά με ειδικές προσφορές και διαφημίσεις. Δηλώστε τώρα το HP iPAQ online στη διεύθυνση <u>http://www.register.hp.com</u>.

🚀 Σημείωση Η δήλωση του προϊόντος δεν υποστηρίζεται σε όλες τις χώρες.

Αν η ηλεκτρονική αλληλογραφία ή η διεύθυνση ηλεκτρονικού ταχυδρομείου χρειάζονται ενημέρωση μετά τη δήλωση, εισαγάγετε το αναγνωριστικό προϊόντος χρήστη και τον κωδικό πρόσβασης της δήλωσης για να επεξεργαστείτε το online προφίλ σας στη διεύθυνση <u>http://www.register.hp.com</u>.

# 2 Περιεχόμενα συσκευασίας

## Περιεχόμενα συσκευασίας

Σε αυτή την εικόνα εμφανίζονται τα στοιχεία που περιλαμβάνονται στη συσκευασία μαζί με το Travel Companion. Χρησιμοποιήστε αυτή την εικόνα για να εξοικειωθείτε με τη νέα συσκευή.

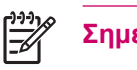

Σημείωση Τα περιεχόμενα συσκευασίας διαφέρουν ανά μοντέλο.

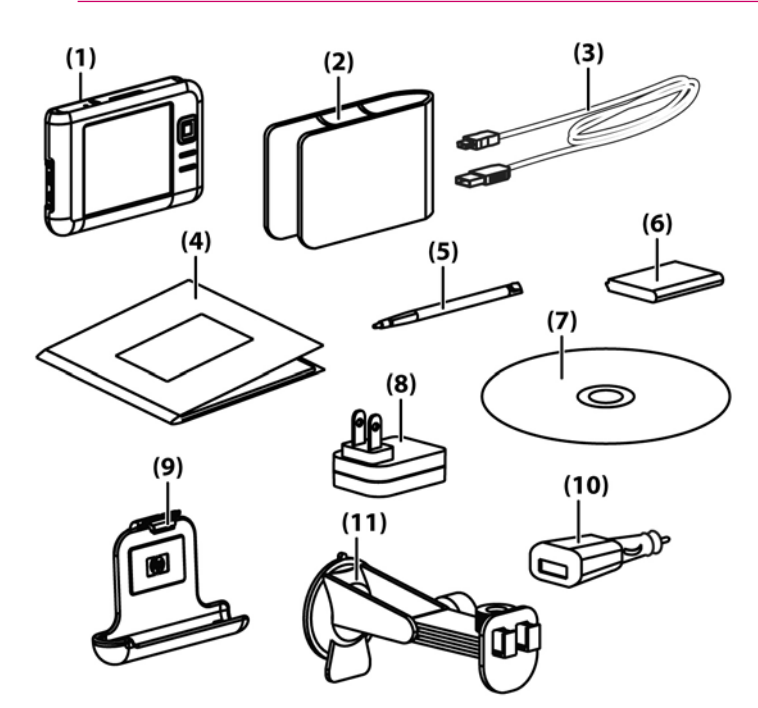

|     | Περιεχόμενα συσκευασίας                                  |  |
|-----|----------------------------------------------------------|--|
| (1) | HP iPAQ                                                  |  |
| (2) | Θήκη                                                     |  |
| (3) | Καλώδιο συγχρονισμού Mini-USB/καλώδιο τροφοδοσίας (2 ea) |  |
| (4) | Τεκμηρίωση του HP iPAQ                                   |  |
| (5) | Γραφίδα                                                  |  |
| (6) | Αφαιρούμενη/επαναφορτιζόμενη μπαταρία Li-ion 1.700mAH    |  |
| (7) | CD έναρξης χρήσης με ειδικό λογισμικό                    |  |

|      | Περιεχόμενα συσκευασίας                              |  |
|------|------------------------------------------------------|--|
| (8)  | Τροφοδοτικό ΑC με ανταλλάξιμο βύσμα                  |  |
| (9)  | Κιτ αυτοκινήτου — στήριγμα                           |  |
| (10) | Κιτ αυτοκινήτου — Τροφοδοτικό ταξιδίου               |  |
| (11) | Κιτ αυτοκινήτου — βραχίονας στήριξης για το παρμπρίζ |  |

# 3 Μέρη

## Άνω μέρη

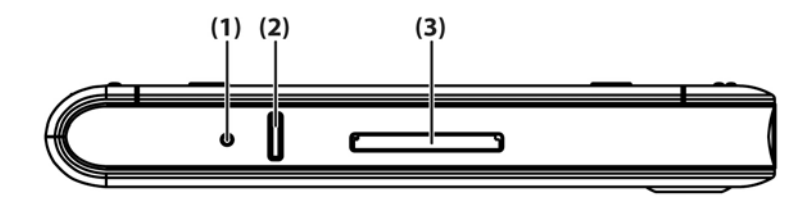

|     | Μέρος             | Λειτουργία                                                                                                    |
|-----|-------------------|----------------------------------------------------------------------------------------------------|
| (1) | Κουμπί επαναφοράς | Πατήστε για να πραγματοποιήσετε επαναφορά μέσω λογισμικού του Travel<br>Companion.                                                      |
| (2) | Κουμπί εγγραφής   | Πατήστε για να κάνετε εγγραφή φωνής ή ήχου.                                                                                             |
| (3) | Υποδοχή SD        | Εισάγετε την κάρτα αποθήκευσης SD για αποθήκευση δεδομένων ή μια<br>κάρτα SDIO για να επεκτείνετε τις λειτουργίες του Travel Companion. |

# Μέρη πρόσοψης

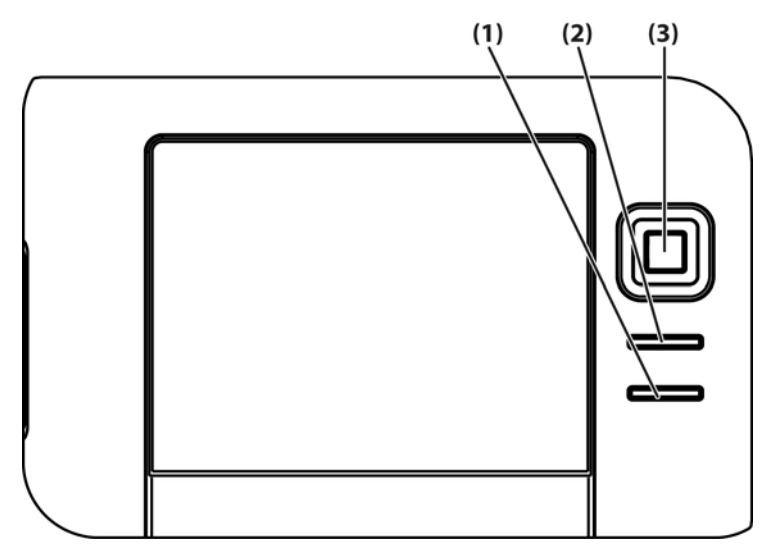

|     | Μέρος                           | Λειτουργία                                                          |
|-----|---------------------------------|---------------------------------------------------------------------|
| (1) | Κουμπί μενού Start              | Πατήστε για να εμφανίσετε το μενού Start.                           |
| (2) | Κουμπί ΟΚ                       | Πατήστε για να κλείσετε το τρέχον παράθυρο ή την τρέχουσα εφαρμογή. |
| (3) | Κουμπί περιήγησης 9 λειτουργιών | <ul> <li>Όταν η συσκευή είναι στην τυπική λειτουργία:</li> </ul>    |
|     |                                 | <ul> <li>Επάνω — Κύλιση πάνω</li> </ul>                             |
|     |                                 | <ul> <li>Κάτω — Κύλιση κάτω</li> </ul>                              |
|     |                                 | <ul> <li>Αριστερά — Κύλιση αριστερά</li> </ul>                      |
|     |                                 | <ul> <li>Δεξιά — Κύλιση δεξιά</li> </ul>                            |
|     |                                 | • Κατά τη χρήση GPS:                                                |
|     |                                 | • Τορ — Μεγέθυνση                                                   |
|     |                                 | • Κάτω — Σμίκρυνση                                                  |
|     |                                 | <ul> <li>Αριστερά — Μείωση έντασης</li> </ul>                       |
|     |                                 | <ul> <li>Δεξιά — Αύξηση έντασης</li> </ul>                          |

# Πίσω μέρη

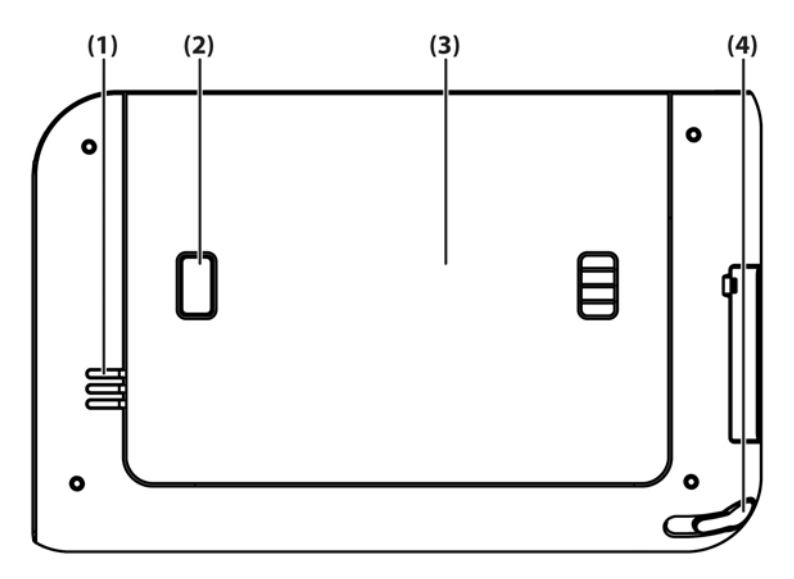

|     | Μέρος                                      | Λειτουργία                                                                                                    |  |
|-----|--------------------------------------------|----------------------------------------------------------------------------------------------------|--|
| (1) | Ηχείο                                      | Χρησιμοποιήστε το ηχείο για να δώσετε φωνητικές οδηγίες πλοήγησης.                                                                                             |  |
| (2) | Κουμπί απασφάλισης καλύμματος<br>μπαταρίας | Πιέστε για να αφαιρέσετε το κάλυμμα της μπαταρίας.                                                                                                    |  |
| (3) | Κάλυμμα μπαταρίας                          | Αφαιρέστε το για τοποθέτηση ή αφαίρεση της μπαταρίας.                                                                                                    |  |
| (4) | Γραφίδα                                    | Χρησιμοποιήστε τη για την εισαγωγή πληροφοριών Σύρετε προς τα έξω για<br>να αφαιρέσετε τη γραφίδα. Σύρετε προς τα μέσα για να τοποθετήσετε ξανά<br>τη γραφίδα. |  |

## Μέρη αριστερής και δεξιάς πλευράς

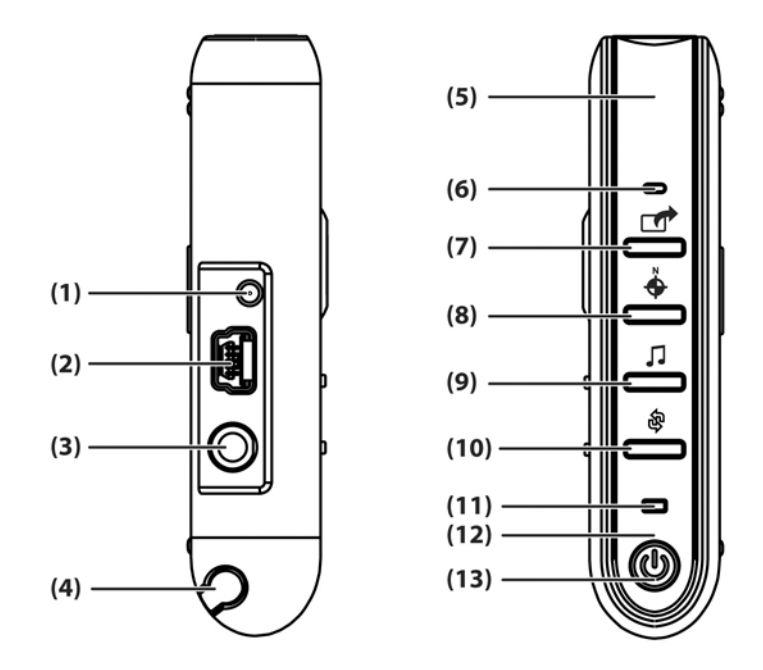

|      | Μέρος                                      | Λειτουργία                                                                                                    |  |
|------|--------------------------------------------|----------------------------------------------------------------------------------------------------|--|
| (1)  | Θύρα εξωτερικής κεραίας ΜΜCΧ               | Συνδέεται με ενεργή 3V εξωτερική κεραία GPS.                                                                                                    |  |
| (2)  | Θύρα φόρτισης/επικοινωνιών                 | Συνδέεται με το καλώδιο συγχρονισμού mini-USB.                                                                                                    |  |
| (3)  | Σύνδεση σετ ακουστικών-μικροφώνου          | Συνδέστε ένα σετ ακουστικών-μικροφώνου για να ακούσετε μουσική.                                                                                                   |  |
| (4)  | Γραφίδα                                    | Χρησιμοποιήστε τη για την εισαγωγή πληροφοριών Σύρετε προς τα έξω για<br>να αφαιρέσετε τη γραφίδα. Σύρετε προς τα μέσα για να τοποθετήσετε ξανά<br>τη γραφίδα.    |  |
| (5)  | Εσωτερική κεραία WLAN*                     | Επιτρέπει σύνδεση με ασύρματο δίκτυο. (μόνο για μοντέλα rx5900 series)                                                                                            |  |
| (6)  | Μικρόφωνο                                  | Μιλήστε στο μικρόφωνο για την εγγραφή φωνητικών σημειώσεων.                                                                                                    |  |
| (7)  | Κουμπί Quick Launch                        | Πατήστε για να έχετε πρόσβαση στην οθόνη HP Quick Launch. Πατήστε και<br>κρατήστε πατημένο για να εκκινήσετε την εφαρμογή Calendar.                               |  |
| (8)  | Κουμπί περιήγησης                          | Πατήστε για να εκκινήσετε την εφαρμογή περιήγησης GPS. Πατήστε και<br>κρατήστε πατημένο για να εκκινήσετε την εφαρμογή Contacts.                                  |  |
| (9)  | Κουμπί Windows Media Player                | Πατήστε για να εκκινήσετε την εφαρμογή Windows Media Player. Πατήστε<br>και κρατήστε πατημένο για να εκκινήσετε την εφαρμογή Pocket Internet<br>Explorer.         |  |
| (10) | Κουμπί περιστροφής οθόνης                  | Πατήστε για περιστροφή της οθόνης σε κατακόρυφο ή οριζόντιο<br>προσανατολισμό. Πατήστε και κρατήστε πατημένο για να εκκινήσετε την<br>εφαρμογή Photosmart Mobile. |  |
| (11) | Ενδεικτική λυχνία ασύρματης<br>λειτουργίας | <ul> <li>Μπλε ενδεικτική λυχνία—η λειτουργία WLAN*, Bluetooth ή GPS είναι<br/>ενεργοποιημένη.</li> </ul>                                                          |  |
|      |                                            | <ul> <li>Η ενδεικτική λυχνία είναι σβηστή—η λειτουργία WLAN*, Bluetooth ή<br/>GPS είναι απενεργοποιημένη.</li> </ul>                                              |  |
|      |                                            | *Η λειτουργία WLAN είναι διαθέσιμη μόνο στα μοντέλα rx5900 series.                                                                                                |  |

|      | Μέρος                                         | Λειτουργία                                                                      |  |
|------|-----------------------------------------------|---------------------------------------------------------------------------------|--|
| (12) | Εσωτερική κεραία Bluetooth                    | Επιτρέπει σύνδεση με άλλες συσκευές Bluetooth.                                  |  |
| (13) | Κουμπί και ενδεικτική λυχνία Γ<br>λειτουργίας | Πατήστε για ενεργοποίηση και απενεργοποίηση της μονάδας.                        |  |
|      |                                               | <ul> <li>Λυχνία σταθερά πορτοκαλί — Η μπαταρία φορτίζεται</li> </ul>            |  |
|      |                                               | <ul> <li>Λυχνία σταθερά πράσινη — Η μπαταρία είναι πλήρως φορτισμένη</li> </ul> |  |
|      |                                               | <ul> <li>Λυχνία που αναβοσβήνει πορτοκαλί — Υπενθύμιση ή ειδοποίηση</li> </ul>  |  |

# 4 Εκμάθηση των βασικών

### **HP Quick Launch**

Η εφαρμογή HP Quick Launch είναι ένας απλός τρόπος για το άνοιγμα των προγραμμάτων που χρησιμοποιείτε πιο συχνά στο Travel Companion.

- Επιλέξτε το εικονίδιο Today για να έχετε πρόσβαση στη σελίδα Today.
- Επιλέξτε το εικονίδιο Travel Assistant για να έχετε πρόσβαση σε εφαρμογές ταξιδίου WorldMate και στα προγράμματα Calendar, Contacts και Calculator.
- Επιλέξτε το εικονίδιο Entertainment για να έχετε πρόσβαση σε εφαρμογές ψυχαγωγίας όπως το Windows Media Player 10, το Photosmart Mobile και παιχνίδια.
- Επιλέξτε το εικονίδιο Internet για να έχετε πρόσβαση στο πρόγραμμα περιήγησης στο Internet.
- Επιλέξτε το εικονίδιο Navigation για να χρησιμοποιήσετε την περιήγηση GPS.

Η εφαρμογή HP Quick Launch είναι διαμορφωμένη από προεπιλογή ως η αρχική οθόνη του Travel Companion. Μεταβείτε για να χρησιμοποιήσετε την οθόνη Today ως την αρχική οθόνη επιλέγοντας **Menu > Settings** και απενεργοποιώντας τα πλαίσια ελέγχου. Μπορείτε επίσης να αποκτήσετε πρόσβαση στην οθόνη **Today** από το μενού **Start**.

Μπορείτε επίσης να διαμορφώσετε το Quick Launch επιλέγοντας Menu > Settings και:

- Επιλέξτε Launch On Reset για αυτόματη έναρξη του Quick Launch κάθε φορά που γίνεται επαναφορά της συσκευής μέσω λογισμικού.
- Επιλέξτε Launch On Wakeup για αυτόματη έναρξη του Quick Launch κάθε φορά που ενεργοποιείται η συσκευή.

Για περισσότερες πληροφορίες σχετικά με τις δυνατότητες του Travel Companion, ανατρέξτε σε αυτόν τον οδηγό καθώς και στο θέμα Additional Product Information στο CD Getting Started. Για να ξεκινήσετε την περιήγηση, προχωρήστε στο επόμενο βήμα.

## Οθόνη Today

Για πρόσβαση στην οθόνη **Today**, επιλέξτε **Start > Today**.

Η οθόνη **Today** δείχνει τις συναντήσεις, τις ενεργές εργασίες, καθώς και πληροφορίες σχετικά με μηνύματα ηλεκτρονικού ταχυδρομείου. Στο πάνω μέρος της οθόνης **Today** βρίσκονται οι ενδείξεις σύνδεσης, το εικονίδιο **έντασης ήχου**, η ένδειξη επιπέδου φόρτισης της μπαταρίας και το ρολόι.

Επιλέξτε μια ενότητα της οθόνης **Today**για να ανοίξετε το πρόγραμμα που σχετίζεται με αυτή την ενότητα.

Για να προσαρμόσετε την οθόνη **Today**:

- **1.** Επιλέξτε Start > Settings > Today.
- Στην καρτέλα Appearance, επιλέξτε το θέμα που θέλετε να εμφανίζεται ως φόντο της οθόνης Today.
- 3. Στην καρτέλα Items, επιλέξτε τα στοιχεία που θέλετε να εμφανίζονται στην οθόνη Today.

Συμβουλή Για να αλλάξετε τη σειρά που εμφανίζονται τα στοιχεία στην οθόνη Today, πατήστε πάνω στο στοιχείο που θέλετε και επιλέξτε Move Up ή Move Down.

**Σημείωση** Στο κάτω μέρος της οθόνης **Today** υπάρχουν δύο προεπιλεγμένα προγραμματιζόμενα πλήκτρα: **Calendar** και **Contacts**. Στην οθόνη **Today**, το προγραμματιζόμενο πλήκτρο**Calendar** αποτελεί επίσης το προγραμματιζόμενο πλήκτρο **Notification**. Κάθε τύπος *προειδοποίησης*, όπως η υπενθύμιση συνάντησης, εμφανίζεται στην οθόνη **Today** ως ειδοποίηση.

### Εικονίδια κατάστασης

Τα παρακάτω εικονίδια κατάστασης εμφανίζονται στη γραμμή περιήγησης ή εντολών. Επιλέξτε το εικονίδιο στην οθόνη HP iPAQ για να εμφανιστούν περισσότερες πληροφορίες σχετικά με το στοιχείο.

| Εικονίδιο   | Κατάσταση                                                                                                    |
|-------------|----------------------------------------------------------------------------------------------------|
| 0           | Υποδηλώνει ότι υπάρχουν ένα ή περισσότερα δίκτυα. Επιλέξτε το εικονίδιο για να έχετε πρόσβαση σε ένα<br>διαθέσιμο δίκτυο. |
| <b>R:</b> + | Υποδηλώνει σύνδεση με ασύρματο δίκτυο.                                                                                    |
| **          | Υποδηλώνει σύνδεση με το ActiveSync, αλλά δεν είναι συγχρονισμένο τη δεδομένη στιγμή.                                     |
| <b>↔</b> ×  | Ανενεργή σύνδεση με υπολογιστή ή ασύρματο δίκτυο.                                                                         |
| ŧ۶          | Η εφαρμογή Microsoft ActiveSync πραγματοποιεί συγχρονισμό.                                                                |
| <b>4</b> €  | Το ηχείο είναι ενεργοποιημένο.                                                                                            |

| Εικονίδιο | Κατάσταση                                                    |
|-----------|--------------------------------------------------------------|
| ٩×        | Το ηχείο είναι απενεργοποιημένο (ή έχει γίνει αποκοπή ήχου). |
|           | Η ισχύς της μπαταρίας είναι χαμηλή.                          |
| 년         | Η ισχύς της μπαταρίας είναι πολύ χαμηλή.                     |
| $\bowtie$ | Υπάρχουν νέα e-mail.                                         |
| 2         | Υπάρχουν νέα άμεσα μηνύματα.                                 |

### **iPAQ Wireless**

Επιλέξτε Start > iPAQ Wireless ή επιλέξτε το εικονίδιο iPAQ Wireless στην οθόνη Today για να εκκινήσετε την εφαρμογή iPAQ Wireless, η οποία παρέχει ένα κέντρο ελέγχου για ενεργοποίηση ή απενεργοποίηση των λειτουργιών WLAN και Bluetooth και για διαμόρφωση των ρυθμίσεών τους. Το λογισμικό GPS ελέγχει το δέκτη GPS.

| Εικονίδιο         | Κατάσταση                             |
|-------------------|---------------------------------------|
| WLAN              | Το WLAN είναι ενεργοποιημένο.         |
| WLAN              | Το WLAN είναι απενεργοποιημένο.       |
| 8                 | Το Bluetooth είναι ενεργοποιημένο.    |
|                   | Το Bluetooth είναι απενεργοποιημένο.  |
| GPS               | Ο δέκτης GPS είναι ενεργοποιημένος.   |
| GP <sub>2</sub> S | Ο δέκτης GPS είναι απενεργοποιημένος. |

\*Η λειτουργία WLAN είναι διαθέσιμη μόνο στα μοντέλα rx5900 series.

Η οθόνη **iPAQ Wireless** έχει δύο κουμπιά λειτουργίας για ενεργοποίηση και απενεργοποίηση των δυνατοτήτων ασύρματης λειτουργίας. Οι καρτέλες **WLAN** και **Bluetooth** σας δίνουν τη δυνατότητα πρόσβασης σε κάθε ασύρματη δραστηριότητα ξεχωριστά. Διαμορφώστε τις ασύρματες συνδέσεις

επιλέγοντας View WLAN Networks στην καρτέλα WLAN ή Bluetooth Settings στην καρτέλα Bluetooth.

## Εισαγωγή στοιχείων ιδιοκτήτη

Εισαγάγετε τις πληροφορίες κατόχου ώστε το HP iPAQ να μπορεί να επιστραφεί σε εσάς σε περίπτωση που χαθεί.

- 1. Επιλέξτε Start > Settings > καρτέλα Personal > Owner Information.
- 2. Στην καρτέλα Identification εισάγετε τα στοιχεία σας.

Συμβουλή Εάν στην οθόνη Today εμφανίζονται τα στοιχεία ιδιοκτήτη, μπορείτε να ανοίξετε και να επεξεργαστείτε τα στοιχεία απευθείας από την οθόνη Today.

### **HP Help and Support**

Για αναλυτικές πληροφορίες σχετικά με το HP iPAQ και οδηγίες για την εκτέλεση συνηθισμένων εργασιών, επιλέξτε **Start > HP Help and Support**. Η εφαρμογή HP Help and Support παρέχει τις παρακάτω πληροφορίες:

- Αριθμούς σειράς και μοντέλου σας παρέχει τον αριθμό σειράς, τα αναγνωριστικά μοντέλου και προϊόντος και την έκδοση του λειτουργικού συστήματος του HP iPAQ.
- ΗΡ Quick Start Tour παρέχει βασικές πληροφορίες σχετικά με εργασίες και ενέργειες που μπορείτε να εκτελέσετε με το ΗΡ iPAQ. Καθώς εκτελείτε το πρόγραμμα εκμάθησης, δοκιμάστε κάθε λειτουργία. Στη συνέχεια, μπορείτε να επιστρέψετε στην ίδια θέση στο πρόγραμμα QuickStart Tour επιλέγοντας Start > Programs > HP Help and Support > HP QuickStart Tour.
- How Do I μια λίστα θεμάτων και γρήγορη επεξήγηση για τον τρόπο εκτέλεσης συνηθισμένων εργασιών.
- Help Topics παρέχει μια περιεκτική λίστα με θέματα βοήθειας για το HP iPAQ.
- Customer Support παρέχει πολλές διαφορετικές πηγές πληροφοριών σχετικά με το HP iPAQ.
- Asset Viewer παρέχει πληροφορίες για το HP iPAQ, όπως αριθμό σειράς, μνήμη, αριθμό έκδοσης, τύπο οθόνης και πληροφορίες για την ασύρματη λειτουργία.

## Χρήση του TodayPanel Lite

**Σημείωση** To TodayPanel Lite είναι διαθέσιμο μόνον όταν δεν εκτελείται το HP Quick Launch. Ανατρέξτε στην ενότητα HP Quick Launch για πληροφορίες διαμόρφωσης.

| Εικονίδιο | Όνομα             | Περιγραφή                                                                                                    |
|-----------|-------------------|----------------------------------------------------------------------------------------------------|
| (a)       | TodayPanel Lite   | Αλλάξετε τις επιλογές του TodayPanel<br>Lite ή τις ρυθμίσεις της οθόνης <b>Today</b> .                                                                                                    |
|           | Ισχύς μπαταρίας   | Προβολή της ενέργειας της μπαταρίας<br>που απομένει.                                                                                                    |
|           |                   | Ρύθμιση χρονικής διάρκειας για<br>απενεργοποίηση του ΗΡ iPAQ.                                                                                                    |
| - THI     | Κύρια μνήμη       | Προβολή της ποσότητας της διαθέσιμης<br>κύριας μνήμης στο ΗΡ iPAQ. Προβολή,<br>ενεργοποίηση και τερματισμός όλων των<br>προγραμμάτων από αυτήν την οθόνη.                                       |
| <b>*</b>  | Μνήμη αποθήκευσης | Προβολή της μνήμης αποθήκευσης που<br>είναι διαθέσιμη στο iPAQ File Store ή σε<br>μια κάρτα αποθήκευσης. Προβολή,<br>ενεργοποίηση και τερματισμός όλων των<br>προγραμμάτων από αυτήν την οθόνη. |
| *         | Φωτισμός οθόνης   | Προβολή και αλλαγή των επιλογών του<br>φωτισμού οθόνης στο ΗΡ iPAQ.                                                                                                    |

Για να χρησιμοποιήσετε το πρόγραμμα TodayPanel Lite, επιλέξτε το εικονίδιο της επιλογής σας, πραγματοποιήστε τις απαραίτητες αλλαγές και επιλέξτε **OK**.

Μπορείτε να αλλάξετε το μέγεθος των εικονιδίων του TodayPanel Lite σε πιο μικρό για περισσότερο χώρο στην οθόνη **Today**. Επίσης, μπορείτε να αλλάξετε τις ρυθμίσεις μνήμης και αποθήκευσης, ώστε να εμφανίζονται σε ποσοστά αντί σε μέγεθος αρχείων.

Για να μεταβείτε στη λειτουργία συμπαγούς προβολής:

- 1. Επιλέξτε το εικονίδιο TodayPanel Lite > Options για να ανοίξετε την εφαρμογή TodayPanel Lite.
- 2. Επιλέξτε το πλαίσιο λίστας Display Mode και έπειτα Compact.

Για να εμφανίσετε τη μνήμη και το χώρο αποθήκευσης σε ποσοστά:

- 1. Επιλέξτε το εικονίδιο TodayPanel Lite > Options για να ανοίξετε την εφαρμογή TodayPanel Lite.
- Επιλέξτε στο πλαίσιο λίστας Display Memory as ή το πλαίσιο λίστας Display Storage as και επιλέξτε το ποσοστό που εμφανίζεται στη λίστα.
- **3.** Επιλέξτε **ΟΚ**.

Για να αφαιρέσετε την εφαρμογή TodayPanel Lite από την οθόνη Today:

- 1. Επιλέξτε Start > Settings > εικονίδιο Today > καρτέλα Items.
- 2. Απενεργοποιήστε το πλαίσιο ελέγχου TodayPanel και επιλέξτε OK.

## Προβολή των πληροφοριών του λειτουργικού συστήματος

#### ▲ Επιλέξτε Start > Settings > καρτέλα System > About.

Η έκδοση του λειτουργικού συστήματος εμφανίζεται περίπου στο πάνω μέρος της οθόνης.

## Επαναφορά μέσω λογισμικού

Με την επαναφορά λογισμικού διακόπτονται όλες οι εφαρμογές που είναι σε λειτουργία, χωρίς να διαγράφονται προγράμματα ή αποθηκευμένα δεδομένα.

Σημείωση Βεβαιωθείτε ότι έχετε κλείσει όλες τις εφαρμογές που εκτελούνται πριν κάνετε επαναφορά μέσω λογισμικού.

Για να πραγματοποιήσετε επαναφορά μέσω λογισμικού:

- 1. Εντοπίστε την υποδοχή του κουμπιού επαναφοράς στο HP iPAQ.
- 2. Χρησιμοποιήστε τη γραφίδα για να πατήσετε ελαφρά το κουμπί επαναφοράς.

Γίνεται επανεκκίνηση του HP iPAQ.

## Προστασία του ΗΡ iPAQ με κωδικό πρόσβασης

Διατηρήστε την ασφάλεια των δεδομένων σας με το να ζητείται κωδικός πρόσβασης κάθε φορά που ενεργοποιείτε το HP iPAQ.

- 1. Επιλέξτε Start >Settings >καρτέλα Personal > Lock > καρτέλα Password.
- 2. Επιλέξτε το πλαίσιο επιλογής Prompt if device unused for και επιλέξτε από το πλαίσιο λίστας το χρονικό διάστημα για το οποίο το HP iPAQ δεν θα έχει χρησιμοποιηθεί πριν να απαιτείται κωδικός πρόσβασης.
- 3. Στο πεδίο **Password type**, επιλέξτε το είδος κωδικού πρόσβασης που θέλετε να χρησιμοποιήσετε. Εισάγετε τον κωδικό πρόσβασης και επιβεβαιώστε τον.
- 4. Στην καρτέλα Hint, εισάγετε μια φράση που θα σας βοηθά να θυμάστε τον κωδικό πρόσβασής σας. Βεβαιωθείτε ότι η υπόδειξή σας δεν δίνει στους άλλους τη δυνατότητα να μαντέψουν τον κωδικό πρόσβασής σας. Η υπόδειξη εμφανίζεται εάν δεν πληκτρολογήσετε τον σωστό κωδικό πρόσβασης πέντε φορές.
- 5. Όταν σας ζητηθεί, επιλέξτε **ΟΚ**. Την επόμενη φορά που δεν θα χρησιμοποιηθεί το HP iPAQ για το συγκεκριμένο χρονικό διάστημα, θα σας ζητηθεί να εισάγετε τον κωδικό πρόσβασής σας.

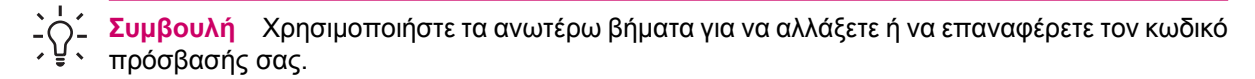

## Χρήση του Asset Viewer

System Details - παρέχει λεπτομερείς λεπτομέρειες για το HP iPAQ, όπως οι παρακάτω:

- Identity Παρουσιάζεται ο αριθμός σειράς, καθώς και στοιχεία του ιδιοκτήτη.
- Memory Παρέχει το μέγεθος της μνήμης ROM και της μνήμης RAM και άλλες σχετικές πληροφορίες σχετικά με τη μνήμη της συσκευής.
- Version Παρουσιάζονται πληροφορίες για την εικόνα του συστήματος και του λειτουργικού συστήματος.
- Display Παρέχει αναλυτικές πληροφορίες σχετικά με την οθόνη της συσκευής.
- System Παρουσιάζονται οι αριθμοί αναγνώρισης της μονάδας και πληροφορίες για τον επεξεργαστή.
- Bluetooth Παρέχει πληροφορίες για το δέκτη Bluetooth, όπως το υλικολογισμικό, το υλικό, το λογισμικό και τις εκδόσεις των προγραμμάτων οδήγησης, καθώς και τη διεύθυνση MAC.
- WLAN Παρέχει πληροφορίες για το δέκτη WLAN, όπως το υλικολογισμικό, το υλικό, το λογισμικό και τις εκδόσεις των προγραμμάτων οδήγησης, καθώς και τις διευθύνσεις IP και MAC.
- GPS Παρέχει πληροφορίες για το δέκτη GPS, όπως την κατάσταση, το επίπεδο αναθεώρησης και τον κατασκευαστή, καθώς τις εκδόσεις του υλικολογισμικού, του λογισμικού και των προγραμμάτων οδήγησης.

## Αλλαγή τοπικών ρυθμίσεων

Το στυλ με το οποίο εμφανίζονται οι αριθμοί, τα νομίσματα, η ημερομηνία και η ώρα, προσδιορίζεται στις τοπικές ρυθμίσεις.

Για να αλλάξετε τις τοπικές ρυθμίσεις:

- **1.** Επιλέξτε Start > Settings > καρτέλα System > Regional Settings > καρτέλα Region.
- 2. Επιλέξτε μια περιοχή.

Η περιοχή που επιλέγετε προσδιορίζει τις επιλογές που θα είναι διαθέσιμες στις υπόλοιπες καρτέλες.

 Για την προσαρμογή πρόσθετων ρυθμίσεων, επιλέξτε τις κατάλληλες καρτέλες και πραγματοποιήστε τις επιλογές που θέλετε.

Για να αλλάξετε την εμφάνιση της ημερομηνίας και της ώρας, ακολουθήστε τα βήματα 1 έως 3 και πραγματοποιήστε ένα από τα παρακάτω:

- Στην καρτέλα Time, επιλέξτε τις επιλογές εμφάνισης ώρας που θέλετε.
- Στην καρτέλα Date, επιλέξτε τις επιλογές εμφάνισης ημερομηνίας που θέλετε.
- Στην καρτέλα **Region**, επιλέξτε τις επιλογές εμφάνισης περιοχής που θέλετε.
- Στην καρτέλα Number, επιλέξτε τις επιλογές εμφάνισης αριθμών που θέλετε.
- Στην καρτέλα Currency, επιλέξτε τις επιλογές εμφάνισης νομισμάτων που θέλετε.

## Προσαρμογή της έντασης

Μπορείτε να αλλάξετε την ένταση διαφόρων ήχων, όπως του ήχο που ακούτε όταν επιλέγετε ονόματα προγραμμάτων και ενεργοποιείτε επιλογές μενού.

- **1.** Επιλέξτε το εικονίδιο **ηχείου** στο πάνω μέρος της οθόνης.
- 2. Μετακινήστε το ρυθμιστικό έντασης του συστήματος στην οθόνη ή πραγματοποιήστε κύλιση του τροχού του HP iPAQ στο επιθυμητό επίπεδο έντασης.
- 3. Για να αποκόψετε τους ήχους του συστήματος, επιλέξτε Off.

Μπορείτε επίσης να καθορίσετε τον ήχο που θέλετε να ακούτε για μια ειδοποίηση.

- 1. Επιλέξτε Start > Settings > καρτέλα Personal > Sounds & Notifications.
- Στην καρτέλα Sounds, επιλέξτε τον τρόπο ειδοποίησης ενεργοποιώντας τα κατάλληλα πλαίσια ελέγχου.
- 3. Στην καρτέλα Notifications, στο Event, επιλέξτε ένα όνομα συμβάντος και τον τρόπο ειδοποίησης ενεργοποιώντας τα κατάλληλα πλαίσια ελέγχου. Μπορείτε να επιλέξετε μεταξύ διαφόρων επιλογών, όπως ένα ξεχωριστό ήχο, μήνυμα η φως που αναβοσβήνει.

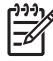

Σημείωση Η απενεργοποίηση ήχων και της ειδοποίησης ενδεικτικής λυχνίας βοηθά στην εξοικονόμηση ενέργειας της μπαταρίας.

## Διαμόρφωση επιλογών ήχου

Έάν χρησιμοποιείτε ακουστικά, μπορείτε να ενεργοποιήσετε τον εξισωτή και τον τρισδιάστατο ήχο. Μπορείτε επίσης να ενεργοποιήσετε τον αυτόματο έλεγχο απολαβής ή να δημιουργήσετε τις δικές σας ρυθμίσεις για το μικρόφωνο.

Για να τροποποιήσετε τις ρυθμίσεις ήχου, επιλέξτε Start > Settings > καρτέλα System > Audio.

Για να ενεργοποιήσετε τον εξισωτή των ακουστικών:

- 1. Επιλέξτε την καρτέλα Equalizer.
- **2.** Επιλέξτε **Enable Headphone Equalizer**.
- 3. Προσαρμόστε ξεχωριστά τα ρυθμιστικά του εξισωτή, ή επιλέξτε προδιαμορφωμένες ρυθμίσεις ήχου από τη λίστα **Mode**.

Για να αποθηκεύσετε τις δικές σας ρυθμίσεις του εξισωτή:

- 1. Επιλέξτε New.
- 2. Ονομάστε τη διαμόρφωσή σας.
- 3. Ρυθμίστε τον εξισωτή.
- **4.** Επιλέξτε **Save**.

Για να ενεργοποιήσετε τον τρισδιάστατο ήχο των ακουστικών:

- 1. Επιλέξτε 3D Sound.
- **2.** Επιλέξτε **Enable 3D**.
- 3. Μετακινήστε το ρυθμιστικό προς τα δεξιά για να αυξήσετε το εφέ τρισδιάστατου ήχου.

Από προεπιλογή, ο αυτόματος έλεγχος απολαβής είναι ενεργοποιημένος. Για να δημιουργήσετε τις δικές σας προσαρμοσμένες ρυθμίσεις του μικροφώνου:

- **1.** Επιλέξτε την καρτέλα **Mic**.
- **2.** Ορίστε την επιλογή **Enable AGC**.
- 3. Μετακινήστε το ρυθμιστικό ευαισθησίας του μικροφώνου ώστε να ανταποκρίνεται στις προτιμήσεις σας, ή επιλέξτε προδιαμορφωμένες ρυθμίσεις από τη λίστα **Mode**.
- **4.** Επιλέξτε **Save**.

## Αλλαγή ρυθμίσεων διαχείρισης ενέργειας

- 1. Επιλέξτε Start > Settings > καρτέλα System > Power.
- 2. Επιλέξτε την καρτέλα Advanced για να επιλέξετε το χρονικό διάστημα που το HP iPAQ θα παραμένει ενεργοποιημένο με χρήση μπαταρίας ή εξωτερικής πηγής τροφοδοσίας.

## Μείωση ή προσαρμογή του φωτισμού του φόντου

Μπορείτε να ρυθμίσετε το φωτισμό φόντου έτσι ώστε να μειώνεται μετά την παρέλευση καθορισμένης χρονικής διάρκειας.

- 1. Επιλέξτε Start > Settings > καρτέλα System > Backlight.
- 2. Επιλέξτε την καρτέλα Battery Power ή την καρτέλα External Power.
- 3. Επιλέξτε τις επιλογές οπίσθιου φωτισμού που θέλετε.

Μπορείτε επίσης να αυξήσετε ή να μειώσετε τη φωτεινότητα του φωτισμού του φόντου.

- 1. Επιλέξτε Start > Settings > καρτέλα System > Backlight > καρτέλα Brightness.
- 2. Μετακινήστε το ρυθμιστικό για αύξηση ή μείωση της φωτεινότητας.

Σημείωση Για να διατηρήσετε την ισχύ της μπαταρίας του ΗΡ iPAQ, κρατήστε το φωτισμό της οθόνης τόσο φωτεινό όσο απαιτείται για να βλέπετε εύκολα την οθόνη.

## Εγκατάσταση και αφαίρεση προγραμμάτων

Για να εγκαταστήσετε προγράμματα στο HP iPAQ:

- Χρησιμοποιήστε το καλώδιο συγχρονισμού mini-USB για να πραγματοποιήσετε σύνδεση του HP iPAQ σε προσωπικό υπολογιστή.
- Ακολουθήστε τις οδηγίες στον οδηγό εγκατάστασης που παρέχεται με το πρόγραμμα εγκατάστασης που θέλετε να εγκαταστήσετε.
- Ελέγξτε την οθόνη του HP iPAQ για να δείτε εάν χρειάζονται περαιτέρω βήματα για την ολοκλήρωση της εγκατάστασης του προγράμματος.

Για να αφαιρέσετε προγράμματα από το HP iPAQ:

- **1.** Επιλέξτε Start > Settings > καρτέλα System > Remove Programs.
- Επιλέξτε το πλαίσιο ελέγχου του προγράμματος(-άτων) που θέλετε να αφαιρέσετε και, στη συνέχεια, επιλέξτε Remove.

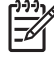

**Σημείωση** Καταργώντας ένα πρόγραμμα από το HP iPAQ, μπορείτε να αυξήσετε τη διαθέσιμη μνήμη της συσκευής.

Εάν χαθούν προγράμματα από το HP iPAQ για οποιονδήποτε λόγο, τα περισσότερα από αυτά μπορούν να επανεγκατασταθούν μέσω του ActiveSync. Στον προσωπικό σας υπολογιστή, κάντε κλικ στο **Tools > Add/Remove Programs >** επιλέξτε το πρόγραμμα για προσθήκη **>** κάντε κλικ στο **OK**.

### Άνοιγμα και κλείσιμο προγραμμάτων

Δεν χρειάζεται να πραγματοποιήσετε έξοδο από κάποιο πρόγραμμα για να ανοίξετε άλλο ή να εξοικονομήσετε μνήμη. Το σύστημα διαχειρίζεται τη μνήμη αυτόματα.

Για να ανοίξετε ένα πρόγραμμα, επιλέξτε **Start** και, στη συνέχεια, επιλέξτε το πρόγραμμα που θέλετε από τη λίστα. Εάν δεν βλέπετε το πρόγραμμα που θέλετε, επιλέξτε **Start > Programs**.

Στις περισσότερες περιπτώσεις, το σύστημα κλείνει τα προγράμματα που δεν χρησιμοποιούνται πια για να ελευθερωθεί η απαραίτητη μνήμη. Ωστόσο, μπορείτε να κλείσετε όλα τα προγράμματα μη αυτόματα εάν προτιμάτε.

- **1.** Επιλέξτε Start > Settings > καρτέλα System > Memory > καρτέλα Running Programs.
- 2. Στη λίστα Running Programs, επιλέξτε το πρόγραμμα που θέλετε και, στη συνέχεια, επιλέξτε Stop ή Stop all για να κλείσετε όλα τα ανοιχτά προγράμματα.

## Αλλαγή του ονόματος της συσκευής

Για αναλυτικές πληροφορίες:

**Επιλέξτε Start > Settings > καρτέλα System > About**.

Η καρτέλα **Version** εμφανίζει σημαντικές πληροφορίες σχετικά με τη συσκευή, συμπεριλαμβανομένου του τύπου επεξεργαστή και του μεγέθους της εγκαταστημένης μνήμης.

Το όνομα συσκευής χρησιμοποιείται για αναγνώριση του HP iPAQ στις παρακάτω περιπτώσεις:

- Συγχρονισμός με υπολογιστή
- Σύνδεση με δίκτυο

Σημείωση Εάν πραγματοποιείτε συγχρονισμό πολλών συσκευών στον ίδιο υπολογιστή, κάθε συσκευή πρέπει να φέρει ένα μοναδικό όνομα.

Για να αλλάξετε το όνομα συσκευής:

- 1. Επιλέξτε Start > Settings > System > About > καρτέλα Device ID.
- 2. Εισαγάγετε ένα όνομα. Το όνομα συσκευής πρέπει να ξεκινά με γράμμα, να αποτελείται από γράμματα από το Α έως το Ζ (αγγλικοί χαρακτήρες), από αριθμούς από το 0 έως το 9 και δεν μπορεί να περιλαμβάνει διαστήματα.

## Ρύθμιση ειδοποιήσεων

- 1. Επιλέξτε Start > Settings > καρτέλα System > Clock& Alarms > καρτέλα Alarms.
- 2. Επιλέξτε < Description > και καταχωρήστε ένα όνομα για την ειδοποίηση.
- 3. Επιλέξτε την ημέρα της εβδομάδας για την ειδοποίηση. Μπορείτε να επιλέξετε πολλές μέρες επιλέγοντας την κάθε μία ξεχωριστά.
- 4. Επιλέξτε την ώρα για να ανοίξετε ένα ρολόι και να ορίσετε την ώρα για την ειδοποίηση. Και, στη συνέχεια, επιλέξτε OK.
- 5. Επιλέξτε το εικονίδιο με το ξυπνητήρι για να προσδιορίσετε τον τύπο ειδοποίησης που θέλετε. Μπορείτε να επιλέξετε ένα φως που αναβοσβήνει, ένα μεμονωμένο ήχο, έναν επαναλαμβανόμενο ήχο.
- 6. Εάν επιλέξετε να αναπαράγετε έναν ήχο, επιλέξτε τη λίστα δίπλα από το πλαίσιο ελέγχου Play sound και, στη συνέχεια, επιλέξτε τον ήχο που θέλετε.

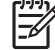

**Σημείωση** Μπορείτε επίσης να ορίσετε ειδοποιήσεις στο You WorldMate Standard Edition.

## Μενού συντόμευσης

Ένα μενού συντόμευσης εμφανίζεται όταν πατάτε και κρατάτε πατημένη τη γραφίδα σε ένα στοιχείο. Το μενού εμφανίζει τις πιο συνηθισμένες εντολές για το συγκεκριμένο στοιχείο. Για παράδειγμα, μπορείτε να διαγράψετε μια συνάντηση ή να στείλετε μήνυμα ηλεκτρονικού ταχυδρομείου σε μια επαφή μέσω των εντολών του μενού συντόμευσης.

Για να χρησιμοποιήσετε ένα μενού συντόμευσης, πατήστε και κρατήστε πατημένη τη γραφίδα πάνω στο στοιχείο. Όταν το μενού εμφανίζεται, επιλέξτε την ενέργεια που θέλετε.

Για να κλείσετε ένα μενού συντόμευσης χωρίς να πραγματοποιήσετε κάποια ενέργεια, πατήστε με τη γραφίδα σε οποιοδήποτε σημείο έξω από το μενού.
#### Δημιουργία και εκχώρηση κατηγορίας

Στα προγράμματα Ημερολόγιο, Επαφές και Εργασίες, μπορείτε να χρησιμοποιείτε κατηγορίες για διευκόλυνση της οργάνωσης και ομαδοποίησης των συναντήσεων, των επαφών και των εργασιών.

- 1. Από το πρόγραμμα, επιλέξτε ένα υπάρχον στοιχείο ή δημιουργήστε ένα νέο.
- 2. Κάντε ένα από τα παρακάτω:

[<del>]]</del>

- Για ένα υπάρχον στοιχείο στις εφαρμογές Calendar και Tasks, επιλέξτε Edit > Categories.
- Για ένα υπάρχον στοιχείο στην εφαρμογή Contacts, επιλέξτε Menu > Edit > Categories.
- Για ένα νέο στοιχείο στις εφαρμογές Calendar, Contacts και Tasks, επιλέξτε Categories.
- 3. Επιλέξτε New, εισαγάγετε το όνομα κατηγορίας και, στη συνέχεια, επιλέξτε Done. Η νέα κατηγορία εκχωρείται αυτόματα στο στοιχείο.
- 4. Επιλέξτε **ΟΚ** για επαναφορά στη συνάντηση, επαφή ή εργασία.

Σημείωση Οι κατηγορίες είναι κοινόχρηστες μεταξύ των συναντήσεων, των επαφών και των εργασιών. Μια κατηγορία παραμένει στη λίστα των κοινόχρηστων κατηγοριών για το χρονικό διάστημα εκχώρησής της σε μία τουλάχιστον συνάντηση, επαφή ή εργασία.

#### Προσαρμογή της ταχύτητας για κύλιση στα στοιχεία μιας λίστας

Μπορείτε να πραγματοποιήσετε κύλιση στα στοιχεία μιας λίστας με τον τροχό ή χρησιμοποιώντας τα προγραμματιζόμενα πλήκτρα στην οθόνη του ΗΡ iPAQ. Για να αλλάξετε την ταχύτητα με την οποία πραγματοποιείται η κύλιση με τα προγραμματιζόμενα πλήκτρα:

- 1. Επιλέξτε Start > Settings > καρτέλα Personal > Buttons > καρτέλα Up/Down Control.
- 2. Στο πεδίο Delay before first repeat, μετακινήστε το ρυθμιστικό για μειώσετε ή να αυξήσετε το χρόνο που πρέπει να παρέλθει για να ξεκινήσει η κύλιση.
- 3. Στο πεδίο Repeat rate, μετακινήστε το ρυθμιστικό για να αλλάξετε το χρόνο που χρειάζεται για τη μετάβαση από το ένα στοιχείο στο επόμενο.

#### Προσανατολισμός οθόνης

Επιλέξτε Start > Settings > καρτέλα System Screen Orientation για να αλλάξετε τον προσανατολισμό της οθόνης του HP iPAQ. Για αλλαγή του προσανατολισμού της οθόνης, χρησιμοποιήστε και το κουμπί Rotate screen.

### Υπηρεσίες για σπασμένη ή καταστραμμένη οθόνη

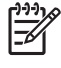

**Σημείωση** Η ΗΡ δε φέρει ευθύνη για τυχόν βλάβες που προκύπτουν ως αποτέλεσμα της αδυναμίας τήρησης των οδηγιών που συνοδεύουν το προϊόν ΗΡ. Για περισσότερες πληροφορίες, ανατρέξτε στο έγγραφο εγγύησης που συνοδεύει το ΗΡ iPAQ.

Εάν συμβεί κάτι που δεν καλύπτεται από την εγγύηση, όπως ζημιά στην οθόνη, και θέλετε να επισκευάσετε τη συσκευή σας, επικοινωνήστε με την Υποστήριξη πελατών ΗΡ στη διεύθυνση <u>www.hp.com/support</u> για εξυπηρέτηση. Ωστόσο, εάν επικοινωνήσετε με την υποστήριξη πελατών ΗΡ για συμβάν που δεν καλύπτεται από την εγγύηση, θα υπάρξει χρέωση για την επισκευή.

### Προστασία της οθόνης του ΗΡ iPAQ από θραύση ή βλάβη

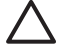

**ΠΡΟΣΟΧΗ** Η οθόνη του ΗΡ iPAQ είναι κατασκευασμένη από γυαλί και μπορεί να υποστεί ζημία ή να σπάσει λόγω πτώσης, εξωτερικών επιδράσεων ή πίεσης.

Για να μειωθεί ο κίνδυνος πρόκλησης ζημίας στα εσωτερικά εξαρτήματα, μην ψεκάζετε υγρά απευθείας στην οθόνη και αποτρέψτε την είσοδο υγρών στο εσωτερικό του HP iPAQ. Η χρήση σαπουνιού ή άλλων καθαριστικών προϊόντων στην οθόνη ενδέχεται να αποχρωματίσει το φινίρισμα και να προκαλέσει φθορές.

- Τηρείτε τις ακόλουθες υποδείξεις, για να προστατέψετε την οθόνη του HP iPAQ από τυχόν ζημιά:
  - Μην κάθεστε πάνω στο HP iPAQ.
  - Όταν μεταφέρετε το HP iPAQ σε τσάντα, τσέπη, χαρτοφύλακα, κτλ., βεβαιωθείτε ότι η συσκευή δεν πιέζεται και δεν κάμπτεται, και ότι δεν υπάρχει κίνδυνος να πέσει ή να χτυπηθεί.
  - Όταν δεν χειρίζεστε τη συσκευή, χρησιμοποιήστε το προστατευτικό κάλυμμα οθόνης (εάν είναι διαθέσιμο) του HP iPAQ και αποθηκεύστε τη συσκευή σε θήκη. Επιλέξτε από ποικιλία θηκών στη διεύθυνση www.hp.com/accessories/ipag ή www.casesonline.com.
- Μην τοποθετείτε τίποτα πάνω στο HP iPAQ.
- Μην χτυπάτε το HP iPAQ σε σκληρά αντικείμενα.
- Μην χρησιμοποιείτε ποτέ κάποια άλλη συσκευή εκτός από τη γραφίδα που παρέχεται με το HP iPAQ ή ένα εγκεκριμένο ανταλλακτικό για να ακουμπάτε ή να γράφετε πάνω στην οθόνη. Σε περίπτωση που χάσετε ή σπάσετε τη γραφίδα, μπορείτε να παραγγείλετε πρόσθετες στη διεύθυνση <u>www.hp.com/accessories/ipaq</u>.
- Καθαρίστε το HP iPAQ σκουπίζοντας την οθόνη και το εξωτερικό με ένα μαλακό ύφασμα που έχετε μουσκέψει ελαφρά με νερό.

# Χρήσιμες συμβουλές για εξοικονόμηση ενέργειας της μπαταρίας

To HP iPAQ είναι μοναδικό όπως και εσείς. Ρυθμίστε το HP iPAQ σύμφωνα με τις προσωπικές σας ανάγκες και για να διαρκεί η μπαταρία όσο το δυνατόν περισσότερο μεταξύ των φορτίσεων. Ακολουθούν ορισμένες συστάσεις για τη διατήρηση της διάρκειας ζωής της μπαταρίας.

- Χαμηλώστε τον οπίσθιο φωτισμό Ρυθμίστε την προβολή μόνο όσο φωτεινή χρειάζεται ώστε να βλέπετε εύκολα την οθόνη. Στην οθόνη **Today** χρησιμοποιήστε τη γραφίδα σας για να προσαρμόσετε το ρυθμιστικό του επιπέδου φωτεινότητας οπίσθιου φωτισμού), κοντά στο εικονίδιο **του λαμπτήρα**.
- Auto Turn Off the Backlight Στην οθόνη Today, επιλέξτε το εικονίδιο του λαμπτήρα και βεβαιωθείτε ότι έχει επιλεγεί το πρώτο πλαίσιο. Ορίστε ένα μικρό χρονικό διάστημα αναμονής πριν το σβήσιμο του οπίσθιου φωτισμού.
- Keep Wireless Features Off Απενεργοποιείτε πάντα τις λειτουργίες WLAN και Bluetooth όταν δεν χρησιμοποιούνται. Επιλέξτε Start > iPAQ Wireless και μετά επιλέξτε το κουμπί WLAN ή Bluetooth για να απενεργοποιήσετε τις δυνατότητες. Η λειτουργία WLAN είναι διαθέσιμη μόνο στα μοντέλα rx5900 series.
- Sounds & Notifications Κάθε φορά που λαμβάνετε ειδοποίηση για κάποιο συμβάν, καταναλώνεται μπαταρία. Μεταβείτε στις επιλογές Start > Settings > Sounds & Notifications > καρτέλα Notifications και απενεργοποιήστε τυχόν τύπους ειδοποίησης που δεν είναι απαραίτητοι.
- Auto Turn Off Device Στην οθόνη Today, επιλέξτε το εικονίδιο Battery και μετά επιλέξτε την καρτέλα Advanced. Βεβαιωθείτε ότι είναι επιλεγμένο το πρώτο πλαίσιο ώστε η συσκευή να σβήνει αυτόματα όταν δεν χρησιμοποιείται. Καθορίστε ένα σύντομο χρονικό διάστημα αναμονής πριν την αυτόματη απενεργοποίηση του HP iPAQ.
- Turn GPS off Να σβήνετε πάντοτε το δέκτη GPS όταν δεν το χρησιμοποιείτε. Κλείστε την εφαρμογή GPS για να απενεργοποιήσετε το δέκτη.

Για να διατηρήσετε το HP iPAQ φορτισμένο, θυμηθείτε να χρησιμοποιείτε το φορτιστή αυτοκινήτου όταν χρησιμοποιείτε το HP iPAQ στο αυτοκίνητο.

#### Έλεγχος του επιπέδου φόρτισης της μπαταρίας

Για να παρακολουθείτε την ισχύ της μπαταρίας επιλέξτε είτε το εικονίδιο μπαταρίας στο TodayPanel Lite ή επιλέξτε Start >Settings > καρτέλα System > Power.

Αν το επίπεδο φόρτισης της μπαταρίας είναι χαμηλό, συνδεθείτε με το τροφοδοτικό.

## 5 GPS

#### Γενικές πληροφορίες για το σύστημα GPS

Σημείωση Για να μειώσετε το χρόνο σύνδεσης, δεν πρέπει να μετακινήστε την πρώτη φορά που προσπαθείτε να δημιουργήσετε μια σύνδεση GPS.

Η λήψη σήματος δορυφόρου για το με HP iPAQ Travel Companion δυνατότητα GPS απαιτεί γενικά να μεταβείτε σε εξωτερικό χώρο για να εκκινήσετε το λογισμικό περιήγησης GPS. Τοποθετήστε το Travel Companion σε σημείο με ανοιχτή θέα προς τον ουρανό ή στο ταμπλό ενός οχήματος το οποίο δεν διαθέτει παρμπρίζ ή παράθυρα από θερμικό γυαλί.

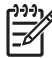

**Σημείωση** Μπορεί να παρουσιαστούν παρεμβολές κοντά σε ψηλά κτίρια ή μεγάλα δέντρα, τα οποία να εμποδίζουν το σήμα του δορυφόρου να φτάσει το HP iPAQ. Πριν από τη χρήση του GPS, προσπαθήστε να αποφύγετε αυτά τα εμπόδια.

ΠΡΟΕΙΔ/ΣΗ! Όταν χρησιμοποιείτε βοηθήματα πλοήγησης, υλικού και λογισμικού, σε ένα όχημα ή αλλού, αποτελεί αποκλειστικά δική σας ευθύνη να τοποθετείτε, να προφυλάσσετε και να χρησιμοποιείτε αυτά τα βοηθήματα με τρόπο τέτοιο ώστε να μην προκληθούν ατυχήματα, προσωπικός τραυματισμός ή φθορά περιουσίας και να μην περιορίζεται το οπτικό σας πεδίο. Εσείς αποκλειστικά είστε υπεύθυνοι για την τήρηση των οδηγιών ασφαλούς οδήγησης. Μη χειρίζεστε αυτό το προϊόν ενώ οδηγείτε. Σταθμεύστε πρώτα το όχημα.

Αν έχετε σκοπό να χρησιμοποιήσετε την πλοήγηση GPS μέσα στο όχημά σας για μεγάλο χρονικό διάστημα, φορτίστε το Travel Companion με το φορτιστή αυτοκινήτου.

Για περισσότερες πληροφορίες σχετικά με τα εξαρτήματα GPS, επισκεφθείτε τη διεύθυνση <u>www.hp.com/go/ipaqnavigation</u>.

### Γρήγορη έναρξη πλοήγησης

To Travel Companion έχει σχεδιαστεί για χρήση αμέσως μόλις το βγάλετε από το κουτί. Στις ενότητες που ακολουθούν παρέχονται οδηγίες για προετοιμασία και χρήση του Travel Companion αμέσως μετά την αγορά.

#### Τοποθέτηση μπαταρίας

Η μπαταρία παρέχει ισχύ για τη λειτουργία του Travel Companion. Το Travel Companion περιλαμβάνει ένα καλώδιο συγχρονισμού mini-USB το οποίο θα πρέπει να χρησιμοποιείτε μαζί με ένα τροφοδοτικό για να φορτίσετε τη συσκευή.

Για να τοποθετήσετε την μπαταρία:

- 1. Γυρίστε ανάποδα το Travel Companion έτσι ώστε να βλέπετε το πίσω κάλυμμα της μπαταρίας.
- 2. Πιέστε το κουμπί απασφάλισης της μπαταρίας (1).
- Σύρετε το κάλυμμα της θήκης της μπαταρίας προς τα κάτω περίπου 1/2 ίντσα και μετά ανασηκώστε το κάλυμμα για να το απομακρύνετε από το Travel Companion (2).

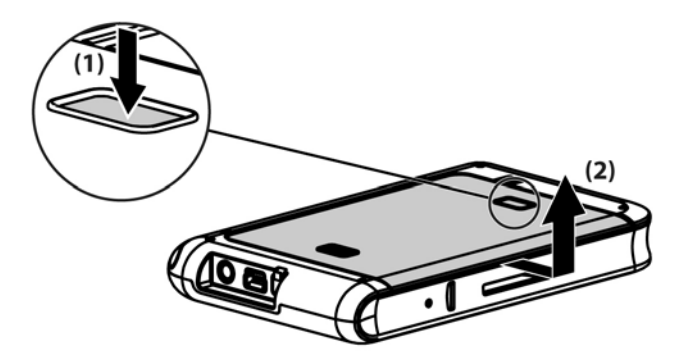

 Εισάγετε την μπαταρία στη θήκη (1) έτσι ώστε οι επαφές της να ταιριάζουν με τους ακροδέκτες στη θήκη της μπαταρίας και μετά πιέστε προς τα κάτω μέχρι η μπαταρία να ασφαλίσει στη θέση της (2). Καθώς εισάγετε την μπαταρία, πρέπει να τραβήξετε τη γλωττίδα αφαίρεσης της μπαταρίας προς τα έξω ώστε να βρίσκεται στο εξωτερικό μέρος της μπαταρίας.

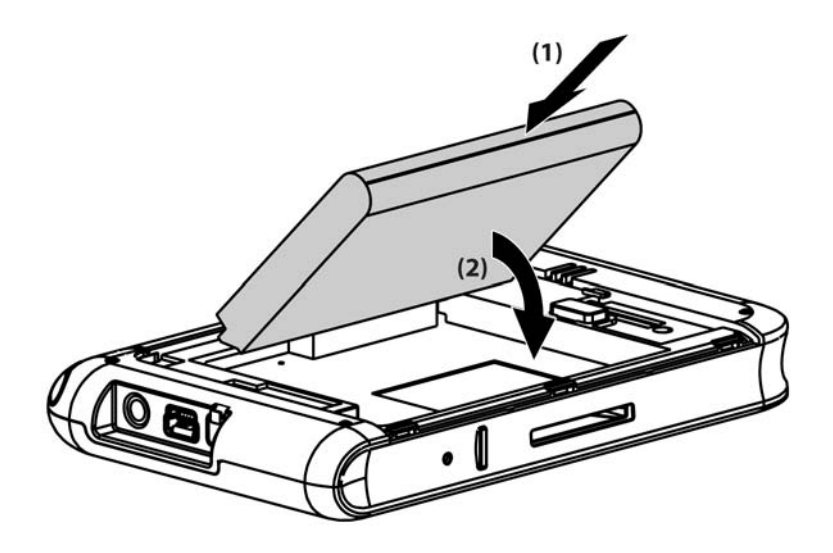

5. Επανατοποθετήστε το κάλυμμα ακουμπώντας το πρώτα στο άνοιγμα της θήκης της μπαταρίας, ευθυγραμμίζοντας τις γλωττίδες και κατόπιν σύροντας το κάλυμμα μέχρι να ασφαλίσει στη θέση του.

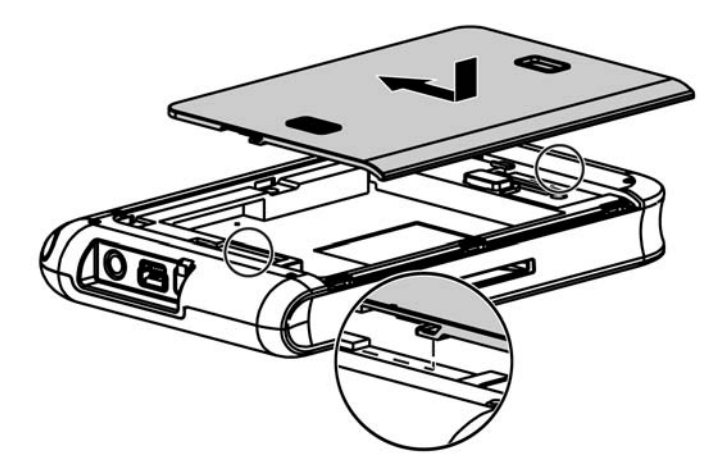

Μην προσπαθήσετε να εισάγετε τις γλωττίδες του καλύμματος της μπαταρίας στις υποδοχές της θήκης χωρίς πρώτα να τοποθετήσετε το κάλυμμα επάνω στη θήκη και σύροντάς το για να κλείσει.

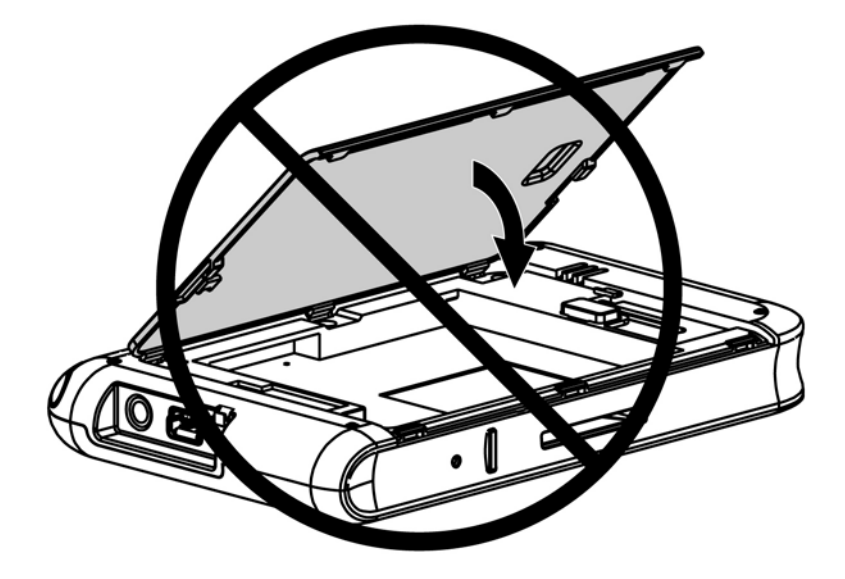

#### Ενεργοποίηση και ρύθμιση

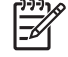

Σημείωση Εάν το Travel Companion δεν ενεργοποιηθεί όταν πατήσετε το κουμπί λειτουργίας μετά την πρώτη εγκατάσταση ή επανατοποθέτηση της μπαταρίας, πατήστε και κρατήστε πατημένο το κουμπί **επαναφοράς** για τουλάχιστον δύο δευτερόλεπτα ή συνδέστε το στο ρεύμα (τροφοδοτικό ρεύματος ή ταξιδίου).

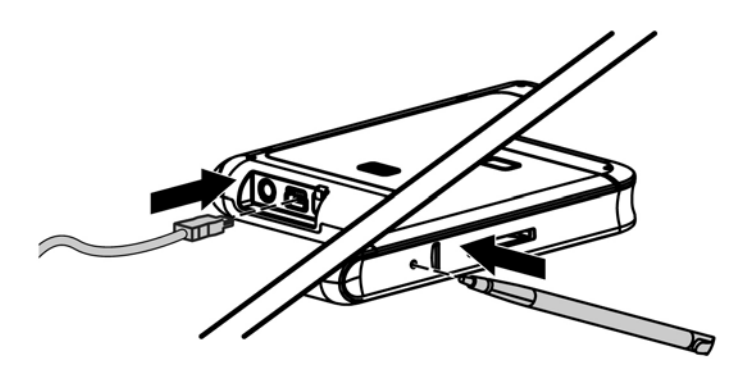

Την πρώτη φορά που ενεργοποιείτε το Travel Companion, ακολουθήστε τις οδηγίες στην οθόνη. Αφού ολοκληρώσετε την αρχική ρύθμιση παραμέτρων, στο Travel Companion εμφανίζεται το Quick Start Tour, το οποίο παρέχει πληροφορίες για τη χρήση του Travel Companion. Προβάλετε το Quick Setup Tour για όσο είναι απαραίτητο. Κατά την έξοδο από το πρόγραμμα περιήγησης στη συσκευή, το Travel Companion ξεκινάει την οθόνη του HP Quick Launch, η οποία παρέχει τη δυνατότητα για γρήγορο και εύκολο άνοιγμα εφαρμογών στο iPAQ.

#### Ρύθμιση πλοήγησης

Εάν δεν θέλετε να πραγματοποιήσετε πλοήγηση τώρα, συνεχίστε να μαθαίνετε πληροφορίες για το Travel Companion και ανατρέξτε πίσω σε αυτή την ενότητα όταν θέλετε να συνεχίσετε την πλοήγηση.

Μπορείτε να χρησιμοποιήσετε τα χαρακτηριστικά πλοήγησης του Travel Companion αμέσως μόλις το βγάλετε από τη συσκευασία του. Ο πιο εύκολος τρόπος για να ανοίξετε την εφαρμογή GPS είναι από

την οθόνη του HP Quick Launch. Κατά την έναρξη της εφαρμογής GPS την πρώτη φορά, ακολουθήστε τις οδηγίες στην οθόνη για διαμόρφωση και ρύθμιση των προσωπικών σας προτιμήσεων.

Το Travel Companion περιλαμβάνει έναν ενσωματωμένο δέκτη GPS. Για πλοήγηση σε έναν προορισμό, η εφαρμογή GPS πρέπει να προσδιορίσει την τρέχουσα θέση σας, λειτουργία για την οποία χρησιμοποιεί το σύστημα GPS. Η εφαρμογή GPS, η οποία διατίθεται δωρεάν και χωρίς συνδρομή, χρησιμοποιεί δορυφόρους για τη μετάδοση σημάτων σε δέκτες GPS. Τα σήματα GPS λειτουργούν σε όλες τις καιρικές συνθήκες, οπουδήποτε στον κόσμο.

Για να δημιουργήσετε ένα σήμα GPS, χρησιμοποιήστε το δέκτη GPS σε εξωτερικό χώρο με ανοιχτή θέα προς τον ουρανό. Η εφαρμογή GPS μπορεί να χρειαστεί αρκετά λεπτά για να βρει την τρέχουσα θέση σας κατά τη διάρκεια της πρώτης χρήσης της. Εάν χρειαστεί περισσότερο, βεβαιωθείτε ότι βρίσκεστε σε ανοιχτό χώρο χωρίς ψηλά κτίρια ή δέντρα κοντά. Στις επόμενες χρήσεις, η εφαρμογή GPS θα βρει τη θέση σας πιο γρήγορα. Μόλις η εφαρμογή GPS εντοπίσει την τρέχουσα θέση σας, την εμφανίζει στο χάρτη.

Εάν θέλετε να ξεκινήσετε αμέσως την πλοήγηση:

- 1. Πατήστε το κουμπί λειτουργίας για να ενεργοποιήσετε το Travel Companion.
- 2. Ξεκινήστε την εφαρμογή GPS επιλέγοντας Navigation από την οθόνη του HP Quick Launch.
- 3. Τοποθετήστε το Travel Companion σε μια θέση με ανοιχτή θέα προς τον ουρανό.
- 4. Τοποθετήστε το κιτ αυτοκινήτου.
- **5.** Εισάγετε το Travel Companion και συνδέστε το με το τροφοδοτικό.

#### Εγκατάσταση κιτ αυτοκινήτου

Το κιτ αυτοκινήτου σας δίνει τη δυνατότητα να τοποθετήσετε το Travel Companion σε μια θέση μέσα στο αμάξι σας που παρέχει την καλύτερη πρόσβαση σε σήμα GPS.

Για να τοποθετήσετε το κιτ αυτοκινήτου:

 Συνδέστε το καλώδιο ρεύματος στο τροφοδοτικό της συσκευής και μετά συνδέστε το τροφοδοτικό στην παροχή ενέργειας ενός οχήματος. 2. Συνδέστε το καλώδιο ρεύματος στα κλιπ στο πίσω μέρος του στηρίγματος του Travel Companion. Πρέπει να αφήσετε αρκετό καλώδιο για σύνδεση στο Travel Companion και βεβαιωθείτε ότι είναι γυρισμένο με το σωστό τρόπο για να το συνδέστε με τη μονάδα.

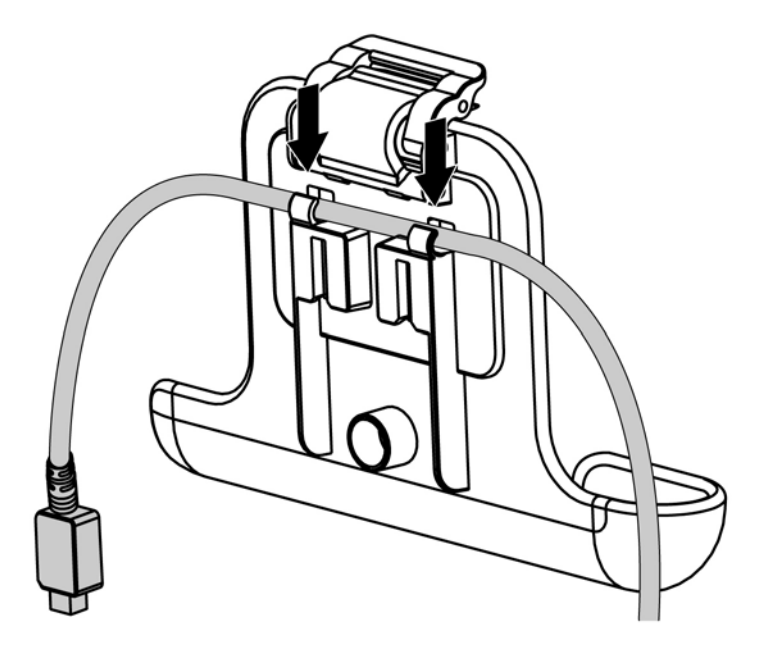

3. Τοποθετήστε το στήριγμα στο βραχίονα στήριξης στο παρμπρίζ.

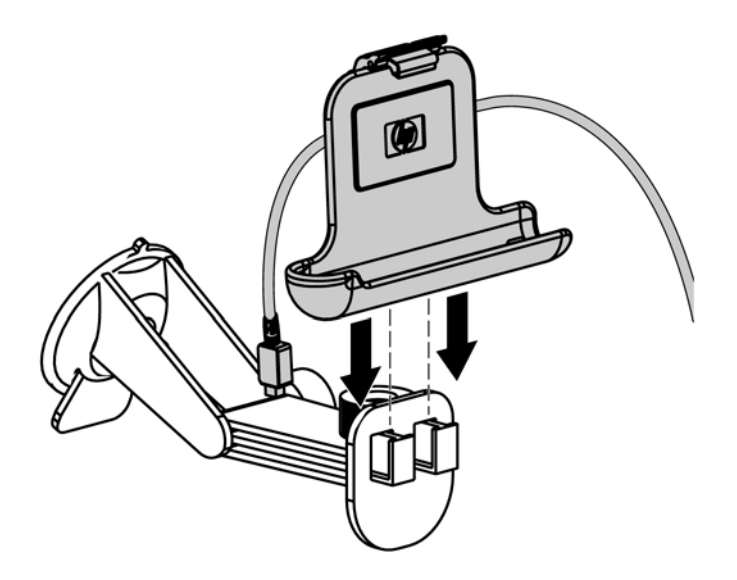

4. Τοποθετήστε το κιτ αυτοκινήτου στο παρμπρίζ (1) και μετά πιέστε το μοχλό ασφάλισης (2) για ασφαλή στήριξη του κιτ στη θέση του.

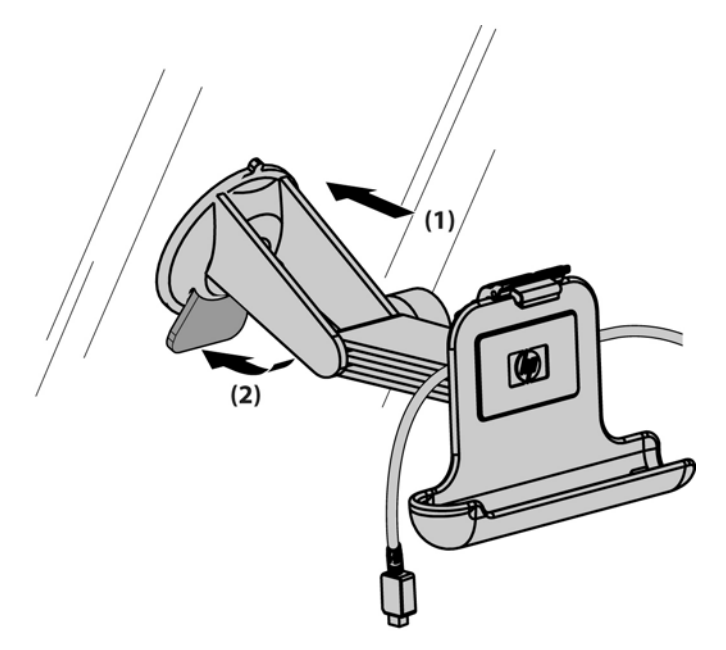

- 5. Για να τοποθετήσετε το Travel Companion:
  - α. Εισάγετε το Travel Companion στο στήριγμα του κιτ αυτοκινήτου (1).
  - **β.** Εισάγετε το κλιπ ασφάλισης στην υποδοχή στο επάνω μέρος του Travel Companion (2).
  - γ. Συνδέστε το καλώδιο ρεύματος στο Travel Companion (3).

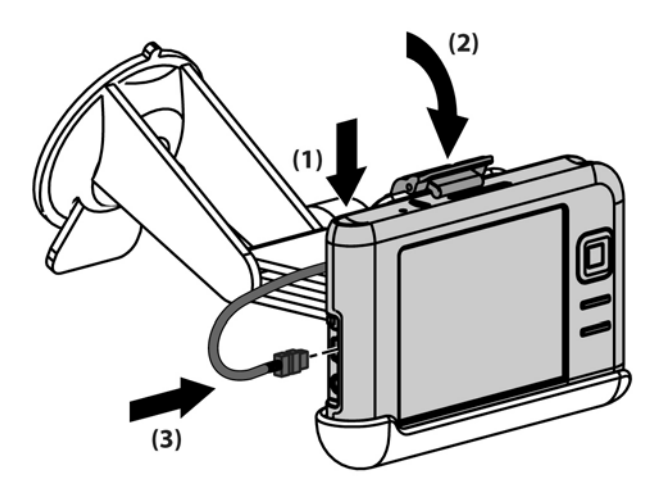

6. Χρησιμοποιήστε κουμπιά χειρισμού για ρύθμιση του κάθετου και του οριζόντιου προσανατολισμού του Travel Companion.

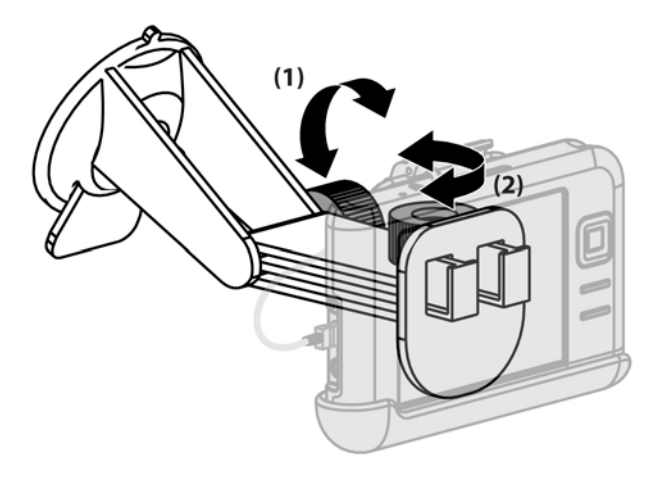

#### Αυτόματη διαχείριση του GPS

To HP iPAQ με δυνατότητα GPS χρησιμοποιεί Microsoft Windows Mobile® 5.0 και έτσι το λειτουργικό σύστημα διαχειρίζεται αυτόματα την πρόσβαση στο δέκτη GPS του HP iPAQ ώστε είναι δυνατή η πρόσβαση από πολλαπλά προγράμματα σε δεδομένα GPS.

#### Χρήση εξωτερικής κεραίας με το δέκτη GPS

Ο δέκτης GPS του Travel Companion είναι SiRFstarIII από την SiRF. Ο SiRFstarIII είναι ένας δέκτης GPS υψηλής ευαισθησίας με τεχνολογία γρήγορου χρόνου για τον πρώτο καθορισμό που παρέχει ανώτερη απόδοση θέσης. Συνεπώς, σε κανονική χρήση δεν χρειάζεται εξωτερική κεραία.

Υπάρχει διαθέσιμη μια προαιρετική ενεργή εξωτερική κεραία 3V εάν θέλετε να χρησιμοποιήσετε το Travel Companion σε θέσεις που δεν παρέχουν ιδανική λήψη GPS, όπως μέσα σε αυτοκίνητο μακριά από το παρμπρίζ. Συνδέστε αυτή την κεραία στη χρυσαφί σύνδεση MMCX του Travel Companion.

#### Απώλεια σήματος GPS στο αυτοκίνητο

Η απόδοση του GPS του Travel Companion μπορεί να επηρεαστεί εάν το όχημα έχει παράθυρα και παρμπρίζ από θερμικό γυαλί, το οποίο εμποδίζει το HP iPAQ να λαμβάνει σήμα GPS από τους δορυφόρους.

Για να βελτιώσετε την ένταση του σήματος GPS, τοποθετήστε το HP iPAQ σε σημείο με ανοιχτή θέα προς τον ουρανό ή στο ταμπλό ενός οχήματος το οποίο δεν διαθέτει παρμπρίζ από θερμικό γυαλί. Απαιτείται άμεση οπτική επαφή μεταξύ του HP iPAQ και των δορυφόρων GPS για πρόσβαση σε πληροφορίες από τους δορυφόρους.

Εάν το όχημά σας έχει θερμικό γυαλί, σκεφθείτε να χρησιμοποιήσετε την προαιρετική εξωτερική κεραία GPS που είναι τοποθετημένη στο επάνω μέρος του οχήματος για λήψη του σήματος GPS.

### Συχνή απώλεια σήματος GPS

Για να βελτιωθεί το σήμα δορυφόρου στο Travel Companion με δυνατότητα GPS, μεταβείτε σε εξωτερικό χώρο για να εκκινήσει το λογισμικό περιήγησης GPS. Τοποθετήστε το HP iPAQ σε σημείο με ανοιχτή θέα προς τον ουρανό ή στο ταμπλό ενός οχήματος το οποίο δεν διαθέτει παρμπρίζ ή παράθυρα από θερμικό γυαλί.

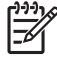

**Σημείωση** Μπορεί να υπάρχουν παρεμβολές κοντά σε ψηλά κτίρια ή μεγάλα δέντρα, τα οποία να εμποδίζουν το σήμα του δορυφόρου να φτάσει στο Travel Companion. Πριν από τη χρήση του GPS, προσπαθήστε να αποφύγετε αυτά τα εμπόδια.

### Συνηθισμένες αιτίες παρεμβολών κατά τη χρήση λογισμικού GPS

| Τύπος παρεμβολών                                                                                                    | Τρόπος αποφυγής                                                                                                    |
|----------------------------------------------------------------------------------------------------|----------------------------------------------------------------------------------------------------|
| Οχήματα με παράθυρα ή παρμπρίζ από θερμικό γυαλί                                                                                                    | Τοποθετήστε το HP iPAQ σε σημείο με ανοιχτή θέα προς τον<br>ουρανό ή στο ταμπλό ενός οχήματος το οποίο δεν διαθέτει<br>παράθυρα από θερμικό γυαλί. Εάν το όχημά σας έχει θερμικό<br>γυαλί, σκεφθείτε να χρησιμοποιήσετε την προαιρετική<br>εξωτερική κεραία GPS που είναι τοποθετημένη στο επάνω<br>μέρος του οχήματος για λήψη του σήματος GPS. |
| Κινητά τηλέφωνα ή άλλες συσκευές που εκπέμπουν ενέργεια<br>ραδιοσυχνοτήτων ή ισχυρή ηλεκτρομαγνητική ακτινοβολία. Για<br>παράδειγμα, φούρνοι μικροκυμάτων, ασύρματα τηλέφωνα<br>υψηλής ενέργειας, ραδιόφωνα CB, φορητά ραδιοπομποί<br>CB, εξοπλισμός HAM, μηχανήματα ακτίνων X ή μαγνητικής<br>τομογραφίας κ.λπ. | Μετακινηθείτε μακριά από την πηγή παρεμβολών ή κλείστε την<br>πηγή αυτή.                                                                                                    |
| Ψηλά κτίρια, μεγάλα δένδρα και πολύ συννεφιασμένος ή<br>σκοτεινός ουρανός.                                                                                                    | Μετακινηθείτε μακριά από την πηγή παρεμβολών έτσι ώστε να<br>υπάρχει ανοιχτή θέα προς τον ουρανό.                                                                                                    |

## 6 WorldMate

#### **WorldMate Standard Edition**

To Travel Companion έχει προεγκατεστημένο το WorldMate Standard Edition. Αυτός ο βοηθός ταξιδίου διαθέτει ένα παγκόσμιο ρολόι, μετατροπείς νομισμάτων, εργαλεία καιρού και άλλα εργαλεία οργάνωσης ταξιδίου.

#### Ρυθμίσεις του ActiveSync στο WorldMate

Το CD *Getting Started* CD περιλαμβάνει το λογισμικό WorldMate για τον προσωπικό σας υπολογιστή PC. Εγκαταστήστε αυτό το λογισμικό στον προσωπικό υπολογιστή σας για συγχρονισμό και ενημέρωση των πληροφοριών του WorldMate στο Travel Companion. Το στοιχείο ActiveSync του WorldMate ενημερώνει ισοτιμίες νομισμάτων και προβλέψει καιρού, καθώς και το ρολόι του Travel Companion με την ατομική ώρα όποτε συγχρονίζετε το Travel Companion ενώ ο υπολογιστής είναι συνδεδεμένος στο Internet.

Το στοιχείο ActiveSync του WorldMate είναι πλήρως διαμορφώσιμο.

Για να έχετε πρόσβαση στο στοιχείο ActiveSync του WorldMate ρυθμίστε την οθόνη στον προσωπικό υπολογιστή:

- 1. Κάντε δεξί κλικ στο ActiveSync που βρίσκεται στην περιοχή συστήματος.
- 2. Επιλέξτε Open Microsoft ActiveSync.
- 3. Πραγματοποιήστε κύλιση στη λίστα στοιχείων του ActiveSync του WorldMate.
- 4. Κάντε δεξί κλικ στο WorldMate και επιλέξτε Settings.

Ενημερώσεις περιεχομένου με σύνδεση: Το WorldMate PC Sync μπορεί να κάνει έλεγχο για ενημερώσεις κάθε 6, 12 ή 24 ώρες. Επιλέξτε μηδέν για το ActiveSync του WorldMate για να γίνεται ενημέρωση κάθε φορά που συνδέετε το Travel Companion με τον προσωπικό υπολογιστή.

Network Settings: Χρησιμοποιήστε την επιλογή Network Settings για διαμόρφωση του WorldMate PC Sync ώστε να λειτουργεί πίσω από ένα τείχος προστασίας ή διακομιστή μεσολάβησης. Συμβουλευτείτε το διαχειριστή δικτύου για τις σωστές ρυθμίσεις.

#### Περιήγηση στις οθόνες

To WorldMate Standard περιλαμβάνει αρκετές οθόνες στις οποίες μπορείτε να έχετε πρόσβαση με τα εικονίδια στη δεξιά πλευρά της οθόνης. Επιλέξτε τα εικονίδια για εναλλαγή μεταξύ των ρολογιών, του καιρού, των χαρτών, των νομισμάτων και ακόμα περισσότερων εργαλείων.

#### Ρολόγια

Στην οθόνη **Clocks** εμφανίζεται το ρολόι της δικής σας ζώνης καθώς και τέσσερα άλλα προεπιλεγμένα ρολόγια. Για να αλλάξετε μια πόλη που εμφανίζεται, επιλέξτε το όνομα της πόλης και επιλέξτε μια νέα πόλη από τη λίστα. Για να προβάλετε την πρόβλεψη καιρού για την πόλη αυτή, επιλέξτε το εικονίδιο ήλιου/σύννεφου. Συγχρονίστε το Travel Companion με προσωπικό υπολογιστή που διαθέτει λογισμικό WorldMate για να λάβετε ενημερωμένες προβλέψεις.

## Χρήση της ειδοποίησης

Για να ορίσετε την ειδοποίηση:

- 1. Επιλέξτε το εικονίδιο με το καμπανάκι στην οθόνη Clocks για να έχετε πρόσβαση στην οθόνη με τις ρυθμίσεις ειδοποίησης.
- 2. Επιλέξτε Set alarm for και μετά ορίστε την ώρα της ειδοποίησης.
- 3. Εάν θέλετε να γίνεται αναπαραγωγή ενός ήχου όταν η ειδοποίηση απενεργοποιείται, επιλέξτε Play sound και μετά επιλέξτε έναν ήχο ειδοποίησης από τη λίστα.
- **4.** Εάν θέλετε να εμφανίζεται ένα μήνυμα όταν η ειδοποίηση απενεργοποιηθεί, πληκτρολογήστε το μήνυμα στο πλαίσιο **Message**.
- 5. Επιλέξτε ΟΚ.

Εικονίδια που υποδεικνύουν την ειδοποίηση βρίσκονται στην οθόνη γύρω από το εικονίδιο με το καμπανάκι αφού ενεργοποιήσετε την ειδοποίηση.

Όταν ηχήσει η ειδοποίηση, στο Travel Companion εμφανίζεται η οθόνη Alarm.

#### Παγκόσμιος χάρτης

Το εργαλείο World Map παρέχει ένα χάρτη του κόσμου στον οποίο παρουσιάζονται οι περιοχές όπου τη δεδομένη στιγμή είναι μέρα και νύχτα, καθώς και οι θέσεις των πόλεων στον κόσμο και η τρέχουσα ώρα, αλλά και οι καιρικές προβλέψεις για την επιλεγμένη πόλη.

Για να προβάλλετε τη θέση μιας πόλης:

 Επιλέξτε το όνομα πόλης κάτω από το χάρτη για να εμφανιστεί μια λίστα με τις πόλεις και μετά επιλέξτε μια πόλη για να δείτε τη θέση της πόλης στο χάρτη.

-ή-

Επιλέξτε το χάρτη για να εμφανιστεί η πλησιέστερη πόλη.

Επιλέξτε το εικονίδιο **ήλιου/σύννεφου** για να εμφανιστεί η καιρική πρόβλεψη για την επιλεγμένη πόλη. Για τη λήψη καιρικών προβλέψεων, λάβετε υπόψη ότι πρέπει να κάνετε συγχρονισμό με προσωπικό υπολογιστή που διαθέτει σύνδεση με το Internet και στο οποίο λειτουργεί το λογισμικό WorldMate.

#### Λίστα πόλεων

Για να προβάλετε τη λίστα πόλεων του WorldMate, από την οθόνη World Map ή την οθόνη Clocks, επιλέξτε Menu > Cities.

Για να ταξινομήσετε τη λίστα των πόλεων κατά όνομα πόλης ή απόκλισης από την ώρα Γκρήνουιτς, επιλέξτε την κατάλληλη ετικέτα στο επάνω μέρος της λίστας.

Επιλέξτε ένα όνομα πόλης για να εμφανιστούν πληροφορίες σχετικά με την πόλη, όπως χώρα, γεωγραφικό μήκος και ζώνη ώρας.

#### Υπηρεσία καιρού

Μπορείτε να έχετε πρόσβαση στον καιρό από την οθόνη **World Map**, την οθόνη **Weather** ή την οθόνη **Clocks**. Από την οθόνη **World Map** και την οθόνη **Clocks**, επιλέξτε το εικονίδιο **ήλιου**/ **σύννεφου** για να λάβετε πενθήμερη πρόβλεψη για την επιλεγμένη πόλη.

Μπορείτε να δείτε μια γρήγορη πρόβλεψη από την οθόνη **Weather**. Επιλέξτε **Detailed** για να δείτε μια αναλυτική πρόβλεψη καιρού. Για να αλλάξετε τις προεπιλεγμένες πόλεις που εμφανίζονται στην οθόνη **Weather**, επιλέξτε το όνομα της πόλης για να εμφανιστεί μια λίστα με τις πόλεις απ' όπου θα κάνετε επιλογή.

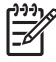

**Σημείωση** Το WorldMate υποστηρίζει μόνο πόλεις που υπάρχουν στη βάση δεδομένων του για ενημερώσεις καιρού.

Για να λάβετε τρέχουσες προβλέψεις, ενημερώστε το λογισμικό WorldMate στον προσωπικό υπολογιστή, συγχρονίστε το Travel Companion με τον προσωπικό υπολογιστή και μετά επιλέξτε Get Updated Forecast.

#### Υπηρεσία μετατροπέα νομισμάτων

Αυτός ο εύχρηστος μετατροπέας σας δίνει τη δυνατότητα να κάνετε ταυτόχρονα υπολογισμό αθροίσματος τιμών μέχρι τριών διαφορετικών νομισμάτων, καθώς και να λαμβάνετε ηλεκτρονικά ενημερωμένες ισοτιμίες ή να τις εισάγετε με μη αυτόματο τρόπο.

Για μετατροπή των νομισμάτων:

- Επιλέξτε το βέλος σε κάθε κελί επικεφαλίδας για να εμφανιστεί μια λίστα από την οποία μπορείτε να επιλέξετε ένα νόμισμα.
- Πληκτρολογήστε μια τιμή για μετατροπή στα πεδία επεξεργασίας κάτω από τα πεδία επικεφαλίδας.
  Οι τιμές των νομισμάτων υπολογίζονται αυτόματα για κάθε επιλεγμένο νόμισμα.

Επιλέξτε **Menu > Get Updated Rates** για ενημέρωση του WorldMate με τις τελευταίες ισοτιμίες συναλλάγματος. Αυτή η λειτουργία απαιτεί σύνδεση στο Internet ή να κάνετε συγχρονισμό του Travel Companion.

#### Ενημέρωση των ισοτιμιών

Για μη αυτόματη ενημέρωση των ισοτιμιών:

- **1.** Επιλέξτε **Menu > Edit Currencies**.
- 2. Επιλέξτε το νόμισμα για ενημέρωση.
- Πληκτρολογήστε τη σχετική ισοτιμία στο βασικό νόμισμα (η τιμή του βασικού νομίσματος σε σχέση με ότι επεξεργάζεστε).

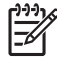

Σημείωση Η ενημέρωση νομίσματος που βασίζεται στο ευρώ επηρεάζει όλα τα νομίσματα που βασίζονται στο ευρώ. Δεν μπορείτε να αλλάξετε ισοτιμίες συναλλάγματος μεταξύ δύο νομισμάτων που βασίζονται στο ευρώ.

Συγχρονίστε το Travel Companion για αυτόματη ενημέρωση των ισοτιμιών.

### Υπηρεσία μετατροπέα μονάδων μέτρησης

Για να χρησιμοποιήσετε την οθόνη Measurements:

- 1. Επιλέξτε τον τύπο της μέτρησης (μήκος, θερμοκρασία κ.λπ.) από τη λίστα Convert.
- 2. Επιλέξτε τις μονάδες μέτρησης (μέτρα, πόδια κ.λπ.) από τις δύο λίστες κάτω από τη λίστα Convert.
- **3.** Πληκτρολογήστε έναν αριθμό για μετατροπή στο πλαίσιο στα αριστερά των μονάδων μέτρησης. Η τιμή μετατροπής εμφανίζεται αυτόματα κάτω από το πλαίσιο όπου πληκτρολογήσατε τον αριθμό.
- 4. Επιλέξτε Clear για διαγραφή των τιμών στα πεδία.

#### Κωδικοί χωρών και περιοχών

Επιλέξτε τη λίστα **Area Codes** για εναλλαγή μεταξύ διεθνών προθεμάτων κλήσης, κωδικών περιοχών Η.Π.Α. και Καναδά. Στον πίνακα εμφανίζονται τα εξής:

- Ονόματα χωρών/πολιτειών
- Προθέματα κλήσης
- Απόκλιση τοπικής ώρας από την ώρα Γκρήνουιτς σε ώρες (αυτός ο πίνακας δεν ενημερώνεται με τη θερινή ώρα)

Επιλέξτε μια επικεφαλίδα στήλης για ταξινόμηση σύμφωνα με τη στήλη.

Χρησιμοποιήστε το πλαίσιο **Find** για αναζήτηση προθεμάτων σύμφωνα με την τρέχουσα επιλεγμένη στήλη. Για παράδειγμα, πληκτρολογήστε "Ι" για να εντοπίσετε την πρώτη χώρα που αρχίζει με το γράμμα Ι, ή επιλέξτε τη στήλη **Code** και πληκτρολογήστε "2" για να βρείτε την πρώτη χώρα με κωδικό περιοχής που αρχίζει με τον αριθμό 2.

#### Μεγέθη ρούχων

Σε αυτόν τον πίνακα εμφανίζονται τα μεγέθη ρούχων για αγορά σε ταξίδι στο εξωτερικό. Χρησιμοποιήστε τις διάφορες κατηγορίες με τα εικονίδια άντρας-γυναίκα-παιδί για να βρείτε γρήγορα το μέγεθος που χρειάζεστε.

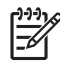

**Σημείωση** Χρησιμοποιήστε τον πίνακα με τα μεγέθη μόνο ως οδηγό. Οι διάφοροι κατασκευαστές έχουν λίγο διαφορετικούς πίνακες μεγεθών.

#### Λίστα πακεταρίσματος

Χρησιμοποιήστε την οθόνη **Packing List** για να δημιουργήσετε και να παρακολουθείτε μια λίστα με τα στοιχεία που πρέπει να πακετάρετε. Παρέχεται μια λίστα με στοιχεία σε κατηγορίες από την οποία κάνετε επιλογή στο επάνω μέρος της οθόνης.

Για να δημιουργήσετε μια λίστα πακεταρίσματος:

- 1. Επιλέξτε την κατηγορία των στοιχείων που θέλετε από την αναπτυσσόμενη λίστα της κατηγορίας στο επάνω μέρος της οθόνης.
- 2. Επιλέξτε τα στοιχεία που θέλετε να πακετάρετε από τη λίστα All Items. Το WorldMate μετακινεί αυτόματα τα στοιχεία που επιλέγετε στο My List. Στη συνέχεια, μπορείτε να χρησιμοποιήσετε τα στοιχεία του My List ως λίστα ελέγχου.
- 3. Επιλέξτε ένα στοιχείο για να αλλάξετε την περιγραφή του, την κατηγορία του ή τη θέση στη λίστα.
- 4. Για να προσθέσετε ή να επεξεργαστείτε μια κατηγορία, επιλέξτε Edit Categories από την αναπτυσσόμενη λίστα της κατηγορίας.

## 7 Εισαγωγή κειμένου

#### Εισαγωγή κειμένου με το Block Recognizer

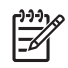

**Σημείωση** Μερικές μέθοδοι εισαγωγής κειμένου δεν υποστηρίζονται σε όλες τις γλώσσες. Ακόμα, μερικές γλώσσες ενδέχεται να υποστηρίζουν εναλλακτικές μεθόδους εισαγωγής κειμένου.

- 1. Από οποιοδήποτε πρόγραμμα, επιλέξτε το βέλος του Input Selector και έπειτα Block Recognizer.
- 2. Γράψτε χαρακτήρες, αριθμούς και σύμβολα στον καθορισμένο χώρο γραφής.
  - Εισάγετε γράμματα γράφοντας στην περιοχή "abc" (αριστερή) του πλαισίου.
  - Εισάγετε αριθμούς γράφοντας στην περιοχή "123 " (δεξιά) του πλαισίου.
  - Εισάγετε σύμβολα και σημεία στίξης πατώντας σε οποιαδήποτε από τις δύο πλευρές του πλαισίου και έπειτα γράφοντας τους χαρακτήρες που θέλετε.

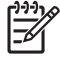

**Σημείωση** Η μέθοδος εισαγωγής Block Recognizer διατίθεται όταν είναι δυνατή η εισαγωγή κειμένου.

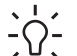

Συμβουλή Για βοήθεια σχετικά με την εισαγωγή χαρακτήρων με το Block Recognizer, πατήστε στο ερωτηματικό κοντά στην περιοχή εισαγωγής κειμένου.

# Εισαγωγή κειμένου με χρήση του πληκτρολογίου της οθόνης

[<del>]}</del>

Σημείωση Μερικές μέθοδοι εισαγωγής κειμένου δεν υποστηρίζονται σε όλες τις γλώσσες. Ακόμα, μερικές γλώσσες ενδέχεται να υποστηρίζουν εναλλακτικές μεθόδους εισαγωγής κειμένου.

- 1. Από οποιοδήποτε πρόγραμμα πατήστε το βέλος του Input Selector και έπειτα Keyboard.
- 2. Επιλέξτε τους κατάλληλους χαρακτήρες, αριθμούς και σύμβολα στο πληκτρολόγιο που εμφανίζεται στην οθόνη.

Αυξήστε το μέγεθος των πλήκτρων στο πληκτρολόγιο οθόνης για να είναι πιο εύκολο να τα επιλέξετε.

- **1.** Επιλέξτε Start > Settings > καρτέλα Personal > Input.
- 2. Στην καρτέλα Input Method, επιλέξτε Keyboard ως μέθοδο εισαγωγής και επιλέξτε Large keys.
- **3.** Επιλέξτε **ΟΚ**.

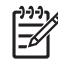

Σημείωση Μεγεθύνετε τα πλήκτρα ακόμη περισσότερο ενεργοποιώντας το πλαίσιο ελέγχου Use gestures for the following keys. Εμφανίζονται λιγότερα πλήκτρα στο πληκτρολόγιο, αλλά μπορείτε να χρησιμοποιήσετε κινήσεις για το πλήκτρο διαστήματος, το Backspace, το Enter και το συνδυασμό Shift+πλήκτρο.

#### Εισαγωγή κειμένου χρησιμοποιώντας το Letter Recognizer

Σημείωση Μερικές μέθοδοι εισαγωγής κειμένου δεν υποστηρίζονται σε όλες τις γλώσσες. Ακόμα, μερικές γλώσσες ενδέχεται να υποστηρίζουν εναλλακτικές μεθόδους εισαγωγής κειμένου.

- 1. Από οποιοδήποτε πρόγραμμα, επιλέξτε το βέλος του Input Selector και έπειτα Letter Recognizer.
- 2. Γράψτε χαρακτήρες, αριθμούς και σύμβολα στον καθορισμένο χώρο γραφής.
  - Εισάγετε κεφαλαία γράμματα γράφοντας στην περιοχή "ABC" (αριστερή) του πλαισίου.
  - Εισάγετε πεζά γράμματα γράφοντας στην περιοχή "abc" (μεσαία) του πλαισίου.
  - Εισάγετε αριθμούς γράφοντας στην περιοχή "123 " (δεξιά) του πλαισίου.
  - Εισάγετε σύμβολα και σημεία στίξης πατώντας σε οποιαδήποτε από τις δύο πλευρές του πλαισίου και έπειτα γράφοντας το χαρακτήρα που θέλετε.

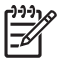

**Σημείωση** Η μέθοδος εισαγωγής Letter Recognizer είναι διαθέσιμη όταν είναι δυνατή η εισαγωγή κειμένου.

\_\_\_\_\_ **Συμβουλή** Για να δείτε βοήθεια για την εισαγωγή χαρακτήρων με το Letter Recognizer, πατήστε

<sup>[&</sup>lt;del>]}</del>

#### Εισαγωγή κειμένου με την εφαρμογή Transcriber

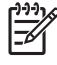

**Σημείωση** Μερικές μέθοδοι εισαγωγής κειμένου δεν υποστηρίζονται σε όλες τις γλώσσες. Ακόμα, μερικές γλώσσες ενδέχεται να υποστηρίζουν εναλλακτικές μεθόδους εισαγωγής κειμένου.

Η εφαρμογή Transcriber εκτελείται με διαφάνεια στο παρασκήνιο των προγραμμάτων και αναγνωρίζει λέξεις βάσει του ενσωματωμένου λεξικού. Όταν η εφαρμογή Transcriber είναι ενεργοποιημένη, ερμηνεύει την κίνηση της γραφίδας οπουδήποτε στην οθόνη ως εισαγωγή κειμένου.

Για να γράψετε με το Transcriber:

- 1. Από οποιοδήποτε πρόγραμμα, τοποθετήστε το δρομέα εκεί όπου θέλετε να εμφανιστεί το κείμενο.
- 2. Χρησιμοποιήστε τη γραφίδα για να γράψετε οπουδήποτε στην οθόνη.

Ότι έχετε γράψει μετατρέπεται σε κείμενο σε λίγο αφού σηκώσετε τη γραφίδα από την οθόνη.
## 8 Συγχρονισμός

# Συγχρονίστε το HP iPAQ με τον προσωπικό υπολογιστή σας.

#### Συγχρονισμός

Το λογισμικό Microsoft ActiveSync που βρίσκεται στο CD *Getting Started*, καθιστά δυνατή την επικοινωνία μεταξύ του HP iPAQ και του προσωπικού υπολογιστή σας.

Για να λειτουργήσει σωστά ο συγχρονισμός, εγκαταστήστε την εφαρμογή Microsoft ActiveSync στον υπολογιστή σας, *προτού* συνδέσετε το HP iPAQ στον υπολογιστή σας.

Χρησιμοποιήστε το Microsoft ActiveSync για να κάνετε τα εξής:

- Πραγματοποιήσετε συγχρονισμό των πληροφοριών μεταξύ του HP iPAQ και έως δύο υπολογιστών ή ενός διακομιστή, προκειμένου να έχετε στη διάθεση σας τις πιο πρόσφατες πληροφορίες σε όλες τις θέσεις.
- Αλλάξετε τις ρυθμίσεις συγχρονισμού και τον προγραμματισμό συγχρονισμού.
- Αντιγράψετε αρχεία μεταξύ του HP iPAQ και του υπολογιστή σας.
- Εγκαταστήσετε εφαρμογές στο HP iPAQ.
- Συγχρονίσετε συνδέσεις.
- Αποστείλετε και λάβετε μηνύματα ηλεκτρονικού ταχυδρομείου.
- Προσκαλέσετε σε συσκέψεις.

Ο συγχρονισμός του HP iPAQ με τον υπολογιστή, σας δίνει τη δυνατότητα να διατηρείτε τις ίδιες πληροφορίες (όπως ημερολόγιο, επαφές και μηνύματα ηλεκτρονικού ταχυδρομείου) και στις δύο μονάδες, ώστε να είναι διαθέσιμες όταν εργάζεστε στον υπολογιστή σας, αλλά και όταν μετακινείστε με το HP iPAQ. Συγχρονίσετε το HP iPAQ με προσωπικό υπολογιστή χρησιμοποιώντας μία από τις παρακάτω μεθόδους:

- Καλώδιο συγχρονισμού Mini-USB
- Bluetooth

Για να συγχρονίσετε το HP iPAQ με τον προσωπικό υπολογιστή σας χρησιμοποιώντας το καλώδιο συγχρονισμού mini-USB:

- Βεβαιωθείτε πως έχετε εγκαταστήσει το πρόγραμμα ActiveSync 4.1 ή μεταγενέστερης έκδοσης στον υπολογιστή σας.
- 2. Συνδέστε το άκρο USB του καλωδίου συγχρονισμού στον προσωπικό υπολογιστή σας.

 Συνδέστε το άκρο του καλωδίου συγχρονισμού mini-USB στο καλώδιο συγχρονισμού στη θύρα φόρτισης/επικοινωνιών του HP iPAQ.

ΠΡΟΣΟΧΗ Για να αποφύγετε ζημιά στον υπολογιστή ΗΡ iPAQ ή στο τροφοδοτικό, ελέγξτε και βεβαιωθείτε ότι όλες οι συνδέσεις είναι σωστά ευθυγραμμισμένες πριν τις συνδέσετε.

Ο συγχρονισμός ξεκινά αυτόματα.

- 4. Κάντε κλικ στην επιλογή Next στην οθόνη Synchronization Setup Wizard.
- Πραγματοποιήστε ένα από τα παρακάτω:
  - Από προεπιλογή, το πλαίσιο ελέγχου ρυθμίζεται για να γίνεται άμεσος συγχρονισμός με Microsoft Exchange Server. Εκκαθαρίστε αυτό το πλαίσιο επιλογής εάν δεν θέλετε να γίνει αμέσως ο συγχρονισμός με διακομιστή Microsoft Exchange server και ύστερα κάντε κλικ στο Next.
  - Κάντε κλικ στο Next εάν θέλετε να γίνεται απευθείας συγχρονισμός με ένα διακομιστή Microsoft Exchange.
- 6. Όταν εμφανιστεί η οθόνη Synchronization Options, επιλέξτε τα στοιχεία που θέλετε να συγχρονίσετε στο HP iPAQ και τον υπολογιστή σας και μετά κάντε κλικ στο Next.
- 7. Μόλις ολοκληρωθεί ο συγχρονισμός των στοιχείων, κάντε κλικ στην επιλογή Finish. Η εφαρμογή Synchronization Setup Wizard ξεκινά το συγχρονισμό των στοιχείων που επιλέξατε.

Εάν το ActiveSync δεν ξεκινήσει το συγχρονισμό, ξεκινήστε τον με μη αυτόματο τρόπο:

Στον υπολογιστή σας, ανοίξτε το πρόγραμμα ActiveSync κάνοντας κλικ στο μενού Start > Programs > Microsoft ActiveSync.

#### Βοήθεια αντιμετώπισης προβλημάτων για θέματα συγχρονισμού

Ακολουθεί μια λίστα συμπτωμάτων που ενδεχομένως να αποτελούν ένδειξη ότι υπάρχουν προβλήματα συγχρονισμού:

- Δεν ακούγεται ο ήχος του ActiveSync (ή εμφανίζεται γκριζαρισμένο εικονίδιο) και δεν υπάρχει δραστηριότητα στο παράθυρο ActiveSync του προσωπικού σας υπολογιστή.
- Ακούγεται ο ήχος του ActiveSync και το εικονίδιο του ActiveSync στον υπολογιστή σας αλλάζει σε στροβιλιζόμενο πράσινο εικονίδιο. Εμφανίζεται το μήνυμα "retrieving settings" (λήψη ρυθμίσεων) στον υπολογιστή σας, αλλά η σύνδεση ActiveSync τερματίζεται πριν γίνει η συνεργασία.
- Το ActiveSync αναζητά σύνδεση αλλά δεν υπάρχει. (Το πράσινο εικονίδιο στον προσωπικό υπολογιστή σας συνεχίζει να στροβιλίζεται).
- Έχει επιτευχθεί συγχρονισμός μεταξύ ΗΡ iPAQ και προσωπικού υπολογιστή αλλά έχει τερματιστεί η σύνδεση. (Το πράσινο εικονίδιο στον προσωπικό υπολογιστή σας παύει να στροβιλίζεται γίνεται γκρι).
- Εμφανίζεται πλαίσιο μηνύματος από τείχος προστασίας ή άλλο λογισμικό προστασίας δικτύου για να δοθεί στο ActiveSync πρόσβαση στο δίκτυο ή το Internet.

Εάν αντιμετωπίζετε δυσκολία κατά το συγχρονισμό του HP iPAQ και του προσωπικού υπολογιστή, δοκιμάστε τις παρακάτω λύσεις για την επίλυση οποιωνδήποτε θεμάτων συγχρονισμού:

- Βεβαιωθείτε ότι το ActiveSync εκτελείται στον υπολογιστή σας με υποστηριζόμενο λειτουργικό σύστημα.
  - Για περισσότερες πληροφορίες σχετικά με τις υποστηριζόμενες εκδόσεις λειτουργικού συστήματος, δείτε: <u>www.microsoft.com/windowsmobile</u>.
  - Η τελευταία έκδοση του Active Sync διατίθεται στη διεύθυνση: <u>www.microsoft.com/</u> windowsmobile/downloads.
- Εάν εκτελείτε το ActiveSync 4.1 ή νεότερη έκδοση και έχετε προσωπικό λογισμικό τείχους προστασίας στον προσωπικό υπολογιστή σας, προσθέστε το ActiveSync στη λίστα εξαιρέσεων του προγράμματος τείχους προστασίας.

(Το λογισμικό τείχους προστασίας, όπως το Sygate Personal Firewall, TrendMicro PC-cillin Internet Security, Norton Personal Firewall, McAfee Personal Firewall, ή Zone Alarm Security Suite ενδέχεται να αποκλείσουν τον συγχρονισμό.) Ανατρέξτε στην τεκμηρίωση του προγράμματος τείχους προστασίας για να δείτε πώς μπορείτε να προσθέσετε την έκδοση ActiveSync 4.1 ή νεότερη στη λίστα εξαιρέσεων του προγράμματος. Για να επιλύσετε περαιτέρω προβλήματα εφαρμογών τείχους προστασίας και να ενεργοποιήσετε το ActiveSync 4.1 ή νεότερη έκδοση, επισκεφθείτε τη διεύθυνση: www.microsoft.com/windowsmobile/help/activesync.

- Κατά την εγκατάσταση του ActiveSync, εάν έχετε αφήσει κατά λάθος επιλεγμένο το πλαίσιο επιλογής Microsoft Exchange Server και δεν σκοπεύετε να συνδεθείτε με Exchange Server, ακολουθήστε τα παρακάτω βήματα:
  - Συνδέστε το HP iPAQ με τον προσωπικό υπολογιστή σας. Βεβαιωθείτε ότι έχει γίνει σύνδεση ActiveSync.
  - Στον προσωπικό σας υπολογιστή, επιλέξτε Start > All Programs > Microsoft ActiveSync.
  - Κάντε κλικ στο Tools > Options > καρτέλα Sync Options.
  - Απενεργοποιήστε τα πλαίσια για τα στοιχεία συγχρονισμού που περιλαμβάνονται στην ομάδα Server.
  - Επιλέξτε τα πλαίσια στην ομάδα Desktop για τα στοιχεία που θέλετε να συγχρονίσετε.
- Αποσυνδέστε το HP iPAQ από τον προσωπικό υπολογιστή σας και περιμένετε να εμφανιστεί το μήνυμα ActiveSync που επιβεβαιώνει ότι η συσκευή σας δεν είναι πλέον συνδεδεμένη.
  Επανασυνδέστε το HP iPAQ με τον προσωπικό υπολογιστή σας. Περιμένετε περίπου δύο λεπτά για να δείτε αν το HP iPAQ συνδέεται με τον προσωπικό υπολογιστή σας.
- Στον προσωπικό υπολογιστή σας, στο ActiveSync, επιλέξτε File > Connection Settings.
  Επιβεβαιώστε ότι έχει επιλεγεί η USB ως μέθοδος σύνδεσης.
- Συνδέστε το HP iPAQ σε διαφορετική θύρα USB στον προσωπικό υπολογιστή σας.
- Ελέγξτε το καλώδιο συγχρονισμού mini-USB. Χρησιμοποιήστε άλλο καλώδιο συγχρονισμού mini-USB αν υπάρχει κάποιο διαθέσιμο.
- Πραγματοποιήστε συγχρονισμό μέσω μιας σύνδεσης Bluetooth.
- Κάντε επανεκκίνηση του προσωπικού υπολογιστή σας και επαναφορά μέσω λογισμικού στο HP iPAQ. (Με την επαναφορά μέσω λογισμικού δεν διαγράφεται καμία από τις ρυθμίσεις, τα προγράμματα ή τα δεδομένα σας). Χρησιμοποιήστε τη γραφίδα για να πατήσετε ελαφρά το κουμπί επαναφοράς. Το HP iPAQ επανεκκινείται και εμφανίζεται το HP QuickStart Tour. Όταν

γίνει επανεκκίνηση του προσωπικού υπολογιστή και του HP iPAQ, συνδέστε πάλι το HP iPAQ στον προσωπικό υπολογιστή σας.

- Καταργήστε την εγκατάσταση του ActiveSync από τον προσωπικό σας υπολογιστή και ύστερα επανεγκαταστήστε το. Για να καταργήσετε την εγκατάσταση του ActiveSync από τον προσωπικό υπολογιστή σας, κάντε κλικ στο Start > Control Panel > Add or Remove Programs > Microsoft ActiveSync. Ύστερα κάντε κλικ στο κουμπί Remove και μετά στο Yes.
- Αφού δοκιμάσετε τις παραπάνω λύσεις χωρίς να καταφέρετε να λύσετε το πρόβλημα με τη σύνδεση, κάντε επαναφορά στις εργοστασιακές ρυθμίσεις στο HP iPAQ. (Η επαναφορά στις εργοστασιακές ρυθμίσεις διαγράφει όλες τις ρυθμίσεις, προγράμματα και δεδομένα που έχει εγκαταστήσει ο χρήστης και επαναφέρει τις εργοστασιακές ρυθμίσεις του HP iPAQ.)

Επανεγκαταστήστε τις εφαρμογές στο HP iPAQ αφού ολοκληρωθεί η επαναφορά εργοστασιακών ρυθμίσεων χρησιμοποιώντας το ActiveSync στον προσωπικό υπολογιστή σας. Αφού γίνει σωστός συγχρονισμός του HP iPAQ, μεταβείτε στο ActiveSync στον προσωπικό υπολογιστή σας και επιλέξτε **Tools > Add/Remove Programs** και επιλέξτε τα προγράμματα που θέλετε να επανεγκαταστήσετε.

### Αντιγραφή (ή μεταφορά) αρχείων

Μπορείτε να αντιγράψετε (μεταφέρετε) αρχεία από και προς τον υπολογιστή, χρησιμοποιώντας το Explore του ActiveSync και την εφαρμογή Windows Explorer.

Για να αντιγράψετε (μεταφέρετε) αρχεία:

- 1. Συνδέστε το HP iPAQ στον προσωπικό υπολογιστή μέσω του καλωδίου συγχρονισμού mini-USB.
- 2. Στον προσωπικό υπολογιστή, επιλέξτε Start > Programs > Microsoft ActiveSync.
- 3. Επιλέξτε Explore.
- 4. Κάντε διπλό κλικ στο Windows Mobile-Based Device.
- 5. Κάντε δεξί κλικ στο μενού Start και επιλέξτε Explore.
- Εντοπίστε το αρχείο προς μετακίνηση.

Σημείωση Δεν μπορείτε να αντιγράψετε προεγκατεστημένα αρχεία ή αρχεία συστήματος.

7. Μεταφέρετε και αποθέστε τα αρχεία ανάμεσα στο HP iPAQ και τον προσωπικό υπολογιστή. Το ActiveSync μετατρέπει τα αρχεία με τέτοιο τρόπο, ώστε να μπορούν να χρησιμοποιηθούν από τα προγράμματα Office Mobile, εάν χρειαστεί.

Μεταφέρετε τα αρχεία απευθείας στο φάκελο My Documents του HP iPAQ (ή σε κάποιο φάκελο μέσα στο My Documents), ώστε να είναι δυνατός ο εντοπισμός τους από τα προγράμματα της συσκευής σας.

### Μετεγκατάσταση δεδομένων από Palm Desktop σε Microsoft Windows Mobile 5.0

Εάν η συσκευή που χρησιμοποιούσατε πριν το HP iPAQ είχε λειτουργικό σύστημα Palm (OS), θα πρέπει να πραγματοποιήσετε μετεγκατάσταση των δεδομένων από το λογισμικό Palm Desktop σε Microsoft Windows Mobile 5.0.

F

**Σημείωση** Πρέπει να έχετε εγκαταστήσει το Microsoft Outlook 98 ή νεότερη έκδοση στον προσωπικό υπολογιστή πριν να μπορέσετε να κάνετε μετεγκατάσταση των δεδομένων.

Για μετεγκατάσταση δεδομένων από Palm Desktop σε Windows Mobile 5.0:

- Τοποθετήστε στη μονάδα CD-ROM του προσωπικού υπολογιστή το Companion CD που συνόδευε τη μονάδα Palm. Από την οθόνη Discover your device, επιλέξτε Change your synchronization method και μετά επιλέξτε Use Palm Desktop to manage calendar, contacts, tasks, and notes/ memos ή Use Microsoft Outlook to manage calendar, contacts, tasks, and notes. Εναλλακτικά, μπορείτε να εγκαταστήσετε ξανά το λογισμικό Palm Desktop. Κατά τη διαδικασίας ρύθμισης, επιλέξτε Synchronize your handheld with Microsoft Outlook and Palm Desktop software.
  - Σημείωση Για να γίνει σωστά ο συγχρονισμός με το λογισμικό Palm Desktop, θα πρέπει να ορίσετε το Microsoft Outlook ως το προεπιλεγμένο πρόγραμμα ηλεκτρονικού ταχυδρομείου. Εάν πρέπει να αλλάξετε τις ρυθμίσεις, ανοίξτε το Microsoft Outlook και, στη συνέχεια, κάντε κλικ στο Tools > Options > καρτέλα Other και επιλέξτε το πλαίσιο ελέγχου Make Outlook the default program for E-mail, Contacts, and Calendar. Κάντε κλικ στην επιλογή Apply > OK και, στη συνέχεια, πραγματοποιήστε επανεκκίνηση του υπολογιστή.
- 2. Χρησιμοποιήστε το λογισμικό HotSync που περιλαμβάνεται στο Companion CD που συνόδευε τη μονάδα Palm για να συγχρονίσετε τις πληροφορίες που περιέχονται στο Palm με το Outlook. Για βοήθεια κατά την εγκατάσταση ή χρήση του HotSync, ανατρέξτε στις οδηγίες που συνόδευαν τη μονάδα Palm.
- 3. Όταν ολοκληρωθεί ο συγχρονισμός του Outlook με τη συσκευή Palm, καταργήστε την εγκατάσταση του HotSync από τον υπολογιστή. Κάντε κλικ στο Start > Control Panel > και διπλό κλικ στο Add or Remove Programs. Επιλέξτε Palm και μετά κάντε κλικ στην επιλογή Remove. Ακολουθήστε τις οδηγίες στην οθόνη.
- 4. Τοποθετήστε το CD Getting Started στη μονάδα CD-ROM του προσωπικού υπολογιστή και ακολουθήστε τις οδηγίες στην οθόνη για να εγκαταστήσετε το ActiveSync στον προσωπικό υπολογιστή και να δημιουργήσετε μια συνεργασία μεταξύ του HP iPAQ και του υπολογιστή σας.

## 9 Συνδέσεις

### Συνδέσεις

Χρησιμοποιήστε το HP iPAQ για να συνδεθείτε και να ανταλλάξετε πληροφορίες με άλλες συσκευές χειρός, τον υπολογιστή σας, διάφορους τύπους δικτύου ή το Internet. Μπορείτε να πραγματοποιήσετε σύνδεση χρησιμοποιώντας τα εξής:

- WLAN\*
- Bluetooth

Αποκτήστε πρόσβαση σε όλους αυτούς τους τύπους σύνδεσης, επιλέγοντας Start > Settings > καρτέλα Connections.

\*Η λειτουργία WLAN είναι διαθέσιμη μόνο στα μοντέλα rx5900 series.

### WLAN

#### WLAN

**Σημείωση** Η λειτουργία WLAN είναι διαθέσιμη μόνο στα μοντέλα rx5900 series.

Με την ασύρματη πρόσβαση δεν χρειάζεται να χρησιμοποιείτε καλώδια για να συνδέσετε το HP iPAQ στο Internet. Αντιθέτως, σημεία πρόσβασης μεταβιβάζουν δεδομένα προς και από την ασύρματη συσκευή. Ο υπολογιστής HP iPAQ μπορεί να συνδεθεί με ένα ασύρματο τοπικό δίκτυο WLAN 802.11b/ g ή να συνδεθεί απευθείας με άλλες συσκευές που υποστηρίζουν WLAN. Με τη λειτουργία WLAN, μπορείτε να:

- Αποκτήσετε πρόσβαση στο Internet
- Στέλνετε και να λαμβάνετε e-mail
- Αποκτήσετε πρόσβαση σε πληροφορίες εταιρικού δικτύου
- Χρησιμοποιήσετε εικονικά ιδιωτικά δίκτυα (VPN) για ασφαλή απομακρυσμένη πρόσβαση
- Χρησιμοποιήσετε ενεργά σημεία για δυνατότητα ασύρματης σύνδεσης

Επιλέξτε Start > Today > iPAQ Wireless για πρόσβαση σε δυνατότητες του WLAN.

Σημείωση Η χρήση Internet είτε μέσω τηλεφώνου είτε και ασύρματου, ηλεκτρονικού ταχυδρομείου, εταιρικών δικτύων και άλλων ασύρματων επικοινωνιών, όπως συσκευών που υποστηρίζουν Bluetooth, ενδέχεται να απαιτεί επιπρόσθετο υλικό που θα πρέπει να προμηθευτεί ξεχωριστά, καθώς και άλλο συμβατό εξοπλισμό, μαζί με μια τυπική υποδομή WΛAN και ένα ξεχωριστό συμβόλαιο αγοράς υπηρεσιών. Απευθυνθείτε στον παροχέα υπηρεσιών σας για τη διαθεσιμότητα και κάλυψη στην περιοχή σας. Ενδέχεται να απαιτεί εγκατάσταση επιπρόσθετου λογισμικού.

#### Όροι WLAN

Πρέπει να εξοικειωθείτε με τους ακόλουθους όρους καθώς ξεκινάτε τη χρήση της τεχνολογίας WLAN.

| Όρος                                   | Ορισμός                                                                                                    |
|----------------------------------------|----------------------------------------------------------------------------------------------------|
| Πρότυπο 802.11                         | Εγκεκριμένη τυπική προδιαγραφή ασύρματης τεχνολογίας<br>από το Ινστιτούτο ηλεκτρολόγων και ηλεκτρονικών μηχανικών<br>(ΙΕΕΕ) που χρησιμοποιείται για ασύρματα τοπικά δίκτυα<br>(WLAN).                                                     |
| Συσκευή σε υπολογιστή ή ειδική σύνδεση | Η λειτουργία δεν χρησιμοποιεί σημεία πρόσβασης. Παρέχει<br>ανεξάρτητη συνδεσιμότητα μεταξύ ισότιμων υπολογιστών σε<br>ασύρματο LAN.                                                                                                    |
| Σύστημα ονομάτων τομέα (DNS)           | Ο τρόπος με τον οποίο τα ονόματα για τομείς Internet<br>εντοπίζονται και μεταφράζονται σε διευθύνσεις IP. Είναι<br>εύκολο να θυμάστε το όνομα μιας διεύθυνσης Internet. Κάθε<br>τοποθεσία web έχει τη δική της διεύθυνση IP στο Internet. |
| Κρυπτογράφηση                          | Αλφαριθμητική διαδικασία μετατροπής (γράμματα ή/και<br>αριθμοί) δεδομένων που χρησιμοποιούνται κυρίως για<br>προστασία από μη εξουσιοδοτημένους χρήστες.                                                                                  |

| Όρος          | Ορισμός                                                                                                    |
|---------------|----------------------------------------------------------------------------------------------------|
| Ενεργά σημεία | Δημόσιες ή ιδιωτικές περιοχές, όπου μπορείτε να αποκτήσετε<br>πρόσβαση σε μια υπηρεσία WLAN. Αυτές οι ασύρματες<br>συνδέσεις μπορούν να εντοπιστούν για παράδειγμα σε μια<br>βιβλιοθήκη, σε Internet cafe, ξενοδοχεία, μια αίθουσα<br>αεροδρομίου ή ένα κέντρο συνεστιάσεων. Αυτή η υπηρεσία<br>ενδέχεται να είναι δωρεάν, αλλά σε ορισμένες περιπτώσεις<br>χρεώνεται. |
| Υποδομή       | Αυτή η λειτουργία σύνδεσης χρησιμοποιεί σημεία ασύρματης<br>πρόσβασης για σύνδεση σε δίκτυα.                                                                                                    |

#### Ενεργοποίηση /απενεργοποίηση WLAN

Για να ενεργοποιήσετε ή να απενεργοποιήσετε τη λειτουργία WLAN:

- 1. Επιλέξτε Start > Today > iPAQ Wireless.
- 2. Επιλέξτε το εικονίδιο WLAN στην οθόνη iPAQ Wireless.

Το WLAN είναι ενεργοποιημένο:

- Το εικονίδιο WLAN στην οθόνη iPAQ Wireless γίνεται πορτοκαλί ή πράσινο.
- Η φωτεινή ένδειξη ασύρματης λειτουργίας στο HP iPAQ αναβοσβήνει μπλε.

Σημείωση Παρόλο που η ενδεικτική λυχνία είναι μπλε υποδεικνύοντας ότι η λειτουργία WLAN είναι ενεργοποιημένη, δεν σημαίνει απαραίτητα ότι επιτεύχθηκε σύνδεση με άλλη συσκευή ή σημείο πρόσβασης.

Να απενεργοποιείτε τη λειτουργία WLAN όταν δεν τη χρησιμοποιείτε, επιλέγοντας ξανά το εικονίδιο **WLAN**.

Όταν η λειτουργία **WLAN** είναι απενεργοποιημένη, το εικονίδιο **WLAN** γίνεται γκρίζο και η μπλε φωτεινή ένδειξη σβήνει.

#### Αυτόματη σύνδεση με δίκτυο WLAN

Όταν πραγματοποιείτε σύνδεση σε δίκτυο WLAN, το HP iPAQ εντοπίζει αυτόματα τα δίκτυα WLAN που μεταδίδουν το σήμα τους. Αν το δίκτυο WLAN δεν έχει ρυθμιστεί σε μετάδοση, τότε πρέπει να το συνδέσετε μη αυτόματα. Προτού επιχειρήσετε να πραγματοποιήσετε σύνδεση σε δίκτυο WLAN, δείτε εάν χρειάζονται πληροφορίες ελέγχου ταυτότητας επικοινωνώντας με το διαχειριστή δικτύου.

- 1. Επιλέξτε Start > Today > iPAQ Wireless.
- 2. Επιλέξτε το εικονίδιο WLAN για να ενεργοποιήσετε το WLAN.
- Όταν το HP iPAQ εντοπίσει ένα δίκτυο WLAN, μπορεί να σας ζητηθεί να επιλέξετε εάν θέλετε να συνδεθείτε. Επιλέξτε το επιθυμητό δίκτυο και επιλέξτε Connect.

#### Αναζήτηση δικτύων WLAN για πρόσβαση

Τα δίκτυα που έχετε ήδη διαμορφώσει, αποτελούν προτιμώμενα δίκτυα. Επιλέξτε αν θα γίνεται σύνδεση μόνο στα προτιμώμενα δίκτυα ή αν το HP iPAQ θα πραγματοποιεί αναζήτηση και σύνδεση σε οποιοδήποτε διαθέσιμο δίκτυο (προτιμώμενο ή μη).

- 1. Επιλέξτε Start > Today > iPAQ Wireless.
- 2. Επιλέξτε το εικονίδιο WLAN για να ενεργοποιήσετε το WLAN.
- **3.** Επιλέξτε View WLAN Networks.
- 4. Στο πλαίσιο Networks to access, επιλέξτε τον τύπο του δικτύου με τον οποίο θέλετε να συνδεθείτε (All Available, Only access points ή Only computer-to-computer).
- 5. Επιλέξτε το ασύρματο δίκτυο στο οποίο θέλετε να συνδεθείτε.

#### Μη αυτόματη σύνδεση με δίκτυο WLAN

Ένα ασύρματο δίκτυο μπορεί να προστεθεί μη αυτόματα καταχωρώντας τις πληροφορίες των ρυθμίσεων για προσθήκη του δικτύου. Προτού επιχειρήσετε να πραγματοποιήσετε σύνδεση σε δίκτυο WLAN, δείτε εάν χρειάζονται πληροφορίες ελέγχου ταυτότητας επικοινωνώντας με το διαχειριστή δικτύου.

- 1. Επιλέξτε Start > Today > iPAQ Wireless.
- 2. Επιλέξτε το εικονίδιο WLAN για να ενεργοποιήσετε το WLAN.
- 3. Από την καρτέλα WLAN, επιλέξτε View WLAN Networks.
- 4. Επιλέξτε Add New.
- 5. Εισαγάγετε το όνομα δικτύου.
- 6. Επιλέξτε μέθοδο σύνδεσης. Επιλέξτε The Internet για να πραγματοποιήσετε σύνδεση στο Internet μέσω του παροχέα υπηρεσιών Internet (ISP) ή επιλέξτε Work για να πραγματοποιήσετε σύνδεση σε δίκτυο εταιρείας. Επιλέξτε Work μόνο εάν το δίκτυο απαιτεί διακομιστή μεσολάβησης.
- **7.** Επιλέξτε την καρτέλα **Network Key**.
  - Για να χρησιμοποιήσετε πληροφορίες ελέγχου ταυτότητας, επιλέξτε τη μέθοδο ελέγχου ταυτότητας από τη λίστα Authentication.
  - Για να χρησιμοποιήσετε κρυπτογράφηση δεδομένων, επιλέξτε μέθοδο κρυπτογράφησης από τη λίστα Data encryption.
  - Για αυτόματη χρήση κλειδιού δικτύου, επιλέξτε The key is automatically provided.
    Διαφορετικά, εισαγάγετε το κλειδί δικτύου.

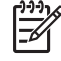

Σημείωση Για να διαγράψετε μια σύνδεση, επιλέξτε Start > Today > iPAQ Wireless >καρτέλα WLAN > View WLAN Networks. Πατήστε και κρατήστε πατημένη τη γραφίδα πάνω στη σύνδεση που θέλετε και μετά επιλέξτε Remove Settings.

#### Εύρεση διεύθυνσης ΙΡ

- 1. Επιλέξτε Start > Today > iPAQ Wireless.
- 2. Επιλέξτε το εικονίδιο WLAN για να ενεργοποιήσετε το WLAN.
- 3. Κάντε ένα από τα παρακάτω:
  - Αυτόματη σύνδεση με δίκτυο.
  - Κάντε μη αυτόματη σύνδεση με ένα δίκτυο επιλέγοντας View WLAN Networks από την καρτέλα WLAN, επιλέξτε ένα δίκτυο WLAN και μετά OK.

Η διεύθυνση IP WLAN εμφανίζεται εδώ, καθώς και άλλες πληροφορίες σχετικά με την τρέχουσα σύνδεση WLAN.

#### Διαμόρφωση ρυθμίσεων ασφαλείας δικτύου

Η προσθήκη του ασύρματου δικτύου γίνεται αμέσως μόλις εντοπιστεί το δίκτυο. Διαφορετικά, πληκτρολογήσετε μη αυτόματα τις πληροφορίες ρύθμισης για να προσθέσετε το δίκτυο. Για να προσδιορίσετε αν χρειάζονται πληροφορίες ελέγχου ταυτότητας, επικοινωνήστε με το διαχειριστή δικτύου σας ή τον παροχέα υπηρεσιών ενεργών σημείων.

- 1. Επιλέξτε Start > Today > iPAQ Wireless.
- 2. Ενεργοποιήστε το WLAN επιλέγοντας το εικονίδιο WLAN.
- 3. Επιλέξτε View WLAN Networks για να επιλέξετε ένα διαθέσιμο δίκτυο.
- 4. Στην επιλογή Configure Wireless Networks, επιλέξτε το δίκτυο που θέλετε να ρυθμίσετε.
- 5. Για να χρησιμοποιήσετε πληροφορίες ελέγχου ταυτότητας, πατήστε στην καρτέλα Network Key και επιλέξτε μέθοδο ελέγχου ταυτότητας από τη λίστα Authentication.
- 6. Για να χρησιμοποιήσετε κρυπτογράφηση δεδομένων, επιλέξτε μέθοδο κρυπτογράφησης από τη λίστα Data Encryption.
- 7. Για αυτόματη χρήση κλειδιού δικτύου, επιλέξτε The key is automatically provided. Διαφορετικά, πληκτρολογήστε το κλειδί δικτύου.

#### Διαγραφή ρυθμίσεων ασύρματων δικτύων

Μπορείτε να διαγράψετε ρυθμίσεις δικτύου που εισαγάγατε μη αυτόματα. Όμως, εάν ένα δίκτυο έχει εντοπιστεί αυτόματα, το HP iPAQ μπορεί να συνεχίσει τον αυτόματο εντοπισμό του δικτύου.

Για να διαγράψετε τις ρυθμίσεις υπάρχοντος ή διαθέσιμου ασύρματου δικτύου:

- 1. Επιλέξτε Start > Today > iPAQ Wireless.
- 2. Επιλέξτε το εικονίδιο WLAN για να ενεργοποιήσετε το WLAN.
- 3. Επιλέξτε την καρτέλα WLAN > View WLAN Networks > καρτέλα Wireless.
- Στο πλαίσιο Configure Wireless Networks, πατήστε και κρατήστε πατημένη τη γραφίδα στις ρυθμίσεις δικτύου που θέλετε.
- 5. Επιλέξτε Remove Settings.

#### Διαμόρφωση ρυθμίσεων ελέγχου ταυτότητας 802.1x

[<del>]}</del>

Προτού πραγματοποιήσετε αυτά τα βήματα, προσδιορίστε εάν απαιτούνται πληροφορίες ελέγχου ταυτότητας επικοινωνώντας με το διαχειριστή δικτύου.

- Για μη αυτόματη εισαγωγή πληροφοριών, επιλέξτε Start > Today > iPAQ Wireless >καρτέλα WLAN > View WLAN Networks > καρτέλα Wireless.
- 2. Στην επιλογή Configure Wireless Networks, επιλέξτε το δίκτυο που θέλετε.
- Για αυξημένη ασφάλεια, επιλέξτε την καρτέλα 802.1X > Use IEEE 802.1x network access control. Στη συνέχεια, επιλέξτε τον κατάλληλο τύπο EAP.

Σημείωση Οι μόνοι δύο τύποι ΕΑΡ που υποστηρίζονται είναι ΡΕΑΡ και Smart Card or Certificate. Μπορείτε να λάβετε επιπλέον τύπους ΕΑΡ από το διαχειριστή δικτύου ή τρίτο άτομο.

### **Bluetooth**

#### Όροι Bluetooth

Πρέπει να εξοικειωθείτε με τους ακόλουθους όρους καθώς ξεκινάτε τη χρήση της τεχνολογίας Bluetooth.

| Όρος                                  | Ορισμός                                                                                                    |
|---------------------------------------|----------------------------------------------------------------------------------------------------|
| Έλεγχος ταυτότητας                    | Επαλήθευση ενός αριθμητικού κωδικού πρόσβασης πριν την<br>ολοκλήρωση μιας σύνδεσης ή δραστηριότητας.                                                       |
| Εξουσιοδότηση                         | Έγκριση μιας σύνδεσης, πρόσβασης ή δραστηριότητας, πριν<br>την ολοκλήρωση της.                                                                             |
| Δέσμευση (συζευγμένες συσκευές)       | Δημιουργία μιας αξιόπιστης σύνδεσης μεταξύ του ΗΡ iPAQ και<br>μιας άλλης συσκευής. Αφού δημιουργηθεί ένας δεσμός, οι δύο<br>συσκευές αντιστοιχίζονται.     |
|                                       | Μια αντιστοιχισμένη συσκευή δε χρειάζεται έλεγχο ταυτότητας<br>ή εξουσιοδότηση.                                                                            |
| Διεύθυνση συσκευής                    | Η μοναδική ηλεκτρονική διεύθυνση μιας συσκευής Bluetooth.                                                                                                  |
| Εύρεση συσκευής                       | Εντοπισμός και αναγνώριση μια άλλης συσκευής Bluetooth.                                                                                                    |
| Αναγνωριστικό συσκευής                | Το όνομα που εμφανίζει μια συσκευή Bluetooth, όταν<br>εντοπίζεται από μια άλλη συσκευή.                                                                    |
| Κρυπτογράφηση                         | Μέθοδος προστασίας δεδομένων.                                                                                                    |
| Κλειδί πρόσβασης                      | Ο κωδικός που εισάγετε για να ελέγξετε την ταυτότητα της<br>σύνδεσης ή των δραστηριοτήτων που απαιτούνται από άλλες<br>συσκευές.                           |
| Διαχείριση προσωπικών στοιχείων (PIM) | Ένα σύνολο προγραμμάτων που χρησιμοποιείται για τη<br>διαχείριση καθημερινών επαγγελματικών εργασιών (για<br>παράδειγμα: Επαφές, Ημερολόγιο και Εργασίες). |
| Προφίλ                                | Ένα σύνολο από ρυθμίσεις Bluetooth.                                                                                                    |
| Εντοπισμός υπηρεσιών                  | Ο καθορισμός των προγραμμάτων που έχετε από κοινού με<br>άλλες συσκευές.                                                                                   |

#### Εργασία με την εφαρμογή Bluetooth Manager

Χρησιμοποιήστε την εφαρμογή Bluetooth Manager για να κάνετε τα εξής:

- Δημιουργήσετε συνδέσεις
- Ανταλλάξετε επαγγελματικές κάρτες
- Εμφανίσετε συντομεύσεις
- 1. Επιλέξτε Start > Today > iPAQ Wireless.
- 2. Επιλέξτε την καρτέλα Bluetooth > Bluetooth Connections. Η πρώτη οθόνη που εμφανίζεται είναι η οθόνη My Shortcuts.

Όταν σας ζητείται να εντοπίσετε μια συσκευή και να συνδεθείτε με αυτή, το πρόγραμμα περιήγησης Bluetooth πραγματοποιεί αναζήτηση για άλλες συσκευές Bluetooth.

#### Χρήση του Bluetooth Phone Manager

Χρησιμοποιήστε το Bluetooth Phone Manager για να συνδέσετε το HP iPAQ σε ένα κινητό τηλέφωνο με δυνατότητα Bluetooth, το οποίο επιτρέπει τη χρήση του τηλεφώνου ως μόντεμ για περιήγηση στο Internet ή μεταφορά άλλων πληροφοριών. Για να το κάνετε αυτό, δημιουργήστε μια σύνδεση Bluetooth μεταξύ του HP iPAQ και του κινητού τηλεφώνου και μετά στείλτε πληροφορίες στο τηλέφωνο με τη λειτουργία Bluetooth. Το τηλέφωνο αναμεταδίδει τις πληροφορίες μέσω της γραμμής τηλεφώνου και μετά στέλνει πίσω στο HP iPAQ οποιεσδήποτε πληροφορίες ζητούνται μέσω της σύνδεσης.

**Σημείωση** Βεβαιωθείτε ότι το HP iPAQ και το κινητό τηλέφωνο είναι ενεργοποιημένα, ανακαλύψιμα και εντός κοντινής εμβέλειας.

Για να δημιουργήσετε μια σύνδεση μεταξύ του HP iPAQ και ενός κινητού τηλεφώνου χρησιμοποιώντας το Bluetooth Phone Manager:

- **1.** Επιλέξτε Start > Settings > καρτέλα Connections > BT Phone Manager.
- Εάν χρησιμοποιείτε την εφαρμογή για πρώτη φορά, επιλέξτε Yes για να ρυθμίσετε ένα ζεύγος με ένα τηλέφωνο Bluetooth.
- Ακολουθήστε τις οδηγίες στην οθόνη για να δημιουργήσετε ένα ζεύγος μεταξύ του HP iPAQ και του τηλεφώνου.

Για περισσότερες πληροφορίες, ανοίξτε το Bluetooth Phone Manager και επιλέξτε **Tools > Help**.

#### Σύνδεση σε υπολογιστή μέσω Bluetooth

Για βέλτιστα αποτελέσματα, συνδέστε το HP iPAQ στον υπολογιστή με USB για να δημιουργήσετε μια σχέση συγχρονισμού πριν πραγματοποιήσετε σύνδεση μέσω Bluetooth.

- 1. Ακολουθήστε τις οδηγίες της Βοήθειας του ActiveSync στον υπολογιστή για διαμόρφωση του Bluetooth στον υπολογιστή έτσι ώστε να υποστηρίζεται το ActiveSync.
- 2. Στο HP iPAQ, επιλέξτε Start > Today > iPAQ Wireless > καρτέλα Bluetooth > Bluetooth Connections > New > ActiveSync via Bluetooth.
- Ακολουθήστε τις οδηγίες του HP iPAQ για να ολοκληρώσετε τον οδηγό συνδέσεων. Το HP iPAQ θα επιχειρήσει σύνδεση με τον υπολογιστή Bluetooth.
- 4. Αφού το HP iPAQ συνδεθεί, ακολουθήστε τις οδηγίες στον υπολογιστή Bluetooth.

Για να αποσυνδέσετε το HP iPAQ από τον υπολογιστή Bluetooth, επιλέξτε **Start > Today > iPAQ Wireless >** καρτέλα **Bluetooth > Bluetooth Connections >** καρτέλα **Active Connections** και μετά πατήστε και κρατήστε πατημένη τη γραφίδα στο όνομα του υπολογιστή και επιλέξτε **Disconnect**.

Για να επανασυνδέσετε το HP iPAQ στον υπολογιστή Bluetooth, επιλέξτε Start > Today > iPAQ Wireless > καρτέλα Bluetooth > Bluetooth Connections > καρτέλα Active Connections και μετά πατήστε και κρατήστε πατημένη τη γραφίδα στο όνομα του υπολογιστή και επιλέξτε Connect.

**Σημείωση** Για να διατηρήσετε την ισχύ της μπαταρίας, να απενεργοποιείτε το Bluetooth όταν δεν το χρησιμοποιείτε.

#### Προφίλ συσκευής Bluetooth

Οι λειτουργίες που υποστηρίζει η τεχνολογία Bluetooth ονομάζονται υπηρεσίες ή προφίλ. Μπορείτε να επικοινωνήσετε μόνο με συσκευές Bluetooth που υποστηρίζουν τουλάχιστον ένα από τα ακόλουθα προφίλ:

- ActiveSync—Χρησιμοποιεί την υπηρεσία SPP για σύνδεση με την εφαρμογή ActiveSync σε ένα υπολογιστή
- Audio Video Remote Control Profile (AVRCP)
- Basic Imaging Profile (BIP)
- Basic Printer Profile (BPP)
- File Transfer Protocol (FTP)
- Generic Access Profile (GAP)
- Hands Free Profile (HFP)
- Headset Support Profile (HSP)
- Human Interface Device Profile (HID)
- LAN Access Profiles (Προφίλ LAN Client, PAN, Ad-Hoc και GN)
- Object Exchange (OBEX) Protocol
- Object Push Protocol (OPP)
- Personal Area Network (PAN)
- Serial Port Profile (SPP)
- Service Discovery Application Profile (SDAP)
- Dial-up Networking Client (DUN)
- Hard Copy Replacement Profile (HCRP)

#### Δημιουργία, τερματισμός και αποδοχή συνεργασίας Bluetooth

Μπορείτε να δημιουργήσετε μια συνεργασία ανάμεσα στο HP iPAQ και άλλη συσκευή με δυνατότητα Bluetooth. Όταν γίνει αυτό, οι συσκευές πρέπει να έχουν ενεργοποιημένο το Bluetooth αλλά δεν χρειάζεται να είναι ανακαλύψιμες για να μπορείτε να ανταλλάξετε μεταξύ τους πληροφορίες.

- Βεβαιωθείτε ότι οι δύο συσκευές είναι ενεργοποιημένες, ανακαλύψιμες και εντός κοντινής εμβέλειας.
- 2. Επιλέξτε Start > Today > iPAQ Wireless > καρτέλα Bluetooth > Bluetooth Connections.
- 3. Επιλέξτε New.
- 4. Ακολουθήστε τις οδηγίες στην οθόνη.

Για να τερματίσετε μια συνεργασία Bluetooth:

- 1. Επιλέξτε Start > Today > iPAQ Wireless > καρτέλα Bluetooth > Bluetooth Connections.
- 2. Επιλέξτε και κρατήστε πατημένη τη γραφίδα στη συνεργασία που θέλετε.
- **3.** Επιλέξτε **Delete**.

Για να αποδεχτείτε μια συνεργασία Bluetooth:

- 1. Βεβαιωθείτε ότι το HP iPAQ είναι ενεργοποιημένο, ανακαλύψιμο και εντός κοντινής εμβέλειας.
- Όταν σας ζητηθεί να αποδεχτείτε μια συνεργασία με τη συσκευή που ζητά τη σχέση, επιλέξτε Yes.
- 3. Αν σας ζητηθεί κωδικός πρόσβασης, πληκτρολογήστε έναν αλφαριθμητικό κωδικό πρόσβασης μεταξύ 1 και 16 χαρακτήρων στην επιλογή Passkey και επιλέξτε Next. Πληκτρολογήστε τον ίδιο κωδικό στη συσκευή που ζητά τη συνεργασία. Η χρήση κωδικού παρέχει μεγαλύτερη ασφάλεια.

Αν δεν μπορείτε να ανακαλύψετε άλλη συσκευή, δοκιμάστε τα παρακάτω:

- Βεβαιωθείτε ότι η λειτουργία Bluetooth είναι ενεργοποιημένη.
- Μετακινηθείτε πιο κοντά στη συσκευή.
- Βεβαιωθείτε ότι η συσκευή με την οποία προσπαθείτε να συνδεθείτε είναι ενεργοποιημένη και ότι επιτρέπει την πρόσβαση για τον εντοπισμό της από άλλες συσκευές.

#### Μετονομασία συνεργασίας Bluetooth

- **1.** Επιλέξτε Start > Today > iPAQ Wireless > καρτέλα Bluetooth > Bluetooth Connections.
- Πατήστε και κρατήστε πατημένη τη γραφίδα στη συνεργασία που θέλετε στην καρτέλα My Shortcuts.
- **3.** Επιλέξτε **Rename**.
- 4. Εισαγάγετε ένα νέο όνομα για τη συνεργασία.

#### Μετατροπή συσκευής σε ανακαλύψιμη

Όταν το HP iPAQ είναι ανακαλύψιμο, άλλες συσκευές με δυνατότητα Bluetooth μπορούν να εντοπίσουν ή να ανακαλύψουν το HP iPAQ και να προσπαθήσουν να του μεταβιβάσουν πληροφορίες, να δημιουργήσουν συνεργασία ή να χρησιμοποιήσουν υπηρεσία Bluetooth.

- Επιλέξτε Start > Today > iPAQ Wireless > καρτέλα Bluetooth > Bluetooth Settings > καρτέλα Accessibility.
- Ενεργοποιήστε τα πλαίσια ελέγχου Allow other devices to connect και Other devices can discover me.
- **3.** Επιλέξτε **ΟΚ**.

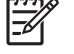

**Σημείωση** Εάν δεν θέλετε πια το HP iPAQ να είναι ανακαλύψιμο, απενεργοποιήστε τα πλαίσια ελέγχου.

#### Άνοιγμα ρυθμίσεων Bluetooth

- 1. Επιλέξτε Start > Today > iPAQ Wireless.
- 2. Επιλέξτε το εικονίδιο Bluetooth για να ενεργοποιήσετε το Bluetooth.
- 3. Επιλέξτε την καρτέλα Bluetooth > Bluetooth Settings.

#### Ρύθμιση εισερχόμενης ή εξερχόμενης σειριακής θύρας (COM) Bluetooth

- **1.** Βεβαιωθείτε ότι το HP iPAQ είναι συνδεδεμένο στην άλλη συσκευή μέσω Bluetooth.
- Επιλέξτε Start > Today > iPAQ Wireless > καρτέλα Bluetooth > Bluetooth Settings > καρτέλα Services.
- **3.** Από τη λίστα, επιλέξτε **Serial Port**.
- 4. Επιλέξτε το πλαίσιο ελέγχου Enable service.
- Για να περιορίσετε την επικοινωνία σε αυτή τη θύρα COM μόνο στις συσκευές με τις οποίες το HP iPAQ έχει συνεργασία Bluetooth, επιλέξτε το πλαίσιο ελέγχου Authentication (Passkey) required.
- 6. Επιλέξτε **ΟΚ**.

### Σύνδεση σε διευθύνσεις URL του Intranet

Για να πραγματοποιήσετε σύνδεση σε τοποθεσίες intranet που έχουν τελείες στις διευθύνσεις URL (για παράδειγμα, intranet.companyname.com), προσθέστε τις στη λίστα "Εξαιρέσεις URL εργασίας".

- **1.** Επιλέξτε Start > Settings >  $\kappa \alpha \rho \tau \epsilon \lambda \alpha$  Connections.
- 2. Επιλέξτε Connections > καρτέλα Advanced > Exceptions.
- 3. Επιλέξτε Add new URL.

5

4. Στο Work URL, εισαγάγετε το URL του intranet.

Σημείωση Αν χρησιμοποιείτε πολλές διευθύνσεις URL που μοιράζονται το ίδιο ριζικό όνομα εταιρείας, αποφύγετε τη μεμονωμένη εισαγωγή τους, εισαγάγοντας \*.companyname.com.

### Αλλαγή URL του intranet

- 1. Επιλέξτε Start > Settings > καρτέλα Connections > Connections > καρτέλα Advanced > Exceptions.
- Επιλέξτε την εξαίρεση URL του intranet που θέλετε να αλλάξετε και, στη συνέχεια, πραγματοποιήστε τις επιθυμητές αλλαγές.

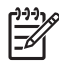

**Σημείωση** Για να διαγράψετε μια εξαίρεση URL εργασίας, πατήστε και κρατήστε την πατημένη στη λίστα και, στη συνέχεια, επιλέξτε **Delete**.

### Ρύθμιση αυτόματης επιλογής για συνδέσεις

Αν έχετε ήδη δημιουργήσει πάνω από μία συνδέσεις, μπορείτε να ρυθμίσετε το HP iPAQ να συνδέεται αυτόματα στην καλύτερη δυνατή σύνδεση.

- **1.** Επιλέξτε Start > Settings > καρτέλα Connections > Connections.
- 2. Στο πεδίο My ISP ή My Work Network, επιλέξτε Manage existing connections.
- 3. Επιλέξτε Auto pick.

### Διαμόρφωση ρυθμίσεων διακομιστή μεσολάβησης

Εάν είστε συνδεδεμένοι με τον παροχέα υπηρεσιών Internet (ISP) ή το ιδιωτικό δίκτυο κατά τη διάρκεια του συγχρονισμού, το HP iPAQ θα πρέπει να λάβει τις σωστές ρυθμίσεις διακομιστή μεσολάβησης κατά τη διάρκεια του συγχρονισμού από τον προσωπικό σας υπολογιστή. Εάν αυτές οι ρυθμίσεις δεν υπάρχουν στον υπολογιστή σας ή πρέπει να αλλαχθούν, θα πρέπει να τις αλλάξετε με μη αυτόματο τρόπο.

Πριν ξεκινήσετε, λάβετε τις ακόλουθες πληροφορίες από τον παροχέα υπηρεσιών Internet (ISP) ή από το διαχειριστή δικτύου:

- Όνομα χρήστη
- Κωδικός πρόσβασης
- Τύπο διακομιστή
- Όνομα διακομιστή μεσολάβησης
- Θύρα
- Τύπο χρησιμοποιούμενου πρωτοκόλλου Socks

Για να διαμορφώσετε τις ρυθμίσεις διακομιστή μεσολάβησης:

- 1. Επιλέξτε Start > Settings > καρτέλα Connections > Connections.
- Αν δεν έχει ρυθμιστεί διακομιστής μεσολάβησης, επιλέξτε Set up my proxy server. Διαφορετικά, επιλέξτε Edit my proxy server.
- **3.** Επιλέξτε τα πλαίσια ελέγχου This network connects to the Internet και This network uses a proxy server to connect to the Internet.
- 4. Στο πλαίσιο Proxy server, εισαγάγετε το όνομα του διακομιστή μεσολάβησης.
- 5. Για να αλλάξετε ρυθμίσεις όπως τον αριθμό θύρας ή τον τύπο διακομιστή μεσολάβησης, επιλέξτε Advanced και αλλάξτε τις επιθυμητές ρυθμίσεις.

# Διαμόρφωση σύνθετων ρυθμίσεων διακομιστή μεσολάβησης

- 1. Για τον κατάλληλο τύπο διακομιστή, εισαγάγετε το όνομα και τη θύρα του διακομιστή μεσολάβησης.
- 2. Εάν χρειάζεται, εισαγάγετε τα διαπιστευτήρια για σύνδεση με το διακομιστή μεσολάβησης.
- Εάν διαμορφώνετε διακομιστή μεσολάβησης Socks, επιλέξτε Socks 4 ή Socks 5. Εάν χρησιμοποιείτε Socks 5, εισαγάγετε τα διαπιστευτήρια για σύνδεση με το διακομιστή μεσολάβησης.

### Χρήση σύνθετων ρυθμίσεων σύνδεσης

- 1. Επιλέξτε Start > Today > iPAQ Wireless.
- 2. Επιλέξτε το εικονίδιο WLAN για να ενεργοποιήσετε το WLAN.
- Συνδεθείτε με ένα δίκτυο επιλέγοντας την καρτέλα WLAN > VPN & Proxy Settings > καρτέλα Advanced > κουμπί Select Networks.
- 4. Επιλέξτε My ISP για να πραγματοποιήσετε σύνδεση στο Internet μέσω του παροχέα υπηρεσιών Internet (ISP) ή επιλέξτε My Work Network για να πραγματοποιήσετε σύνδεση σε δίκτυο εταιρείας. Επιλέξτε My Work Network μόνο εάν το δίκτυο απαιτεί διακομιστή μεσολάβησης. Για να αλλάξετε ή να δημιουργήσετε ένα νέο όνομα διαχείρισης δικτύου, πατήστε το κουμπί Edit ή New και επιλέξτε OK.
- 5. Από την οθόνη Connections, επιλέξτε την καρτέλα Advanced για να ρυθμίσετε τις επιλογές Dialing Rules και Exceptions και επιλέξτε OK.

### Ρύθμιση σύνδεσης VPN διακομιστή

Μια σύνδεση εικονικού ιδιωτικού δικτύου (Virtual Private Network - VPN) επιτρέπει την ασφαλή σύνδεση σε διακομιστές, όπως το εταιρικό δίκτυο, μέσω του Internet.

Πριν ξεκινήσετε, λάβετε τις ακόλουθες πληροφορίες από το διαχειριστή δικτύου:

- Όνομα χρήστη
- Κωδικός πρόσβασης
- Όνομα τομέα
- Ρυθμίσεις TCP/IP
- Το όνομα κεντρικού υπολογιστή ή τη διεύθυνση IP του διακομιστή VPN

Για να ρυθμίσετε μια σύνδεση VPN διακομιστή:

- **1.** Επιλέξτε Start > Settings > καρτέλα Connections > Connections.
- 2. Στο πεδίο My Work Network, επιλέξτε Add a new VPN server connection και ακολουθήστε τις οδηγίες του οδηγού New Connection.
- 3. Στις περισσότερες περιπτώσεις, δεν χρειάζεται να αλλάξετε καμία ρύθμιση για προχωρημένους. Ωστόσο, χρειάζεται να αλλάξετε τις ρυθμίσεις για προχωρημένους όταν:
  - Ο διακομιστής με τον οποίο συνδέεστε δεν χρησιμοποιεί διευθύνσεις δυναμικής εκχώρησης και πρέπει να εισάγετε ρυθμίσεις TCP/IP.
  - Πρέπει να αλλάξετε τις ρυθμίσεις DNS ή WINS.

Αν οποιαδήποτε από αυτές τις περιπτώσεις ισχύει, από την οθόνη **My VPN**, πατήστε το κουμπί **Advanced** και συμπληρώστε τις κατάλληλες πληροφορίες. Επιλέξτε **OK** για να αποθηκεύσετε τις αλλαγές και να επιστρέψετε στην οθόνη **My VPN**.

- 4. Για να προβάλετε πρόσθετες πληροφορίες για οποιαδήποτε οθόνη στον οδηγό ή ενώ αλλάζετε ρυθμίσεις, επιλέξτε το ερωτηματικό Help.
  - Σημείωση Για να αλλάξετε τις υπάρχουσες ρυθμίσεις, στο πεδίο My Work Network, επιλέξτε Manage existing connections > καρτέλα VPN. Επιλέξτε σύνδεση VPN, πατήστε Edit και ακολουθήστε τις οδηγίες στην οθόνη.

Για να ξεκινήσετε μια σύνδεση μη αυτόματα, πατήστε και κρατήστε πατημένη τη γραφίδα πάνω στη σύνδεση και μετά επιλέξτε **Connect**.

Για να διαγράψετε μια υπηρεσία, πατήστε και κρατήστε πατημένη τη γραφίδα πάνω στη σύνδεση που θέλετε και μετά επιλέξτε **Delete**.

### Αλλαγή ονόματος ομάδας σύνδεσης

To HP iPAQ έχει ήδη ρυθμιστεί με δύο ομάδες ρυθμίσεων σύνδεσης: My ISP και My Work Network. Μπορείτε να αλλάξετε το όνομα αυτών των ομάδων για να είναι πιο ξεκάθαρες. Για παράδειγμα, αν τοποθετήσετε όλες τις εταιρικές σας ρυθμίσεις στο πεδίο συνδέσεων του Δικτύου εργασίας μου, μπορείτε να μετατρέψετε το όνομα στο όνομα της εταιρείας σας.

- **1.** Επιλέξτε Start > Settings > καρτέλα Connections > Connections.
- 2. Στο πεδίο My ISP ή My Work Network, επιλέξτε Manage Existing Connections.
- 3. Επιλέξτε την καρτέλα General.
- 4. Εισαγάγετε ένα όνομα για την ομάδα ρυθμίσεων.

### Τερματισμός σύνδεσης

⊒

Μπορεί να σας φανεί χρήσιμος ο τερματισμός μιας σύνδεσης όταν σταματήσετε να τη χρησιμοποιείτε. Με τον τρόπο αυτό ελευθερώνονται πόροι στο HP iPAQ, ενώ μπορείτε να αποθηκεύσετε τις χρεώσεις της σύνδεσης.

- Όταν είστε συνδεδεμένοι μέσω μόντεμ ή εικονικού ιδιωτικού δικτύου (VPN), επιλέξτε το εικονίδιο Connections > Disconnect.
- Όταν είστε συνδεδεμένοι μέσω καλωδίου, αποσυνδέστε το HP iPAQ από το καλώδιο.
- Ενώ είστε συνδεδεμένοι μέσω Bluetooth, επιλέξτε Start > Today > iPAQ Wireless > καρτέλα Bluetooth > Bluetooth Connections > καρτέλα Active Connections. Πατήστε και κρατήστε πατημένη τη γραφίδα πάνω στο όνομα της σύνδεσης και, στη συνέχεια, επιλέξτε Delete.
- Όταν είστε συνδεδεμένοι μέσω κάρτας δικτύου (Ethernet), αφαιρέστε την κάρτα από το HP iPAQ.

**Σημείωση** Στο HP iPAQ περιλαμβάνει μόντεμ, αλλά μπορείτε να το προμηθευτείτε ξεχωριστά. Για περισσότερες πληροφορίες, επισκεφθείτε τη σελίδα <u>www.hp.com/accessories/ipaq</u>.

## **10 HP Photosmart Mobile**

### **HP Photosmart Mobile**

Χρησιμοποιήστε το HP Photosmart Mobile για να κάνετε τα εξής:

- Προβάλετε εικόνες που είναι αποθηκευμένες στο HP iPAQ ή μια κάρτα αποθήκευσης.
- Προσθέσετε φωνητικές ή σημειώσεις κειμένου σε εικόνες
- Εκτυπώσετε εικόνες.
- Προβάλετε μια παρουσίαση.
- Στείλτε εικόνες μέσω συνημμένων ηλεκτρονικού ταχυδρομείου.
- Συσχετίσετε μια εικόνα με μία επαφή.
- Εκχωρήσετε μια εικόνα στο φόντο της οθόνης Today.

### Επισύναψη φωνητικής σημείωσης σε εικόνα

Για να επισυνάψετε ένα αρχείο ήχου σε εικόνα:

- **1.** Επιλέξτε Start > Programs > Photosmart Mobile.
- 2. Επιλέξτε την μικρογραφία της εικόνας στην οποία θέλετε να προσθέσετε φωνητική σημείωση.
- 3. Επιλέξτε το εικονίδιο κασέτας.
- 4. Πατήστε το κουμπί ηχογράφησης στη γραμμή εργαλείων ηχογράφησης.
- 5. Μιλήστε στο μικρόφωνο για να καταγράψετε το αρχείο ήχου και πατήστε το κουμπί Stop όταν τελειώσετε.
- 6. Επιλέξτε ξανά το εικονίδιο κασέτας για να κλείσετε τη γραμμή εργαλείων ηχογράφησης.

### Αποστολή εικόνων με ηλεκτρονικό ταχυδρομείο

- **1.** Επιλέξτε Start > Programs > Photosmart Mobile.
- 2. Πατήστε στη μικρογραφία της εικόνας που θα στείλετε μέσω ηλεκτρονικού ταχυδρομείου.

Σημείωση Εάν δεν μπορείτε να δείτε ή να ακούσετε το αρχείο πολυμέσων προς αποστολή, ενδέχεται το αρχείο να προστατεύεται μέσω διαχείρισης ψηφιακών δικαιωμάτων DRM. Το DRM είναι λογισμικό που επιτρέπει την ασφαλή μετάδοση και εμποδίζει την παράνομη μετάδοση εικόνων, βίντεο, μουσικής, ταινιών και ήχων κουδουνισμού στο Internet. Για περισσότερες πληροφορίες σχετικά με το DRM, ανατρέξτε στη Βοήθεια της οθόνης επιλέγοντας **Start > Help** και πραγματοποιήστε αναζήτηση για το DRM.

- **3.** Επιλέξτε **Menu > Send**.
- 4. Επιλέξτε E-mail Attachment.
- 5. Επιλέξτε το πλαίσιο ελέγχου Reduce sent photo size to και επιλέξτε το επιθυμητό ποσοστό μείωσης.
- 6. Επιλέξτε Next.
- Εισαγάγετε την κατάλληλη διεύθυνση ηλεκτρονικού ταχυδρομείου ή χρησιμοποιήστε την εφαρμογή Contacts επιλέγοντας Menu > Add Recipient.
- 8. Εισαγάγετε άλλες κατάλληλες πληροφορίες, όπως τίτλο και μήνυμα ηλεκτρονικού ταχυδρομείου.
- **9.** Επιλέξτε **Send**.

### Προβολή παρουσίασης

Για να προβάλλετε μια παρουσίαση:

- **1.** Επιλέξτε Start > Programs > Photosmart Mobile.
- 2. Επιλέξτε το εικονίδιο παρουσίασης στο κάτω μέρος της οθόνης.
- 3. Πατήστε στην οθόνη για να προβάλετε τα κουμπιά Pause, Forward, Backward και Stop.

### Προβολή εικόνων που είναι αποθηκευμένες στο HP iPAQ

Για να δείτε εικόνες χρησιμοποιώντας το HP Photosmart Mobile:

- **1.** Επιλέξτε Start > Programs > Photosmart Mobile.
- 2. Επιλέξτε τη μικρογραφία (μικρότερη αναπαράσταση μιας μεγαλύτερης εικόνας).

To HP Photosmart Mobile εμφανίζει την εικόνα και τις πληροφορίες αρχείου που σχετίζονται με αυτή.

Σημείωση Επιλέξτε το εικονίδιο ζουμ στο κάτω μέρος της οθόνης για να δείτε την εικόνα σε προβολή πλήρους οθόνης. Επιλέξτε το εικονίδιο μεγέθυνσης για να δείτε την εικόνα σε κοντινό πλάνο. Χρησιμοποιήστε το εικονίδιο σμίκρυνσης για να επιστρέψει η εικόνα στην κανονική της μορφή

Για να προβάλετε εικόνες από έναν άλλο φάκελο:

- Ενώ βρίσκεστε στο πρόγραμμα HP Photosmart Mobile, πατήστε στο εικονίδιο φακέλου αρχείων στο κάτω μέρος της οθόνης.
- 2. Επιλέξτε διαφορετικό φάκελο όπου βρίσκονται εικόνες.
- **3.** Επιλέξτε **ΟΚ**.

To HP Photosmart Mobile εμφανίζει τις εικόνες στον επιλεγμένο φάκελο.

### Προσθέστε μια εικόνα σε μία επαφή.

Για να προσθέσετε μια εικόνα στις πληροφορίες επαφής:

- **1.** Επιλέξτε Start > Programs > Photosmart Mobile.
- 2. Επιλέξτε την επαφή.
- **3.** Επιλέξτε **Menu > Edit.**
- **4.** Επιλέξτε **Picture**.
- 5. Επιλέξτε την εικόνα που θέλετε να προσθέσετε.

Για να καταργήσετε μια εικόνα από τις πληροφορίες επαφής:

- 1. Επιλέξτε Contacts.
- 2. Επιλέξτε την επαφή.
- **3.** Επιλέξτε **Menu > Edit.**
- **4.** Επιλέξτε **Menu > Remove Picture.**

### Εκτύπωση εικόνων

Μπορείτε να εκτυπώσετε εικόνες ασύρματα χρησιμοποιώντας το Bluetooth ή αποθηκεύοντας την εικόνα σε μια κάρτα αποθήκευσης και εισάγοντας την κάρτα σε εκτυπωτή.

Για να εκτυπώσετε εικόνες:

- **1.** Επιλέξτε Start > Programs > Photosmart Mobile.
- 2. Επιλέξτε τη μικρογραφία.
- **3.** Επιλέξτε **Menu > Print.**
- 4. Επιλέξτε τη μέθοδο εκτύπωσης.
- 5. Ακολουθήστε τις οδηγίες στην οθόνη για να εκτυπώσετε την εικόνα.

### Εκχώρηση εικόνας στο φόντο της οθόνης Today

Μπορείτε να ρυθμίσετε το φόντο της οθόνης Today ώστε να εμφανίζεται μια εικόνα.

Για να εκχωρήσετε μια εικόνα στο φόντο της οθόνης Today:

- **1.** Επιλέξτε Start > Programs > Photosmart Mobile.
- 2. Επιλέξτε τη μικρογραφία.
- **3**. Επιλέξτε **Menu > Assign To > Today Background**.

## **11 Windows Media Player 10 Mobile**

### Windows Media Player

To Microsoft Windows Media Player 10 Mobile σας δίνει τη δυνατότητα να απολαύσετε ψηφιακά μέσα στο σπίτι και ενώ μετακινήστε. Μπορείτε να πραγματοποιήσετε δωρεάν λήψη της έκδοσης προσωπικού υπολογιστή του Windows Media Player 10 από την τοποθεσία της Microsoft.

Μπορείτε να χρησιμοποιήσετε το Windows Media Player Mobile για αναπαραγωγή αρχείων ψηφιακού ήχου και βίντεο τα οποία είναι αποθηκευμένα στο HP iPAQ ή στο Web. Από προεπιλογή, το Windows Media Player Mobile μπορεί να αναπαραγάγει τους παρακάτω τύπους αρχείων:

- Windows Media Audio (WMA)
- Windows Media Video (WMV)
- MP3

Περιλαμβάνει αρχεία με τις επεκτάσεις .asf, .wma, .wmv και .mp3.

Με αυτή την έκδοση:

- Κάνετε συγχρονισμό μουσική, λιστών αναπαραγωγής, βίντεο και εγγεγραμμένα τηλεοπτικά προγράμματα στο HP iPAQ.
- Κατά τη διάρκεια του συγχρονισμού μετατρέπονται αυτόματα τα βίντεο και εγγεγραμμένα τηλεοπτικά προγράμματα σε βελτιστοποιημένη μορφή που καταλαμβάνει μικρότερο χώρο, για καλύτερη προβολή στο HP iPAQ.
- Επιλέξτε ψηφιακά μέσα για μη αυτόματο συγχρονισμό με το HP iPAQ ή αυτόματο συγχρονισμό με το HP iPAQ κάθε φορά που πραγματοποιείτε σύνδεση, ανάλογα με τις προτιμήσεις σας.

Για περισσότερες πληροφορίες σχετικά με το Windows Media Player, επισκεφθείτε την τοποθεσία www.microsoft.com/windows/windowsmedia/player/windowsmobile.

Για περισσότερες πληροφορίες σχετικά με το Windows Media Player Mobile, επιλέξτε Start > HP Help and Support > Help Topics > Using Windows Media Player Mobile.

Σημείωση Προστατευμένα αρχεία είναι αρχεία ψηφιακών μέσων που προστατεύονται με δικαιώματα για να αποφευχθεί η μη εξουσιοδοτημένη χρήση και αναπαραγωγή τους. Η δημιουργία και η διαχείριση των δικαιωμάτων γίνεται με τη χρήση της τεχνολογίας Digital Rights Management (DRM).

### Ακρόαση μουσικής και παρακολούθηση βίντεο

Χρησιμοποιήστε το Windows Media Player 10 Mobile για αναπαραγωγή τραγουδιών, βίντεο και λιστών αναπαραγωγής που είναι αποθηκευμένα στο HP iPAQ ή σε αφαιρούμενη κάρτα αποθήκευσης.

- 1. Εάν δεν είστε στην οθόνη Library, επιλέξτε Menu > Library.
- 2. Εάν είναι απαραίτητο, από την οθόνη Library, πατήστε στο βέλος του Library (κοντά στο επάνω μέρος της οθόνης) και μετά επιλέξτε τη βιβλιοθήκη που θέλετε να χρησιμοποιήσετε (για παράδειγμα, Storage Card).
- 3. Επιλέξτε μια κατηγορία (για παράδειγμα, My Music ή My Playlists), πατήστε και κρατήστε πατημένη τη γραφίδα στο στοιχείο για το οποίο θέλετε να γίνει αναπαραγωγή (όπως τραγούδι, άλμπουμ ή όνομα καλλιτέχνη) και μετά επιλέξτε Play ή Queue Up.

Σημείωση Για αναπαραγωγή ενός αρχείου που είναι αποθηκευμένο στο HP iPAQ αλλά δεν βρίσκεται σε βιβλιοθήκη, από την οθόνη Library, επιλέξτε Menu > Open File. Πατήστε και κρατήστε πατημένη τη γραφίδα στο στοιχείο που θέλετε να αναπαραγάγετε (όπως ένα αρχείο ή φάκελο) και μετά επιλέξτε Play ή Queue Up.

### Εκκαθάριση λίστας Now Playing

Στο Windows Media Player, στη λίστα αναπαραγωγής αναπαράγονται τώρα, εμφανίζεται το τρέχον αναπαραγόμενο αρχείο και τα τυχόν αρχεία που είναι στη σειρά για να αναπαραχθούν στη συνέχεια. Αφαιρέσετε γρήγορα όλα τα στοιχεία από μια τη λίστα αναπαραγωγής κάνοντας εκκαθάρισή της.

 Εάν είστε στην οθόνη Library επιλέξτε την κατηγορία Now Playing για να εμφανίσετε την οθόνη Now Playing.

Εάν είστε στην οθόνη Playback, επιλέξτε Now Playing για να εμφανίσετε την οθόνη Now Playing.

2. Στην οθόνη Now Playing, επιλέξτε Menu > Clear Now Playing.
# Ενημέρωση βιβλιοθήκης

Στις περισσότερες περιπτώσεις, το Windows Media Player 10 Mobile ενημερώνει αυτόματα τις βιβλιοθήκες σας όπως απαιτείται. Ωστόσο, μπορείτε να ενημερώσετε μια βιβλιοθήκη με μη αυτόματο τρόπο προκειμένου να εξασφαλίσετε ότι θα υπάρχουν συνδέσεις με τυχόν νέα αρχεία που ενδέχεται να έχετε αντιγράψει πρόσφατα στο HP iPAQ ή σε αφαιρούμενη κάρτα μνήμης.

- 1. Εάν δεν είστε ήδη στην οθόνη Library, επιλέξτε Menu > Library.
- 2. Στην οθόνη Library, επιλέξτε Menu > Update Library.
- 3. Περιμένετε να προστεθούν τα αρχεία και επιλέξτε Done.

# **12 Mobile Office**

## **Internet Explorer Mobile**

Χρησιμοποιήστε τον Internet Explorer Mobile για την εμφάνιση και λήψη ιστοσελίδων καθώς και για πλοήγηση σε τοποθεσίες web, μέσω συγχρονισμού ή όταν είστε συνδεδεμένοι στο Internet.

Πριν συνδεθείτε στο Internet, δημιουργήσετε ασύρματη σύνδεση ή κάρτα δικτύου, εξασφαλίστε τα ακόλουθα:

- Παροχέα υπηρεσιών Internet (ISP) ή παροχέα ασύρματων υπηρεσιών
- Αριθμό τηλεφώνου του διακομιστή του ISP ή σημείο πρόσβασης
- Όνομα χρήστη και κωδικό πρόσβασης

Για να αποκτήσετε πρόσβαση στον Internet Explorer Mobile, επιλέξτε Start > Internet Explorer.

### **Word Mobile**

Με το Word Mobile μπορείτε να δημιουργήσετε και να επεξεργαστείτε έγγραφα και πρότυπα. Μπορείτε επίσης να αποθηκεύσετε έγγραφα και πρότυπα ως αρχεία μορφής .doc, .rtf, .txt και .dot.

Mε το Word Mobile:

- Επεξεργαστείτε έγγραφα και πρότυπα του Word που έχετε δημιουργήσει στον υπολογιστή σας.
- Να ανοίξετε και να επεξεργαστείτε έγγραφα Pocket Word (\*.psw).

<sup>199</sup> **Σημείωση** Εάν επεξεργάζεστε ένα αρχείο, αποθηκεύστε το σε μορφή doc, .rtf, .txt, ή .dot.

Για να αποκτήσετε πρόσβαση στο Word Mobile, επιλέξτε Start > Programs > Word Mobile.

## **Excel Mobile**

Δημιουργήστε και επεξεργαστείτε βιβλία εργασιών και πρότυπα στο HP iPAQ χρησιμοποιώντας το Excel Mobile.

Mε το Excel Mobile:

- Προβάλετε, επεξεργαστείτε και δημιουργήσετε διαγράμματα και γραφικά, τα οποία μπορείτε να ενσωματώσετε ως στοιχεία σε ένα φύλλο εργασίας ή να τα τοποθετήσετε σε ξεχωριστό φύλλο εργασίας.
- Πληκτρολογήσετε τύπους και συναρτήσεις και μετά να φιλτράρετε τα δεδομένα για να εμφανίσετε μόνο το υποσύνολο πληροφοριών που θέλετε.
- Πραγματοποιήσετε διαίρεση παραθύρων για να εμφανίσετε ταυτόχρονα διαφορετικά μέρη ενός φύλλου εργασίας.
- Να παγώσετε το τμήμα που βρίσκεται στο επάνω μέρος και αυτό που βρίσκεται στα αριστερά του φύλλου εργασίας, για να διατηρήσετε τις ετικέτες κάθε στήλης και σειράς ή άλλα δεδομένα εμφανή, καθώς πραγματοποιείτε κύλιση σε ένα φύλλο εργασίας.

Για να αποκτήσετε πρόσβαση στο Excel Mobile, επιλέξτε Start > Programs > Excel Mobile.

## **PowerPoint Mobile**

Χρησιμοποιήστε το PowerPoint Mobile για το άνοιγμα και την προβολή παρουσιάσεων που έχετε δημιουργήσει στον υπολογιστή σας.

Με το PowerPoint Mobile:

- Να ανοίξετε μια παρουσίαση από ένα e-mail.
- Να πραγματοποιήσετε λήψη μιας παρουσίασης από ένα κοινόχρηστο αρχείο ή το Internet.
- Να αντιγράψετε μια παρουσίαση στο HP iPAQ μέσω κάρτας μνήμης.
- Να λάβετε μια παρουσίαση μέσω συγχρονισμού με τον υπολογιστή σας.

Σημείωση Στη συσκευή σας μπορείτε να προβάλετε παρουσιάσεις που έχουν δημιουργηθεί σε μορφή \*.ppt ή \*. pps με PowerPoint '97 και νεότερες εκδόσεις.

Οι λειτουργίες του PowerPoint που δεν υποστηρίζονται στο HP iPAQ περιλαμβάνουν:

- Σημειώσεις: Σημειώσεις που έχουν δημιουργηθεί για slide δεν θα εμφανίζονται.
- Αλλαγή σειράς ή επεξεργασία slide: Το PowerPoint Mobile είναι πρόγραμμα μόνο για προβολή.

Για να αποκτήσετε πρόσβαση στο PowerPoint Mobile, επιλέξτε **Start > Programs > PowerPoint Mobile**.

# 13 Messaging

# Κατανόηση της εφαρμογής Messaging

Για να στείλετε και να λάβετε μηνύματα ηλεκτρονικού ταχυδρομείου για έναν λογαριασμό ηλεκτρονικού ταχυδρομείου που σας παρέχει ένας Παροχέας υπηρεσιών Internet (ISP) ή στον οποίο έχετε πρόσβαση μέσω σύνδεσης VPN διακομιστή (τυπικά λογαριασμός εργασίας), πρέπει να πραγματοποιήσετε σύνδεση στο Internet ή στο εταιρικό σας δίκτυο, ανάλογα με το λογαριασμό.

Μπορείτε να στείλετε και να λάβετε μηνύματα ηλεκτρονικού ταχυδρομείου από το Outlook και το Internet μέσω ενός παροχέα υπηρεσιών Internet (ISP).. Μπορείτε επίσης να έχετε πρόσβαση στο ηλεκτρονικό ταχυδρομείο από το λογαριασμό εργασίας σας μέσω σύνδεσης VPN.

Το μήνυμα ηλεκτρονικού ταχυδρομείου στο λογαριασμό ηλεκτρονικού ταχυδρομείου του Outlook στέλνεται και λαμβάνεται μέσω συγχρονισμού με έναν προσωπικό υπολογιστή χρησιμοποιώντας το ActiveSync ή μέσω ασύρματου συγχρονισμού απευθείας με τον Exchange Server.

Τα μηνύματα ηλεκτρονικού ταχυδρομείου στέλνονται και λαμβάνονται μέσω της σύνδεσης σε διακομιστή ηλεκτρονικού ταχυδρομείου Post Office Protocol 3 (POP3) ή Internet Message Access Protocol 4 (IMAP4). Κατά τη σύνδεση σε διακομιστή POP3 ή IMAP4, χρησιμοποιήστε ένα μόντεμ για να συνδεθείτε με τον παροχέα υπηρεσιών Internet (ISP). Μπορείτε επίσης να χρησιμοποιήσετε ένα μόντεμ ή μια κάρτα Ethernet για σύνδεση σε τοπικό δίκτυο με το οποίο είναι συνδεδεμένος ο διακομιστής ηλεκτρονικού ταχυδρομείου.

# Χρήση φακέλων

Κάθε λογαριασμός στα Μηνύματα έχει το δικό του σετ φακέλων με πέντε προεπιλεγμένους φακέλους μηνυμάτων:

- Εισερχόμενα
- Εξερχόμενα
- Διαγραμμένα στοιχεία
- Πρόχειρα
- Απεσταλμένα

Τα μηνύματα που λαμβάνετε και στέλνετε μέσω του λογαριασμού αποθηκεύονται σε αυτούς τους φακέλους. Μπορείτε επίσης να δημιουργήσετε επιπλέον φακέλους μέσα σε κάθε λογαριασμό.

Ο τρόπος λειτουργίας των φακέλων διαφέρει ανάλογα με τον τύπο:

- Αν χρησιμοποιείτε λογαριασμό ηλεκτρονικού ταχυδρομείου του Outlook, τα μηνύματα ηλεκτρονικού ταχυδρομείου στο φάκελο Εισερχόμενα του Outlook συγχρονίζονται αυτόματα με το HP iPAQ. Μπορείτε να επιλέξετε να γίνει συγχρονισμός πρόσθετων φακέλων ορίζοντάς τους για συγχρονισμό. Οι φάκελοι που δημιουργείτε και τα μηνύματα που μεταφέρετε απεικονίζονται στο διακομιστή ηλεκτρονικού ταχυδρομείου. Εάν, για παράδειγμα, μεταφέρετε δύο μηνύματα από το φάκελο Inbox σε ένα φάκελο με την ονομασία Family και έχετε ορίσει το φάκελο Family για συγχρονισμό, ο διακομιστής δημιουργεί ένα αντίγραφο του φακέλου Family και αντιγράφει τα μηνύματα σε αυτόν τον φάκελο. Στη συνέχεια, μπορείτε να διαβάσετε τα μηνύματα ενώ βρίσκεστε μακριά από τον προσωπικό σας υπολογιστή.
- Εάν χρησιμοποιείτε λογαριασμό POP3 και μεταφέρετε μηνύματα ηλεκτρονικού ταχυδρομείου σε ένα φάκελο που δημιουργήσατε, η σύνδεση διακόπτεται μεταξύ των μηνυμάτων στη συσκευή και των αντιγράφων τους στο διακομιστή ηλεκτρονικού ταχυδρομείου. Όταν συνδέεστε, ο διακομιστής ηλεκτρονικού ταχυδρομείου εντοπίζει ότι τα μηνύματα λείπουν από τα φάκελο Inbox της συσκευής και τα διαγράφει από το διακομιστή ηλεκτρονικού ταχυδρομείου. Έτσι εμποδίζεται η δημιουργία διπλότυπων αντιγράφων ενός μηνύματος, αλλά και δεν έχετε πλέον πρόσβαση σε μηνύματα που μεταφέρετε σε φακέλους τους οποίους δημιουργήσατε εκτός της συσκευής.
- Αν χρησιμοποιείτε λογαριασμό IMAP4, οι φάκελοι που δημιουργείτε και τα μηνύματα ηλεκτρονικού ταχυδρομείου που μεταφέρετε, απεικονίζονται στο διακομιστή ηλεκτρονικού ταχυδρομείου.
  Συνεπώς, τα μηνύματα είναι διαθέσιμα οποιαδήποτε στιγμή συνδέεστε στο διακομιστή ηλεκτρονικού ταχυδρομείου, είτε από το HPiPAQ είτε από προσωπικό υπολογιστή. Αυτός ο συγχρονισμός των φακέλων γίνεται κάθε φορά που συνδέεστε στο διακομιστή ηλεκτρονικού ταχυδρομείου.

# Συγχρονισμός ηλεκτρονικού ταχυδρομείου

Όταν πραγματοποιείτε συγχρονισμό του ηλεκτρονικού ταχυδρομείου του Outlook στον προσωπικό υπολογιστή με το HP iPAQ, τα μηνύματα ηλεκτρονικού ταχυδρομείου συγχρονίζονται με τον εξής τρόπο:

- Τα μηνύματα του φακέλου Inbox στον προσωπικό υπολογιστή ή τον Exchange Server αντιγράφονται στο φάκελο Inbox του λογαριασμού ηλεκτρονικού ταχυδρομείου του Outlook στο HP iPAQ.
- Τα μηνύματα στο φάκελο Outbox του HP iPAQ μεταφέρονται στον Exchange Server ή το Outlook και, στη συνέχεια, αποστέλλονται από αυτά τα προγράμματα.
- Όταν διαγράφετε ένα μήνυμα στο HP iPAQ, διαγράφεται από τον προσωπικό υπολογιστή ή τον Exchange Server την επόμενη φορά που θα πραγματοποιηθεί συγχρονισμός.
- Οι προεπιλεγμένες ρυθμίσεις συγχρονισμού συγχρονίζουν μηνύματα των τελευταίων μόνο τριών ημερών και των πρώτων 0,5 KB κάθε νέου μηνύματος του οποίου πραγματοποιείται λήψη. Δεν πραγματοποιείται λήψη των συνημμένων αρχείων.

| 1 | <u>,,,,</u> |
|---|-------------|
| I | =7/.        |
| I | -           |
|   |             |

**Σημείωση** Για περισσότερες πληροφορίες σχετικά με την έναρξη του συγχρονισμού του ηλεκτρονικού ταχυδρομείου του Outlook ή την αλλαγή των ρυθμίσεων συγχρονισμού, ανατρέξτε στη Βοήθεια του ActiveSync στον προσωπικό υπολογιστή ή επιλέξτε **Contents**.

Τα μηνύματα SMS δεν λαμβάνονται μέσω συγχρονισμού. Αντίθετα, αποστέλλονται στο HP iPAQ μέσω του παροχέα υπηρεσιών.

# Δημιουργία λογαριασμών μηνυμάτων

#### Λήψη συνημμένων

Ένα συνημμένο που αποστέλλεται με μήνυμα ηλεκτρονικού ταχυδρομείου ή του οποίου πραγματοποιείται λήψη από το διακομιστή εμφανίζεται κάτω από το θέμα του μηνύματος. Επιλέγοντας το συνημμένο, αυτό ανοίγει, εφόσον έχει πραγματοποιηθεί πλήρης λήψη του ή επισημαίνεται για λήψη την επόμενη φορά που θα στείλετε και θα λάβετε ηλεκτρονικό ταχυδρομείο. Μπορείτε επίσης να πραγματοποιείτε λήψη συνημμένων αυτόματα με τα μηνύματα εάν διαθέτετε ηλεκτρονικό ταχυδρομείο στο Outlook ή λογαριασμό ηλεκτρονικού ταχυδρομείου ΙΜΑΡ4.

Εάν έχετε λογαριασμό ηλεκτρονικού ταχυδρομείου στο Outlook, κάντε τα εξής:

- **1.** Επιλέξτε Start > Programs > ActiveSync.
- **2.** Επιλέξτε **Menu > Options**.
- **3.** Επιλέξτε E-mail > Settings και στη συνέχεια Include file attachments.

Εάν έχετε λογαριασμό ηλεκτρονικού ταχυδρομείου IMAP4 με έναν παροχέα υπηρεσιών Internet (ISP) ή λογαριασμό στον οποίο αποκτάτε πρόσβαση μέσω σύνδεσης VPN διακομιστή (τυπικά λογαριασμός εργασίας), κάντε τα εξής:

- 1. Επιλέξτε Start > Messaging.
- **2.** Επιλέξτε **Menu > Tools > Options**.
- 3. Επιλέξτε το όνομα του λογαριασμού ΙΜΑΡ4.
- 4. Επιλέξτε Next until you reach Server information και μετά Options.
- 5. Επιλέξτε δύο φορές Next και μετά Get full copy of messages.

Συμβουλή Οι ενσωματωμένες εικόνες και τα αντικείμενα δεν είναι δυνατόν να ληφθούν ως συνημμένα.

Μπορείτε να προβάλετε ένα ενσωματωμένο μήνυμα ως συνημμένο όταν χρησιμοποιείτε IMAP4 για τη λήψη ηλεκτρονικού ταχυδρομείου. Ωστόσο, αυτή η λειτουργία δεν λειτουργεί εάν το TNEF είναι ενεργοποιημένο ώστε να λαμβάνετε προσκλήσεις σε συναντήσεις.

Για να αποθηκεύσετε συνημμένα σε μια κάρτα αποθήκευσης αντί για τη συσκευή, επιλέξτε Menu > Tools > Options > καρτέλα Storage και επιλέξτε το πλαίσιο ελέγχου Store attachments on storage card.

#### Λήψη προσκλήσεων σε συναντήσεις

Εάν λαμβάνετε μηνύματα ηλεκτρονικού ταχυδρομείου μέσω του ActiveSync, μπορείτε να λαμβάνετε αυτόματα προσκλήσεις σε συναντήσεις. Όταν συνδέεστε απευθείας με ένα διακομιστή ηλεκτρονικού ταχυδρομείου, ο διακομιστής πρέπει να λειτουργεί με Microsoft Exchange Server έκδοση 5.5 ή νεότερη ώστε να μπορείτε να ανακτήσετε αιτήσεις για συναντήσεις.

Εάν ο διακομιστής λειτουργεί με Microsoft Exchange Server 2000 ή νεότερη έκδοση, οι προσκλήσεις σε συναντήσεις λαμβάνονται αυτόματα στα Εισερχόμενα. Ωστόσο, για λήψη των προσκλήσεων σε συναντήσεις στο Microsoft Exchange Server 5.5, κάντε τα εξής:

 Ζητήστε από το διαχειριστή του συστήματος να ενεργοποιήσει την υποστήριξη Rich Text Format (RTF) και Transport Neutral Encapsulation Format (TNEF) για το λογαριασμό σας.

Με το TNEF ενεργοποιημένο, τα μηνύματα που συμπεριλαμβάνονται σε άλλα μηνύματα ως συνημμένα δεν λαμβάνονται και δεν μπορείτε να μάθετε εάν ένα μήνυμα έχει συνημμένο αρχείο μέχρι να λάβετε το πλήρες αντίγραφο. Επιπλέον, ο χρόνος λήψης ενδέχεται να είναι μεγαλύτερος.

 Αλλάξτε τις επιλογές λήψης ηλεκτρονικού ταχυδρομείου εάν ο λογαριασμός σας δεν έχει ρυθμιστεί για λήψη συνημμένων.

Αφού ολοκληρώσετε τις ρυθμίσεις για λήψη προσκλήσεων σε συναντήσεις, κάντε τα εξής:

- 1. Ανοίξτε την πρόσκληση σε συνάντηση.
- 2. Επιλέξτε Accept, ή Menu > Tentative, ή Menu > Decline. Αν θέλετε, μπορείτε επίσης να συμπεριλάβετε ένα μήνυμα με την απάντηση. Η απάντηση αποστέλλεται την επόμενη φορά που πραγματοποιείτε συγχρονισμό ή σύνδεση στο διακομιστή ηλεκτρονικού ταχυδρομείου και ενημερώνεται το ημερολόγιο του HP iPAQ.

### Δημιουργία ή αλλαγή υπογραφής

- **1.** Επιλέξτε **Start > Messaging**.
- **2.** Επιλέξτε **Menu > Tools > Options**.
- 3. Επιλέξτε την καρτέλα Accounts > Signatures.
- 4. Επιλέξτε το λογαριασμό για τον οποίο θέλετε να δημιουργήσετε ή να αλλάξετε υπογραφή.
- 5. Επιλέξτε Use signature with this account εάν το πλαίσιο ελέγχου δεν είναι ήδη ενεργοποιημένο.
- 6. Εάν θέλετε, επιλέξτε το πλαίσιο ελέγχου Use when replying and forwarding.
- 7. Εισαγάγετε μια υπογραφή στο πλαίσιο.

Για να διακόψετε τη χρήση μιας υπογραφής, απενεργοποιήστε το πλαίσιο ελέγχου Use signature with this account.

Συμβουλή Μπορείτε να χρησιμοποιήσετε διαφορετική υπογραφή για κάθε λογαριασμό ψ μηνυμάτων.

# Χρήση της εφαρμογής Messaging

### Σύνταξη και αποστολή μηνυμάτων

- **1.** Επιλέξτε **Start > Messaging**.
- 2. Στη λίστα μηνυμάτων, επιλέξτε Menu > Switch Accounts και επιλέξτε το λογαριασμό.
- **3.** Επιλέξτε **New**.
- 4. Εισαγάγετε τη διεύθυνση ηλεκτρονικού ταχυδρομείου ή τη διεύθυνση μηνυμάτων SMS ενός ή περισσότερων παραληπτών, χωρίζοντάς τις με το σύμβολο (;). Για πρόσβαση στις διευθύνσεις και στους αριθμούς τηλεφώνου από τις Contacts, επιλέξτε To.
- Εισαγάγετε ένα μήνυμα. Για γρήγορη προσθήκη συνηθισμένων μηνυμάτων, επιλέξτε Menu > My Text και επιλέξτε το μήνυμα που θέλετε.
- 6. Για ορθογραφικό έλεγχο, επιλέξτε Menu > Spell Check.
- **7.** Επιλέξτε **Send**.

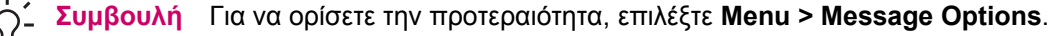

Εάν εργάζεστε χωρίς σύνδεση, τα μηνύματα ηλεκτρονικού ταχυδρομείου μεταφέρονται στο φάκελο Εξερχόμενα και αποστέλλονται την επόμενη φορά που θα συνδεθείτε.

### Απάντηση ή προώθηση μηνύματος

- 1. Επιλέξτε Start > Messaging.
- 2. Επιλέξτε το μήνυμα για να το ανοίξετε και μετά επιλέξτε Menu > Reply, Reply All, ή Forward.
- Εισαγάγετε μια απάντηση. Για γρήγορη προσθήκη συνηθισμένων μηνυμάτων, επιλέξτε Menu > My Text και επιλέξτε το μήνυμα που θέλετε.
- 4. Για ορθογραφικό έλεγχο, επιλέξτε Menu > Spell Check.
- **5.** Επιλέξτε **Send**.

Σημείωση Εάν θέλετε να περιλαμβάνεται το πρωτότυπο κείμενο στο εξερχόμενο μήνυμα, επιλέξτε Menu > Tools > Options και, στη συνέχεια, επιλέξτε την καρτέλα Message. Πρέπει να ενεργοποιήσετε την επιλογή When replying to e-mail, include body.

#### Προσθήκη συνημμένου σε μήνυμα

- 1. Επιλέξτε Start > Messaging.
- Σε ένα ανοιχτό μήνυμα, επιλέξτε Menu > Insert και επιλέξτε το στοιχείο που θέλετε να επισυνάψετε: Picture, Voice Note ή File.
- Επιλέξτε το αρχείο που θέλετε να επισυνάψετε ή ηχογραφήστε μια φωνητική σημείωση.

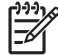

Σημείωση Τα ενσωματωμένα αντικείμενα δεν είναι δυνατό να επισυναφθούν στα μηνύματα.

### Λήψη μηνυμάτων

Για αποστολή και λήψη ηλεκτρονικού ταχυδρομείου για λογαριασμό ηλεκτρονικού ταχυδρομείου στο Outlook, ξεκινήστε το συγχρονισμό μέσω του ActiveSync.

Συμβουλή Από προεπιλογή, τα μηνύματα που στέλνετε δεν αποθηκεύονται στο HP iPAQ για εξοικονόμηση μνήμης. Εάν θέλετε να κρατάτε αντίγραφα των απεσταλμένων, στη λίστα μηνυμάτων, επιλέξτε Menu > Tools > Options > καρτέλα Message και επιλέξτε το πλαίσιο ελέγχου Keep copies of sent items in Sent folder. Εάν ο λογαριασμός σας είναι λογαριασμός ηλεκτρονικού ταχυδρομείου στο Outlook ή λογαριασμός IMAP4, πρέπει να επιλέξετε και το φάκελο Απεσταλμένα για συγχρονισμό. Για να το κάνετε αυτό, επιλέξτε Menu > Tools > Manage Folders και επιλέξτε το πλαίσιο ελέγχου δίπλα στο φάκελο.

### Λήψη μηνυμάτων από διακομιστή

- 1. Επιλέξτε Start > Messaging > Menu > Switch Accounts και επιλέξτε το λογαριασμό που θέλετε.
- 2. Επιλέξτε Menu > Send/Receive. Πραγματοποιείται συγχρονισμός των μηνυμάτων στο HP iPAQ και το διακομιστή ηλεκτρονικού ταχυδρομείου: τα νέα μηνύματα λαμβάνονται στο φάκελο Εισερχόμενα της συσκευής, τα μηνύματα του φακέλου Εξερχόμενα τα συσκευής αποστέλλονται και τα μηνύματα που έχουν διαγραφεί από το διακομιστή καταργούνται από το φάκελο Εισερχόμενα της συσκευής.
  - Συμβουλή Εάν θέλετε να διαβάσετε ολόκληρο το μήνυμα, επιλέξτε Menu > Download
    Message ενώ εμφανίζεται το παράθυρο του μηνύματος. Εάν βρίσκεστε στη λίστα μηνυμάτων, πατήστε και κρατήστε πατημένη τη γραφίδα πάνω στο μήνυμα και μετά επιλέξτε Menu > Download Message. Πραγματοποιείται λήψη του μηνύματος την επόμενη φορά που στέλνετε και λαμβάνετε ηλεκτρονικό ταχυδρομείο. Επιπλέον πραγματοποιείται λήψη του λογαριασμού ηλεκτρονικού ταχυδρομείου.

Η στήλη μεγέθους στη λίστα μηνυμάτων εμφανίζει το τοπικό μέγεθος και το μέγεθος διακομιστή ενός μηνύματος. Ακόμα και όταν έχει πραγματοποιηθεί λήψη ολόκληρου του μηνύματος, αυτοί οι αριθμοί ενδέχεται να διαφέρουν επειδή το μέγεθος του μηνύματος μπορεί να διαφέρει ανάμεσα στο διακομιστή και τη συσκευή.

### Εγκατάσταση ηλεκτρονικού βιβλίου διευθύνσεων

Πολλοί διακομιστές ηλεκτρονικού ταχυδρομείου, συμπεριλαμβανομένων των διακομιστών που εκτελούν τον Exchange Server, μπορούν να επιβεβαιώσουν ονόματα μέσω ενός ηλεκτρονικού βιβλίου διευθύνσεων που ονομάζεται υπηρεσία καταλόγου, χρησιμοποιώντας το Lightweight Directory Access Protocol (LDAP). Όταν δημιουργείτε λογαριασμό ηλεκτρονικού ταχυδρομείου, η υπηρεσία καταλόγου του διακομιστή ηλεκτρονικού ταχυδρομείου προστίθεται στην καρτέλα Address και εφόσον θέλετε μπορείτε να την ενεργοποιήσετε. Μετά από την ενεργοποίησή της, η εφαρμογή Messaging ελέγχει τη λίστα επαφών και, στη συνέχεια, την υπηρεσία καταλόγου για επαλήθευση των ονομάτων που καταχωρείτε στα πεδία Το, Cc και Bcc. Για να ενεργοποιήσετε μια υπηρεσία καταλόγου ή εάν θέλετε να χρησιμοποιήσετε πρόσθετες υπηρεσίες, πραγματοποιήστε τα παρακάτω βήματα:

- Εάν προσθέτετε ένα νέο λογαριασμό, ρωτήστε το διαχειριστή δικτύου σας για το όνομα της υπηρεσίας καταλόγου και του διακομιστή.
- 2. Επιλέξτε Start > Messaging.
- 3. Στη λίστα μηνυμάτων, επιλέξτε Menu > Tools > Options > καρτέλα Address.

- 4. Στη λίστα In Contacts, get e-mail addresses from, επιλέξτε το βιβλίο ηλεκτρονικών διευθύνσεων που θα ελέγξετε στο All e-mail fields. Αρχικά πραγματοποιείται έλεγχος σε όλα τα πεδία ηλεκτρονικού ταχυδρομείου (All e-mail fields) εκτός και εάν επιλέξετε None.
- 5. Εάν ο διακομιστής ηλεκτρονικού ταχυδρομείου εμφανίζεται ήδη στη λίστα, επιλέξτε το πλαίσιο ελέγχου της υπηρεσίας καταλόγου του διακομιστή για να την ενεργοποιήσετε και επιλέξτε OK.
- 6. Εάν η διεύθυνση ηλεκτρονικού ταχυδρομείου δεν εμφανίζεται στη λίστα, επιλέξτε Add.
- 7. Στα πλαίσια Directory name και Server, εισαγάγετε τα ονόματα διακομιστή και υπηρεσίας καταλόγου LDAP.
- 8. Ρωτήστε το διαχειριστή δικτύου σας εάν χρειάζεται έλεγχος ταυτότητας για το διακομιστή. Εάν χρειάζεται, επιλέξτε το πλαίσιο ελέγχου Authentication is necessary on this server και εισαγάγετε το όνομα χρήστη και τον κωδικό πρόσβασης.
- 9. Για να πραγματοποιηθεί έλεγχος αυτής της υπηρεσίας από την εφαρμογή Messaging, επιλέξτε το πλαίσιο ελέγχου Check name against this server.

<sup>2</sup> Συμβουλή Για να διαγράψετε μια υπηρεσία, πατήστε και κρατήστε πατημένη τη γραφίδα πάνω

Όταν πραγματοποιείτε συγχρονισμό του λογαριασμού ηλεκτρονικού ταχυδρομείου του Outlook, απενεργοποιήστε τυχόν υπηρεσίες καταλόγου που εγκαταστήσατε, απενεργοποιώντας το πλαίσιο ελέγχου **Check name against this server**. Με αυτόν τον τρόπο αποφεύγετε τη λήψη μηνυμάτων σφάλματος, όταν η εφαρμογή Messaging προσπαθεί να επαληθεύσει ονόματα στην υπηρεσία με την οποία δεν έχει πραγματοποιηθεί σύνδεση.

## Εναλλακτικοί τρόποι πρόσβασης σε e-mail

Με την εφαρμογή Messaging, μπορείτε να στέλνετε και να λαμβάνετε e-mail με διάφορους τρόπους:

 Συγχρονισμός του ηλεκτρονικού ταχυδρομείου Outlook με τον προσωπικό υπολογιστή σας

Επιλέξτε **Start > Messaging** για να χρησιμοποιήσετε τη διεύθυνση ηλεκτρονικού ταχυδρομείου του Outlook.

#### • Microsoft Exchange 2003

Η εφαρμογή Exchange σας επιτρέπει να συγχρονίσετε ασύρματα τα εισερχόμενα, το ημερολόγιο και τις επαφές σας για να ελέγξετε απομακρυσμένα τις συναντήσεις και άλλες πληροφορίες. Για περισσότερες πληροφορίες σχετικά με το Exchange, επικοινωνήστε με το διαχειριστή πληροφορικής.

#### • Messaging & Security Feature Pack (MSFP) με Microsoft Exchange 2003 Service Pack 2

Με την τεχνολογία push, το Outlook Mobile παραμένει ενημερωμένο μεταφέροντας λίστες από τα εισερχόμενα, το ημερολόγιο, τις επαφές και τις εργασίες γρήγορα και απευθείας στο HP iPAQ. Για περισσότερες πληροφορίες σχετικά με τη σύνδεση στο Mobile Business E-mail χρησιμοποιώντας τον Exchange Server 2003, επικοινωνήστε με το διαχειριστή πληροφορικής.

#### • E-mail μέσω Internet

F

Χρησιμοποιήστε τη διεύθυνση e-mail που έχετε λάβει από τον παροχέα υπηρεσιών Internet (ISP) ή από τον εργοδότη σας

Σημείωση Ορισμένες από τις εφαρμογές μηνυμάτων ενδέχεται να διαφέρουν και να είναι διαθέσιμες μόνο σε ορισμένα μοντέλα ΗΡ iPAQ.

## Δημιουργία λογαριασμού e-mail σε Exchange Server

Συγχρονιστείτε απευθείας με Exchange Server χρησιμοποιώντας σύνδεση σε ασύρματο δίκτυο ή προσωπικό υπολογιστή.

Για να εγκαταστήσετε e-mail σε Exchange server:

**1.** Επιλέξτε Start > Programs > ActiveSync.

Σημείωση Εάν εμφανίζονται διάφορα μηνύματα σε μια οθόνη, κάντε κλικ στη σύνδεση με τίτλο If your company supports synchronizing directly with its Exchange Server you can set up your HP iPAQ to synchronize with it και μετά ακολουθήστε μια σειρά από βήματα για να συγχρονίσετε το λογαριασμό e-mail σας με τον Exchange Server. Ειδάλλως συνεχίστε με τα ακόλουθα βήματα.

#### **2.** Επιλέξτε **Menu > Configure Server**.

Εάν δεν έχετε ορίσει σύνδεση με διακομιστή για συγχρονισμό, εμφανίζεται το ακόλουθο μήνυμα: Add Server Source.

- 3. Στο πλαίσιο Server address εισάγετε το όνομα του διακομιστή όπου εκτελείται το Exchange 2003.
- Επιλέξτε το πλαίσιο ελέγχου This server requires an encrypted (SSL) connection εφόσον απαιτείται από το τμήμα πληροφορικής σας.

Οι περισσότερες εταιρείες απαιτούν αυτή την επιλογή και εάν δεν επιλέξετε αυτό το πλαίσιο δεν μπορείτε να συγχρονιστείτε με τον Exchange Server της εταιρείας σας.

- 5. Επιλέξτε Next.
- 6. Εισάγετε το όνομά σας, τον κωδικό πρόσβασης και έπειτα πατήστε Next.
- Επιλέξτε το πλαίσιο κειμένου Save password εάν θέλετε να ενεργοποιήσετε τον αυτόματο συγχρονισμό.
- Για να αλλάξετε τους κανονισμούς για την επίλυση διενέξεων συγχρονισμού, επιλέξτε Advanced.
- Επιλέξτε τα πλαίσια ελέγχου για τους τύπους στοιχείων πληροφοριών που θέλετε να συγχρονίσετε με τον Exchange Server.
- Για να αλλάξετε τις διαθέσιμες ρυθμίσεις συγχρονισμού, επιλέξτε είδος πληροφοριών και επιλέξτε Settings.
- **11.** Επιλέξτε **Finish**.

Μπορείτε να ρυθμίσετε το HP iPAQ για να συγχρονίζεται με διακομιστή Exchange μέσω ασύρματου δικτύου ή μέσω σύνδεσης με καλώδιο ή Bluetooth με προσωπικό υπολογιστή. Θα πρέπει να έχετε τις ακόλουθες πληροφορίες για να κάνετε συγχρονισμό ασύρματα: όνομα διακομιστή, όνομα χρήστη, κωδικό χρήστη και όνομα τομέα.

**Σημείωση** Ο συγχρονισμός απευθείας με Exchange Server υποστηρίζεται μόνο σε Pocket PC που τρέχει Windows Mobile 2002 ή νεότερη έκδοση.

Κάνοντας κλικ στο **Tools > Options** μπορείτε να ορίσετε αν ένας τύπος πληροφορίας έχει συγχρονιστεί με προσωπικό υπολογιστή ή με Exchange Server.

# Δημιουργία λογαριασμού E-mail POP3, HTTP ή IMAP4

Για να στείλετε και να λάβετε email θα πρέπει να έχετε δημιουργήσει λογαριασμό ηλεκτρονικού ταχυδρομείου από παροχέα υπηρεσιών Internet (ISP) ή έχετε λογαριασμό όπου μπορείτε να έχετε πρόσβαση σε σύνδεση από εικονικό ιδιωτικό δίκτυο (VPN), (συνήθως λογαριασμός εργασίας).

Βεβαιωθείτε ότι έχετε τον κατάλληλο τύπο σύνδεσης με τον παροχέα ασύρματων υπηρεσιών σας και ότι οι συνδέσεις έχουν ρυθμιστεί σωστά.

Για να ρυθμίσετε ένα λογαριασμό ηλεκτρονικού ταχυδρομείου στο HP iPAQ:

- 1. Επιλέξτε Start > Messaging.
- Επιλέξτε Menu > Tools > New Account.
- 3. Εισαγάγετε τη διεύθυνση ηλεκτρονικού ταχυδρομείου σας και επιλέξτε Next.

Με τη λειτουργία Auto configuration, γίνονται προσπάθειες για να γίνει λήψη των απαραίτητων ρυθμίσεων του διακομιστή e-mail χωρίς να χρειάζεται να τις εισάγετε οι ίδιοι.

- 4. Όταν τελειώσει η λειτουργία αυτόματης διαμόρφωσης, επιλέξτε Next.
- Εισάγετε το όνομά σας (το όνομα που θέλετε να εμφανίζεται όποτε στέλνετε e-mail) και τον κωδικό πρόσβασής σας.

Εάν η αυτόματη διαμόρφωση είναι επιτυχής, το όνομα χρήστη έχει ήδη εισαχθεί. Επιλέξτε **Next** και μετά **Finish** για να ολοκληρωθεί η ρύθμιση παραμέτρων του λογαριασμού σας, ή επιλέξτε **Options** για πρόσβαση σε επιπλέον ρυθμίσεις. Για παράδειγμα:

- Αλλαγή του μεσοδιαστήματος για τη λήψη νέων μηνυμάτων
- Λήψη συνημμένων
- Περιορισμός του αριθμού μηνυμάτων που λαμβάνονται

Εάν η λειτουργία αυτόματης διαμόρφωσης δεν ήταν επιτυχής, επιλέξτε **Start > Help** και κάντε αναζήτηση στα μηνύματα email.

Σημείωση Μπορείτε να δημιουργήσετε διάφορους λογαριασμούς email σε συνδυασμό με το λογαριασμό σας email στο Outlook.

Δεν μπορείτε να προσθέσετε ένα νέο λογαριασμό ενώ συνδέεστε. Επιλέξτε Menu > Stop Send/ Receive για αποσύνδεση.

# Σύνταξη και αποστολή email στο Outlook

Για να συντάξετε και να στείλετε ένα μήνυμα:

- 1. Επιλέξτε Start > Messaging. Εμφανίζεται η εφαρμογή Outlook E-mail.
- 2. Επιλέξτε New. Εμφανίζεται το πλαίσιο κειμένου της εφαρμογής Outlook E-mail.
- 3. Εισαγάγετε τη διεύθυνση e-mail ή τον αριθμό τηλεφώνου ενός ή περισσότερων παραληπτών, χωρίζοντάς τα με ερωτηματικό (;). Για πρόσβαση στις διευθύνσεις και στους αριθμούς τηλεφώνου από το φάκελο Contacts, πατήστε στο To.
- Εισαγάγετε το μήνυμά σας. Για γρήγορη προσθήκη ενός τυποποιημένου μηνύματος, επιλέξτε Menu > My Text και μετά πληκτρολογήστε το μήνυμα που θέλετε.
- 5. Για ορθογραφικό έλεγχο, επιλέξτε Menu > Spell Check.
- 6. Επιλέξτε Send. Αν εργάζεστε χωρίς σύνδεση, το μήνυμα μεταφέρεται στο φάκελο Outbox και θα αποσταλεί την επόμενη φορά που θα συνδεθείτε.

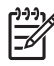

**Σημείωση** Πατήστε στο αναπτυσσόμενο βέλος του φακέλου **Inbox** για πρόσβαση σε φακέλους του Outlook, όπως Drafts, Outbox και Sent.

### Απάντηση σε ή προώθηση μηνύματος του Outlook Email

Για να απαντήσετε ή να προωθήσετε ένα μήνυμα:

- 1. Επιλέξτε το μήνυμα για να το ανοίξετε και μετά επιλέξτε Menu > Reply, Reply All, ή Forward.
- Εισαγάγετε την απάντησή σας. Για γρήγορη προσθήκη συνηθισμένων μηνυμάτων, επιλέξτε Menu > My Text και επιλέξτε το μήνυμα που θέλετε.
- **3.** Για ορθογραφικό έλεγχο, επιλέξτε **Menu > Spell Check**.
- **4.** Επιλέξτε **Send**.

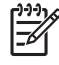

**Σημείωση** Για να περιλαμβάνεται το πρωτότυπο κείμενο στο εξερχόμενο μήνυμα, επιλέξτε Menu > Tools > Options και, στη συνέχεια, επιλέξτε την καρτέλα Message. Πρέπει να ενεργοποιήσετε την επιλογή When replying to e-mail, include body.

# Ταξινόμηση λίστας μηνυμάτων

Για να ταξινομήσετε τη λίστα μηνυμάτων:

- 1. Στη λίστα μηνυμάτων πατήστε τη λίστα ταξινόμησης (από προεπιλογή η λίστα Received.
- 2. Επιλέξτε πάλι την επιλογή για να αντιστραφεί η σειρά ταξινόμησης (αύξουσα και φθίνουσα).

# 14 Ημερολόγιο

# Πρόσβαση στην εφαρμογή Calendar

Χρησιμοποιήστε την εφαρμογή Calendar για να προγραμματίζετε συναντήσεις, συσκέψεις και άλλα συμβάντα.

Μπορείτε να προβάλετε τις συναντήσεις σας στην οθόνη **Today**. Εάν χρησιμοποιείτε το Outlook στον υπολογιστή σας, τότε μπορείτε να συγχρονίσετε συναντήσεις μεταξύ του HP iPAQ και του υπολογιστή. Μπορείτε επίσης να ρυθμίσετε την εφαρμογή Calendar ώστε να σας υπενθυμίζει τις συναντήσεις σας με ήχο ή με φωτεινή ένδειξη που αναβοσβήνει.

Μπορείτε να προβάλετε τις συναντήσεις σας με διάφορους τρόπους (Ημέρα, Εβδομάδα, Μήνας και Ατζέντα). Για να δείτε αναλυτικές πληροφορίες σχετικά με κάποια συνάντηση που εμφανίζεται στην οθόνη, πατήστε στη συνάντηση. Μπορείτε επίσης να αλλάξετε τον τρόπο εμφάνισης της εφαρμογής Calendar.

Για εύκολη πρόσβαση στο ημερολόγιο, επιλέξτε **Calendar** στο κάτω μέρος της οθόνης **Today**. Πρόσβαση στο ημερολόγιο μπορείτε επίσης να αποκτήσετε επιλέγοντας **Start > Calendar**.

Για περισσότερες πληροφορίες, ανατρέξτε στην ενότητα Additional Product Information που βρίσκεται στο CD Getting Started.

## Αλλαγή της προβολής της εργάσιμης εβδομάδας

Μπορείτε να προσαρμόσετε το ημερολόγιο έτσι ώστε η εργάσιμη εβδομάδα να ξεκινά το Σάββατο ή τη Δευτέρα και να συνεχίζεται από πέντε έως επτά ημέρες.

Για να αλλάξετε την προβολή της εργάσιμης εβδομάδας:

- 1. Επιλέξτε Start > Calendar.
- Επιλέξτε Menu > Options > καρτέλα General και κάντε ένα από τα παρακάτω:
  - Για να καθορίσετε την πρώτη ημέρα της εβδομάδας, επιλέξτε Sunday ή Monday στο πλαίσιο 1st day of week.
  - Για να καθορίσετε τον αριθμό των ημερών που θα εμφανίζονται σε μια εργάσιμη εβδομάδα, επιλέξτε 5-day week, 6-day week ή 7-day week στο πλαίσιο Week view.
- 3. Επιλέξτε **ΟΚ**.

# Προβολή ατζέντας Today

- **1.** Επιλέξτε **Start > Calendar**.
- 2. Επιλέξτε Menu > View > Agenda.

Συμβουλή Για να κάνετε γρήγορη προβολή της σημερινής σας ατζέντας στην οθόνη Today, επιλέξτε μία από τις επικείμενες συναντήσεις σας.

### Προβολή συναντήσεων

Για να δείτε μια συνάντηση στο ημερολόγιό σας:

- **1.** Επιλέξτε Start > Calendar.
- 2. Πατήστε στη συνάντηση που θέλετε να προβάλετε.

Για να δείτε τις συναντήσεις για την εβδομάδα:

- **1.** Επιλέξτε Start > Calendar.
- **2.** Επιλέξτε **Menu > View > Week**.

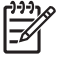

**Σημείωση** Μπορείτε επίσης να προβάλετε τις συναντήσεις για το μήνα ή το έτος πατώντας στη σχετική επιλογή.

# Προγραμματισμός συνάντησης

- 1. Επιλέξτε Start > Calendar.
- 2. Επιλέξτε Menu > New Appointment.
- 3. Εισάγετε το όνομα της συνάντησης και πληροφορίες όπως ως ώρα έναρξης και ώρα λήξης.

Για να προγραμματίσετε ένα συμβάν που θα διαρκέσει ολόκληρη την ημέρα, στο πλαίσιο All Day, επιλέξτε Yes.

Όταν τελειώσετε, πατήστε **ΟΚ** για να επιστρέψετε στο ημερολόγιο. 4.

|₹

Σημείωση Τα ολοήμερα συμβάντα δεν εμφανίζονται να καταλαμβάνουν χρονικά διαστήματα στην εφαρμογή Calendar, αντίθετα, εμφανίζονται σαν banner στην κορυφή του ημερολογίου.

Για να ακυρώσετε μια συνάντηση, πατήστε στη συνάντηση και έπειτα επιλέξτε Menu > Delete.

- Συμβουλή Για να εισάγετε αυτόματα το χρόνο στην προβολή ημέρας, πατήστε στο χρόνο για τη νέα συνάντηση και πατήστε Menu > New Appointment.

# Αποστολή πρόσκλησης σε συνάντηση

Χρησιμοποιείτε την εφαρμογή Calendar για να προγραμματίζετε συσκέψεις μέσω e-mail με άτομα στις επαφές σας που χρησιμοποιούν Outlook ή Outlook Mobile.

Για να στείλετε πρόσκληση σε σύσκεψη:

- 1. Επιλέξτε Start > Calendar.
- 2. Προγραμματίστε νέα συνάντηση ή ανοίξτε μια υπάρχουσα και επιλέξτε Edit.
- 3. Επιλέξτε **Attendees**.
- 4. Επιλέξτε το όνομα της επαφής που θα προσκαλέσετε.
- 5. Για να προσκαλέσετε πρόσθετους συμμετέχοντες επιλέξτε Add και έπειτα επιλέξτε το όνομα.
- 6. Επιλέξτε **ΟΚ**. Η πρόσκληση σε σύσκεψη αποστέλλεται στους συμμετέχοντες την επόμενη φορά που θα συγχρονίσετε το HP iPAQ.

Όταν οι συμμετέχοντες δέχονται μια πρόσκλησή για σύσκεψη, η σύσκεψη προστίθεται αυτόματα στα ημερολόγιά τους. Όταν αποστέλλεται πίσω σε εσάς η απάντησή τους, ενημερώνεται και το δικό σας ημερολόγιο.

# Ρύθμιση προεπιλεγμένης υπενθύμισης για όλες τις νέες συναντήσεις

Για να ενεργοποιήσετε αυτόματα μια υπενθύμιση για όλες τις νέες συναντήσεις:

- **1.** Επιλέξτε **Start > Calendar**.
- 2. Επιλέξτε Menu > Options > καρτέλα Appointments.
- 3. Επιλέξτε το πλαίσιο ελέγχου Set reminders for new items.
- 4. Ρυθμίστε την ώρα ειδοποίησης της υπενθύμισης.
- 5. Επιλέξτε ΟΚ.

# Ενημέρωση συνάντησης

Για να ενημερώσετε μια συνάντηση στο ημερολόγιο:

- **1.** Επιλέξτε **Start > Calendar**.
- 2. Επιλέξτε τη συνάντηση και στη συνέχεια Edit για να πραγματοποιήσετε τις αλλαγές σας.
- **3.** Επιλέξτε **ΟΚ**.

# Ακύρωση συνάντησης

Όταν διαγράφετε μια συνάντηση από το Ημερολόγιο στο ΗΡ iPAQ, η συνάντηση διαγράφεται επίσης στον προσωπικό υπολογιστή την επόμενη φορά που πραγματοποιείτε συγχρονισμό. Εάν η συνάντηση δεν έχει συγχρονιστεί με υπολογιστή, διαγράφεται μόνο από το ΗΡ iPAQ.

- **1.** Επιλέξτε **Start > Calendar**.
- 2. Στην προβολή Agenda, επιλέξτε τη συνάντηση που θέλετε να διαγράψετε.
- **3.** Επιλέξτε **Menu > Delete**.
- 4. Επιλέξτε Yes για να διαγράψετε τη συνάντηση ή No για να τη διατηρήσετε.

Σημείωση Τα στοιχεία ημερολογίου μπορούν να διαγραφούν μόνο από την προβολή Agenda ή από μια ανοιχτή συνάντηση ημερολογίου. Γα διαγραφή από άλλες προβολές, ανοίξτε μια συνάντηση και κάντε κλικ στο **Menu > Delete**.

# 15 Επαφές

# Πρόσβαση στην εφαρμογή Contacts

Χρησιμοποιήστε την εφαρμογή Contacts για να κάνετε τα εξής:

- Αποθηκεύσετε αριθμούς τηλεφώνου, διευθύνσεις e-mail, διευθύνσεις σπιτιού και άλλες πληροφορίες που σχετίζονται με μια επαφή, όπως γενέθλια ή επέτειο.
- Προσθέστε μια εικόνα σε μία επαφή.
- Επικοινωνείτε γρήγορα με άλλα άτομα.

Για εύκολη πρόσβαση στις επαφές σας, πατήστε το προγραμματιζόμενο πλήκτρο **Contacts** στο κάτω μέρος της οθόνης **Today** ή επιλέξτε **Start > Contacts**.

Επιλέξτε μια επαφή από τη λίστα για να προβάλετε μια σύνοψη των πληροφοριών της επαφής.

Εάν χρησιμοποιείτε το Outlook στον υπολογιστή σας, συγχρονίστε τις επαφές σας μεταξύ του HP iPAQ και του προσωπικού υπολογιστή σας.

### Δημιουργία επαφής

[]-)-)

- 1. Επιλέξτε Start > Contacts.
- Επιλέξτε New και εισάγετε τα στοιχεία της επαφής.
- **3.** Όταν τελειώσετε, επιλέξτε **ΟΚ**.

Σημείωση Εάν έχει χρησιμοποιηθεί φίλτρο ανά κατηγορία στη λίστα των επαφών σας, όταν δημιουργείτε μια επαφή η κατηγορία αυτή ορίζεται αυτόματα στη νέα επαφή.

Για να συμπεριλάβετε ψευδώνυμο, τίτλο και άλλα κατά τη δημιουργία μιας επαφής, πατήστε στο βέλος Name.

Εάν οι περισσότερες επαφές που έχετε δημιουργήσει έχουν τηλέφωνα που αρχίζουν με τον ίδιο υπεραστικό κωδικό, στην εφαρμογή Contacts, επιλέξτε **Menu > Options** και εισάγετε αυτόν τον υπεραστικό κωδικό στο πλαίσιο **Area code**.

Για περισσότερες πληροφορίες σχετικά με τη δημιουργία επαφών, επιλέξτε Start > Helpστο HP iPAQ.

# Εύρεση επαφής

Για να βρείτε μια επαφή σε μια μεγάλη λίστα

- **1.** Επιλέξτε **Start > Contacts**.
- 2. Εάν δεν είστε στην προβολή Name, επιλέξτε Menu > View By > Name.
- 3. Κάντε ένα από τα παρακάτω:
  - Αρχίζετε να εισάγετε ένα όνομα ή αριθμό τηλεφώνου στο πλαίσιο κειμένου που παρέχεται μέχρι να εμφανιστεί η επαφή. Για να εμφανίσετε πάλι όλες τις επαφές, πατήστε στο πλαίσιο κειμένου και κάντε απαλοιφή του κειμένου ή πατήστε στο βέλος που βρίσκεται στα δεξιά του πλαισίου κειμένου.
  - Χρησιμοποιήστε το αλφαβητικό ευρετήριο που εμφανίζεται στην κορυφή της λίστας επαφών.
    Πατήστε στην καρτέλα που αντιστοιχεί στο πρώτο γράμμα του ονόματος της επαφής.
  - Εφαρμογή φίλτρου κατά κατηγορία στη λίστα. Στη λίστα επαφών, επιλέξτε Menu > Filter.
    Έπειτα, επιλέξτε μια κατηγορία που έχετε ορίσει για μια επαφή. Για να εμφανίσετε όλες τις επαφές, επιλέξτε All Contacts.

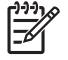

**Σημείωση** Για να αναζητήσετε μια επαφή εισάγοντας όνομα ή αριθμό τηλεφώνου ή χρησιμοποιώντας το αλφαβητικό ευρετήριο θα πρέπει να είστε στην προβολή **Name**.

## Διαγραφή επαφής

- **1.** Επιλέξτε Start > Contacts.
- 2. Πατήστε και κρατήστε πατημένη τη γραφίδα στο όνομα της επαφής για διαγραφή.
- **3.** Επιλέξτε **Delete Contact**.
- **4.** Επιλέξτε **ΟΚ**.

# Αλλαγή πληροφοριών επαφής

- **1.** Επιλέξτε **Start > Contacts**.
- 2. Επιλέξτε την επαφή.
- 3. Επιλέξτε Menu > Edit και εισαγάγετε τις αλλαγές.
- 4. Όταν τελειώσετε, επιλέξτε ΟΚ.

Για να συμπεριλάβετε ένα ψευδώνυμο, τίτλο και άλλα, σε μια υπάρχουσα επαφή της λίστας επαφών, επιλέξτε το όνομα της επαφής και μετά επιλέξτε **Menu > Edit** και πατήστε το βέλος της επιλογής **Name**.

# Αντιγραφή επαφής

[<del>]}</del>

- **1.** Επιλέξτε **Start > Contacts**.
- 2. Επιλέξτε και κρατήστε πατημένη τη γραφίδα στην επαφή που θέλετε.
- 3. Επιλέξτε Copy Contact.
- 4. Επιλέξτε την αντιγραφή της επαφής.
- **5.** Επιλέξτε **Menu > Edit**.
- **6.** Αλλάξτε τις πληροφορίες της επαφής όπως πρέπει και επιλέξτε **ΟΚ**.

**Σημείωση** Η εμφανιζόμενη κατηγορία εκχωρείται αυτόματα στη νέα επαφή.

# Αποστολή email σε επαφή

- **1.** Επιλέξτε **Start > Contacts**.
- 2. Επιλέξτε την επαφή στην οποία θέλετε να στείλετε μήνυμα.
- 3. Επιλέξτε τη διεύθυνση στην οποία θέλετε να στείλετε μήνυμα.
- 4. Επιλέξτε το λογαριασμό από τον οποίο θέλετε να στείλετε μήνυμα.

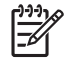

Σημείωση Για να προσθέσετε γρήγορα μια διεύθυνση επαφής σε ένα νέο μήνυμα, επιλέξτε To, Cc ή τη γραμμή Bcc και επιλέξτε Menu > Add Recipient. Επιλέξτε την επαφή στην οποία θέλετε να στείλετε το μήνυμα και επιλέξτε τη διεύθυνση, εάν χρειαστεί.

# Προσθήκη και κατάργηση εικόνας

Για να προσθέσετε μια εικόνα στις πληροφορίες επαφής:

- **1.** Επιλέξτε **Start > Contacts**.
- 2. Επιλέξτε την επαφή.
- **3.** Επιλέξτε **Menu > Edit**.
- **4.** Επιλέξτε **Picture**.
- 5. Επιλέξτε την εικόνα που θέλετε να προσθέσετε.

Για να καταργήσετε μια εικόνα από τις πληροφορίες επαφής:

- **1.** Επιλέξτε Start > Contacts.
- 2. Επιλέξτε την επαφή.
- **3.** Επιλέξτε **Menu > Edit**.
- **4.** Επιλέξτε **Menu > Remove Picture**.

## Εργασία με τη λίστα επαφών

Υπάρχουν διάφοροι τρόποι χρήσης και προσαρμογής της λίστας επαφών. Ακολουθούν μερικές συμβουλές σχετικά με το πώς μπορείτε να επωφεληθείτε από τη λειτουργικότητά της.

- **1.** Επιλέξτε **Start > Contacts**.
- 2. Στη λίστα επαφών, κάντε ένα από τα παρακάτω:
  - Για να πραγματοποιήσετε αναζήτηση για μια επαφή εισαγάγοντας ένα όνομα ή αριθμό, ή χρησιμοποιώντας το αλφαβητικό ευρετήριο, εισαγάγετε το όνομα ή τον αριθμό στην προβολή Name.
  - Για να δείτε μια λίστα επαφών που χρησιμοποιείται από ένα συγκεκριμένο όνομα ή εταιρεία, επιλέξτε Menu > View By > Name ή Company.
  - Για να δείτε μια σύνοψη πληροφοριών σχετικά με μια επαφή, επιλέξτε την επαφή. Και από εδώ μπορείτε να στείλετε μήνυμα.
  - Για να δείτε μια λίστα με τις διαθέσιμες ενέργειες για μια επαφή, πατήστε και κρατήστε πατημένη τη γραφίδα στην επαφή.

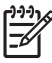

**Σημείωση** Για να εμφανίσετε μεγαλύτερο αριθμό επαφών στην οθόνη, επιλέξτε Menu > Options, επιλέξτε το πλαίσιο ελέγχου Show contact names only και απενεργοποιήστε το πλαίσιο ελέγχου Show alphabetical index.

# 16 Σημειώσεις

# Δημιουργία σημείωσης

**1.** Επιλέξτε Start > Programs > Notes.

🚀 Σημείωση Ως την προεπιλεγμένη μέθοδο εισαγωγής πρέπει να έχετε ορίσει τη γραφή.

- 2. Στη λίστα σημειώσεων, επιλέξτε New.
- 3. Γράψτε το κείμενο στην οθόνη.
- **4.** Όταν τελειώσετε, πατήστε **ΟΚ** για να επιστρέψετε στη λίστα σημειώσεων.

Για να επιλέξετε χειρόγραφο κείμενο, πατήστε και κρατήστε πατημένη τη γραφίδα δίπλα στο χειρόγραφο κείμενο. Μόλις εμφανιστούν κουκίδες και πριν δημιουργήσουν πλήρη κύκλο, σύρετε γρήγορα τη γραφίδα κατά μήκος του κειμένου.

Εάν ένα γράμμα υπερβαίνει σε μέγεθος τις τρεις γραμμές, τότε η εφαρμογή το θεωρεί σχέδιο και όχι κείμενο.

Για περισσότερες πληροφορίες, ανατρέξτε στη Βοήθεια στην οθόνη επιλέγοντας Start > Help > Contents > Using Notes.

### Μετατροπή χειρόγραφων σημειώσεων σε πληκτρολογημένο κείμενο

**Σημείωση** Μερικές μέθοδοι εισαγωγής κειμένου δεν υποστηρίζονται σε όλες τις γλώσσες. Ακόμα, μερικές γλώσσες ενδέχεται να υποστηρίζουν εναλλακτικές μεθόδους εισαγωγής κειμένου.

Ενδέχεται κάποιες φορές να θέλετε να μετατρέψετε μια χειρόγραφη σημείωση σε πληκτρολογημένο κείμενο για πιο εύκολη ανάγνωση. Για να το κάνετε αυτό:

- **1.** Επιλέξτε Start > Programs > Notes.
- 2. Επιλέξτε τη χειρόγραφη σημείωση που θέλετε να μετατρέψετε σε κείμενο.
- **3.** Επιλέξτε **Menu > Tools > Recognize**.

Συμβουλή Για να διορθώσετε μια μετατροπή, πατήστε και κρατήστε πατημένη τη γραφίδα στη λάθος λέξη. Επιλέξτε Alternates και επιλέξτε τη σωστή λέξη. Εάν η σωστή λέξη δεν εμφανίζεται, χρησιμοποιήστε το πληκτρολόγιο για να πατήσετε στο πλήκτρο backspace και να επαναπληκτρολογήσετε τη λέξη.

Για περισσότερες λεπτομέρειες, ανατρέξτε στη Βοήθεια στην οθόνη και επιλέξτε Start > Help > Contents > Using Notes.

# Δημιουργία αντιγράφου σημείωσης

Για να δημιουργήσετε αντίγραφο μιας σημείωσης:

- **1.** Επιλέξτε Start > Programs > Notes.
- 2. Χρησιμοποιήστε τον τροχό κύλισης για να επιλέξετε μια σημείωση που θέλετε να αντιγράψετε.
- **3.** Επιλέξτε **Menu > Create Copy**.

Ένα αντίγραφο της σημείωσης εμφανίζεται στη λίστα σημειώσεων.

Για περισσότερες λεπτομέρειες, ανατρέξτε στη Βοήθεια στην οθόνη και επιλέξτε Start > Help > Contents > Using Notes.

# 17 Κάρτες Secure Digital (SD)

# Χρήση καρτών Secure Digital (SD)

Χρησιμοποιήστε τις προαιρετικές κάρτες SD για να κάνετε τα εξής:

- Επεκτείνετε τη μνήμη του υπολογιστή HP iPAQ
- Προσθέσετε λειτουργίες στο ΗΡ iPAQ-για παράδειγμα, με μια κάρτα SDIO

Σημείωση Οι κάρτες SD παρέχονται ξεχωριστά και δεν περιλαμβάνονται στο HP iPAQ.

Για να εντοπίσετε πληροφορίες σχετικά με τις κάρτες SD, επισκεφθείτε τη διεύθυνση <u>http://www.hp.com/</u> go/ipaqaccessories.
### Τοποθέτηση κάρτας Secure Digital (SD)

Για να εγκαταστήσετε μια κάρτα SD στην υποδοχή αποθήκευσης στο HP iPAQ:

- 1. Εντοπίστε την υποδοχή SD στο HP iPAQ.
- 2. Αφαιρέστε την προστατευτική πλαστική κάρτα.
- Τοποθετήστε την κάρτα SD στην υποδοχή SD και ωθήστε την άκρη σύνδεσης της κάρτας σταθερά μέσα στην υποδοχή SD.

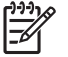

**Σημείωση** Εάν δεν είναι δυνατή η αναγνώριση της κάρτας SD, ακολουθήστε τις οδηγίες του κατασκευαστή της κάρτας για την τοποθέτησή της.

Εάν αντιμετωπίζετε πρόβλημα κατά την εγκατάσταση μιας κάρτας SD, δοκιμάστε τα παρακάτω:

- Βεβαιωθείτε ότι η ετικέτα βλέπει προς το μπροστινό μέρος του HP iPAQ.
- Τοποθετήστε πρώτα την πλευρά σύνδεσης (μεταλλική πλευρά).
- Μην εισάγετε την κάρτα υπό γωνία.

### Αφαίρεση κάρτας Secure Digital (SD)

Για να αφαιρέσετε μια κάρτα SD από την υποδοχή αποθήκευσης στο HP iPAQ:

- 1. Κλείστε όλα τα προγράμματα που χρησιμοποιούν την κάρτα SD.
- 2. Αφαιρέστε την κάρτα από την υποδοχή SD πιέζοντας ελαφρά την κάρτα για να απασφαλιστεί.
- 3. Όταν η κάρτα απελευθερωθεί και βγει έξω, τραβήξτε την από την υποδοχή SD.

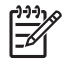

**Σημείωση** Η ΗΡ συστήνει την τοποθέτηση της προστατευτικής πλαστικής κάρτας που συνόδευε το ΗΡ iPAQ στην υποδοχή SD, όταν δεν χρησιμοποιείται.

### Προβολή περιεχομένων κάρτας Secure Digital (SD)

Χρησιμοποιήστε την εφαρμογή File Explorer για να εμφανιστούν τα αρχεία που βρίσκονται στην προαιρετική κάρτα SD.

- **1.** Επιλέξτε Start > Programs > File Explorer.
- 2. Πατήστε στο προγραμματιζόμενο πλήκτρο Up στο κάτω μέρος της οθόνης και, στη συνέχεια, επιλέξτε το φάκελο Storage Card για να δείτε μια λίστα με τους φακέλους και τα αρχεία.

Εάν το HP iPAQ δεν αναγνωρίζει την κάρτα SD, δοκιμάστε τα παρακάτω:

- Πιέστε σταθερά την κάρτα προς τα κάτω στην υποδοχή SD.
- Εγκαταστήστε τα προγράμματα οδήγησης που συνοδεύουν την κάρτα SD.
- Επαναφέρετε το HP iPAQ χρησιμοποιώντας τη γραφίδα για να πατήσετε ελαφρά το κουμπί επαναφοράς.

# 18 Εργασίες

### Δημιουργία εργασίας

Δημιουργήστε εύκολα εργασίες στη λίστα εργασιών.

- **1.** Επιλέξτε Start > Programs > Tasks.
- Επιλέξτε Menu > New Task, πληκτρολογήστε ένα θέμα για την εργασία και συμπληρώστε τις σχετικές πληροφορίες, όπως την ημερομηνία έναρξης και την ημερομηνία λήξης.
- 3. Όταν τελειώσετε, επιλέξτε ΟΚ.

Για περισσότερες πληροφορίες, ανατρέξτε στην ενότητα Additional Product Information που βρίσκεται στο CD Getting Started.

### Εντοπισμός εργασίας

Όταν η λίστα των εργασιών είναι μεγάλη, εμφανίστε ένα υποσύνολο των εργασιών ή να ταξινομήστε τη λίστα για να βρείτε εύκολα μια συγκεκριμένη εργασία.

- 1. Επιλέξτε Start > Programs > Tasks.
- Στη λίστα εργασιών κάντε ένα από τα παρακάτω:
  - Ταξινόμηση της λίστας. Επιλέξτε Menu > Sort By ορίστε μια επιλογή ταξινόμησης.
  - Εφαρμογή φίλτρου κατά κατηγορία στη λίστα. Επιλέξτε Menu > Filter και επιλέξτε την κατηγορία που θα εμφανιστεί.

### Ρύθμιση ημερομηνίας έναρξης και λήξης εργασίας

- **1.** Επιλέξτε Start > Programs > Tasks.
- 2. Επιλέξτε την εργασία της οποίας θέλετε να ρυθμίσετε την ημερομηνία έναρξης και λήξης.
- 3. Επιλέξτε Edit και κάντε ένα ή και τα δύο από τα παρακάτω:
  - Επιλέξτε Starts για να εισαγάγετε ημερομηνία έναρξης για την εργασία.
  - Επιλέξτε **Due** για να εισαγάγετε ημερομηνία λήξης για την εργασία.
- **4.** Επιλέξτε **ΟΚ**.

# Εμφάνιση ημερομηνίας έναρξης και λήξης στη λίστα εργασιών

- **1.** Επιλέξτε Start > Programs > Tasks.
- **2.** Επιλέξτε **Menu > Options**.
- 3. Επιλέξτε το πλαίσιο ελέγχου Show start and due dates.
- 4. Επιλέξτε ΟΚ.

### Ρύθμιση επιλογών για εμφάνιση των εργασιών στην οθόνη Today

Εάν έχετε μεγάλο αριθμό εργασιών, μπορεί να θέλετε να καθορίσετε το είδος εργασιών που θα εμφανίζονται στην οθόνη **Today**.

- **1.** Επιλέξτε Start > Settings > καρτέλα Personal tab > Today.
- 2. Επιλέξτε την καρτέλα Items και, στη συνέχεια, επιλέξτε το πλαίσιο ελέγχου Tasks.
- 3. Επιλέξτε τη λέξη Tasks για να αποκτήσετε πρόσβαση στις επιλογές και, στη συνέχεια, πατήστε το κουμπί Options.
- 4. Στο πεδίο Display number of, επιλέξτε τον τύπο εργασιών που θέλετε να εμφανίζονται στην οθόνη Today.
- 5. Στη λίστα Category, επιλέξτε εάν θα εμφανίζονται μόνο οι εργασίες που έχουν εκχωρηθεί σε μια συγκεκριμένη κατηγορία ή όλες οι εργασίες.

### Επισήμανση ολοκλήρωσης εργασίας

Για να επισημάνετε την ολοκλήρωση μιας εργασίας

- **1.** Επιλέξτε Start > Programs > Tasks.
- Στη λίστα εργασιών, επιλέξτε το πλαίσιο ελέγχου δίπλα στην εργασία της οποίας θέλετε να επισημάνετε την ολοκλήρωση.

Για να επισημάνετε την ολοκλήρωση μιας ανοιχτής εργασίας:

- **1.** Επιλέξτε **Edit**.
- 2. Στο πλαίσιο Status, επιλέξτε Completed.

## 19 Προδιαγραφές προϊόντος

### Προδιαγραφές συστήματος

Σημείωση Δεν είναι διαθέσιμα όλα τα μοντέλα που περιγράφονται σε όλες τις περιοχές. Για περισσότερες πληροφορίες σχετικά με τις προδιαγραφές του συγκεκριμένου μοντέλου, στο HP iPAQ, επιλέξτε Start > Settings > καρτέλα System > System Details.

| Χαρακτηριστικό συστήματος  | Περιγραφή                                                                                                    |  |
|----------------------------|----------------------------------------------------------------------------------------------------|--|
| Επεξεργαστής               | Επεξεργαστής Samsung SC32442 400MHz                                                                                                    |  |
| Λειτουργικό σύστημα        | Λογισμικό Microsoft® Windows Mobile® 5.0 για Pocket PC                                                                                                    |  |
| Μνήμη                      | Μνήμη ROM flash μέχρι 2.0 GB flash για αποθήκευση<br>δεδομένων, ανάλογα με το μοντέλο                                                                                                    |  |
|                            | SDRAM 64 MB για εκτέλεση εφαρμογών                                                                                                    |  |
| Εξωτερική πηγή τροφοδοσίας | Είσοδος ρεύματος: 100~240 Vac, 50/60 Hz, είσοδος<br>εναλλασσόμενου ρεύματος: Μέγιστη τάση εξόδου ρεύματος<br>0,2 Α: 5V συνεχούς ρεύματος (τυπικό)                                                         |  |
| Οθόνη                      | Έγχρωμη οθόνη QVGA με διαγώνιο 3,5 in (89 mm), 16-bit,<br>χρώματα 64K, 240 x 320 pixel, βήματος κουκίδων 0,24, με<br>οπισθοφωτισμό LED, λειτουργία εξοικονόμησης ενέργειας και<br>αντιθαμβωτική επίστρωση |  |
| Οπισθοφωτισμός LED         | Ρύθμιση φωτεινότητας πολλών επιπέδων με λειτουργία<br>εξοικονόμησης ενέργειας                                                                                                    |  |
| Υποδοχή SD                 | Υποστηρίζει SD και SDIO 4-bit                                                                                                    |  |
| Κεραία                     | Εσωτερική κεραία Bluetooth και εσωτερική κεραία WLAN (το<br>WLAN είναι διαθέσιμο μόνο στα μοντέλα rx5900 series)                                                                                          |  |
| Ήχος                       | Ενσωματωμένο μικρόφωνο, ηχείο και μία υποδοχή<br>στερεοφωνικών ακουστικών 3,5 mm, εξισωτή 5 ζωνών και<br>ρύθμιση τρισδιάστατου ήχου                                                                       |  |
| Μπαταρία                   | Αφαιρούμενη/επαναφορτιζόμενη μπαταρία Li-ion 1.700 mAh                                                                                                    |  |
| Ασύρματο δίκτυο LAN        | Ενσωματωμένο ασύρματος LAN 802.11b/g (μόνο στα<br>μοντέλα rx5900 series)                                                                                                    |  |
| Bluetooth                  | Bluetooth 2.0 με Enhanced Data Rate, τυπική εμβέλεια 10<br>μέτρων (περίπου 33 πόδια)–Υψηλή ταχύτητα, χαμηλή ισχύς,<br>ασύρματη επικοινωνία μικρής εμβέλειας με άλλες συσκευές<br>Bluetooth                |  |

| Χαρακτηριστικό συστήματος                                            | Περιγραφή                                                                                                    |  |  |
|----------------------------------------------------------------------|----------------------------------------------------------------------------------------------------|--|--|
| Ενδεικτικές λυχνίες LED:                                             | <ul> <li>Η λυχνία που αναβοσβήνει πορτοκαλί υποδεικνύει<br/>ειδοποίηση συμβάντος ή ευπνητήρι στο ΗΡ iPAQ</li> </ul>                                       |  |  |
| Λυχνία LED φόρτισης και ειδοποίησης                                  | <ul> <li>Η σταθερά αναμμένη πορτοκαλί λυχνία υποδεικνύει ότι η μονάδα φορτίζεται.</li> <li>Η σταθερά αναμμένη πράσινη λυχνία υποδεικνύει ότι η</li> </ul> |  |  |
| Ενδεικτική λυχνία ασύρματης λειτουργίας                              | <ul> <li>μονάδα είναι πλήρως φορτισμένη.</li> <li>Η μπλε λυχνία που αναβοσβήνει υποδεικνύει ένα από τα<br/>δύο ή και τα δύο:</li> </ul>                   |  |  |
| Η λειτουργία WLAN είναι διαθέσιμη μόνο στα μοντέλα rx5900<br>series. | <ul> <li>Το Bluetooth είναι ενεργοποιημένο.</li> </ul>                                                                                                    |  |  |
|                                                                      | <ul> <li>Το WLAN είναι ενεργοποιημένο.</li> </ul>                                                                                                    |  |  |
|                                                                      | <ul> <li>Η απενεργοποιημένη φωτεινή ένδειξη υποδεικνύει ότι το<br/>Bluetooth και το WLAN είναι απενεργοποιημένα</li> </ul>                                |  |  |
| Δέκτης GPS                                                           | Ενσωματωμένο SiRF Star III                                                                                                    |  |  |
| Κεραία GPS                                                           | Ενσωματωμένη παντός κατεύθυνσης                                                                                                    |  |  |

### Φυσικές διαστάσεις

|        | Н.П.А.                  | Μετρικό σύστημα       |
|--------|-------------------------|-----------------------|
| Πλάτος | 12,04 cm.               | 120,5 mm              |
| Ύψος   | 7,62 cm.                | 76,2 mm               |
| Πάχος  | 0,65 in.                | 16,5 mm               |
| Βάρος  | 5,99 oz με την μπαταρία | 170 g με την μπαταρία |

### Περιβάλλον λειτουργίας

|                 |                | Н.П.А.          | Μετρικό σύστημα |
|-----------------|----------------|-----------------|-----------------|
| Θερμοκρασία     | Λειτουργίας    | 32° έως 40,00°C | 0° έως 40°C     |
|                 | Μη λειτουργίας | -4° έως 140°F   | -20° έως 60°C   |
| Σχετική υγρασία | Λειτουργίας    | έως 90%         | έως 90%         |
|                 | Μη λειτουργίας | έως 90%         | έως 90%         |
| Ανώτατο ύψος    | Λειτουργίας    | 15.000 πόδια    | 4.572 m         |
|                 | Μη λειτουργίας | 40.000 πόδια    | 12.192 m        |

# 20 Σημειώσεις κανονισμών

### **Federal Communications Commission Notice**

This equipment has been tested and found to comply with the limits for a Class B digital device, pursuant to Part 15 of the FCC Rules. These limits are designed to provide reasonable protection against harmful interference in a residential installation. This equipment generates, uses, and can radiate radio frequency energy and, if not installed and used in accordance with the instructions, may cause harmful interference to radio communications. However, there is no guarantee that interference will not occur in a particular installation.

If this equipment does cause harmful interference to radio or television reception, which can be determined by turning the equipment off and on, the user is encouraged to try to correct the interference by one or more of the following measures:

- Reorient or relocate the receiving antenna.
- Increase the separation between the equipment and receiver.
- Connect the equipment to an outlet on a circuit different from that to which the receiver is connected.
- Consult the dealer or an experienced radio or television technician for help.

This PDA has been tested and demonstrated compliance when Bluetooth and WLAN are transmitting simultaneously. This PDA must not be co-located or operating in conjunction with any other antenna or transmitter.

### **Modifications**

The FCC requires the user to be notified that any changes or modifications made to this device that are not expressly approved by HP may void the user's authority to operate the equipment.

### Cables

To maintain compliance with FCC Rules and Regulations, connections to this device must be made with shielded cables having metallic RFI/EMI connector hoods.

# **Declaration of Conformity for Products Marked with the FCC Logo** (United States Only)

This device complies with Part 15 of the FCC Rules. Operation is subject to the following 2 conditions:

- 1. This device may not cause harmful interference.
- 2. This device must accept any interference received, including interference that may cause undesired operation.

If you have questions about the product that are not related to this declaration, write to

Hewlett-Packard Company

P. O. Box 692000, Mail Stop 530113

Houston, TX 77269-2000

or call 1-800-HP-INVENT (1-800-474-6836)

For questions regarding this FCC declaration, write to

Hewlett-Packard Company

P. O. Box 692000, Mail Stop 510101

Houston, TX 77269-2000

or call HP at 281-514-3333

To identify your product, refer to the part, series, or model number located on the product.

### **Canadian Notice**

This Class B digital apparatus meets all requirements of the Canadian Interference-Causing Equipment Regulations.

### **Avis Canadien**

Cet appareil numérique de la classe B respecte toutes les exigences du Règlement sur le matériel brouilleur du Canada.

### Σημείωση για την Ευρωπαϊκή Ένωση

Τα προϊόντα που φέρουν το διακριτικό CE συμμορφώνονται με τις εξής Οδηγίες της ΕΕ:

- Οδηγία χαμηλής τάσης (73/23/EEC)
- Οδηγία Ηλεκτρομαγνητικής Συμβατότητας EMC (89/336/EEC)

Η συμμόρφωση του υπολογιστή αυτού με το σήμα CE ισχύει μόνο εάν τροφοδοτείται από προσαρμογέα εναλλασσομένου ρεύματος της HP που φέρει το σήμα CE.

Εάν το παρόν προϊόν διαθέτει τηλεπικοινωνιακές λειτουργίες, τότε συμφωνεί και με τις βασικές απαιτήσεις των παρακάτω οδηγιών της Ευρωπαϊκής Ένωσης:

• Οδηγία τηλεπικοινωνιακού τερματικού εξοπλισμού R&TTE 1999/5/EC

Η συμβατότητα με αυτές τις οδηγίες δηλώνει συμμόρφωση με εναρμονισμένα Ευρωπαϊκά Πρότυπα που περιλαμβάνονται στη Δήλωση Συμμόρφωσης της ΕΕ που εκδίδεται από την ΗΡ για αυτό το προϊόν ή την οικογένεια προϊόντων. Η συμφωνία αυτή υποδεικνύεται από τα παρακάτω σήματα συμμόρφωσης, τα οποία βρίσκονται τοποθετημένα στο προϊόν.

 Αυτή η σήμανση CE είναι έγκυρη για προϊόντα που δεν αφορούν τηλεπικοινωνίες και για προϊόντα που αφορούν τηλεπικοινωνίες σύμφωνα με τα εναρμονισμένα πρότυπα της EE, όπως το Bluetooth®.

# CE

 Αυτό το σήμα CE ισχύει για μη εναρμονισμένα τηλεπικοινωνιακά προϊόντα της Ευρωπαϊκής Ένωσης.

# CEXXXX\*①

\*Εάν ισχύει, χρησιμοποιείται ένας κωδικός φορέα για ειδοποίηση. Ανατρέξτε στην ετικέτα κανονισμών που παρέχεται σε αυτό το προϊόν.

Η λειτουργικότητα τηλεπικοινωνιών αυτού του προϊόντος μπορεί να χρησιμοποιηθεί στις εξής χώρες:

Αυστρία, Βέλγιο, Γαλλία, Γερμανία, Δανία, Δημοκρατία της Σλοβακίας, Δημοκρατία της Τσεχίας, Ελβετία, Ελλάδα, Εσθονία, Ηνωμένο Βασίλειο, Ιρλανδία, Ισλανδία, Ισπανία, Ιταλία, Κύπρος, Λετονία, Λιθουανία, Λίχτενσταϊν, Λουξεμβούργο, Μάλτα, Νορβηγία, Ολλανδία, Ουγγαρία, Πολωνία, Πορτογαλία, Σλοβενία, Σουηδία, και Φινλανδία.

### Προϊόντα με ασύρματες συσκευές LAN 2,4-GHz

### Γαλλία

L'utilisation de cet equipement (2.4GHz wireless LAN) est soumise à certaines restrictions : cet equipement peut être utilisé à l'interieur d'un batiment en utilisant toutes les frequences de 2400 a 2483.5MHz (Chaine 1–13). Pour une utilisation en environnement exterieur, vous devez utiliser les frequences comprises entre 2454 a 2483.5-MHz (Chaine 10–13). Pour les dernières restrictions, voir <u>http://www.art-telecom.fr</u>.

Για τη λειτουργία ασύρματου LAN 2,4 GHz αυτού του προϊόντος, ισχύουν ορισμένοι περιορισμοί. Ο εξοπλισμός αυτός μπορεί να χρησιμοποιήσει ολόκληρη τη ζώνη συχνοτήτων από 2400 MHz έως 2483,5 MHz (κανάλια 1 έως και 13), για εφαρμογές εσωτερικών χώρων. Για χρήση σε εξωτερικούς χώρους, δεν πρέπει να χρησιμοποιείται η ζώνη συχνοτήτων από 2454 MHz έως 2483,5 MHz (κανάλια 10 έως και 13). Για τις τελευταίες απαιτήσεις, ανατρέξτε στην τοποθεσία <u>http://www.art-telecom.fr</u>.

#### Ιταλία

E'necessaria una concessione ministeriale anche per l'uso del prodotto. Verifici per favore con il proprio distributore o direttamente presso la Direzione Generale Pianificazione e Gestione Frequenze.

Απαιτείται η λήψη άδειας για τη χρήση. Επικοινωνήστε με το κατάστημα πώλησης ή απευθείας με τη Γενική Διεύθυνση Σχεδιασμού και Διοίκησης Συχνοτήτων (Direzione Generale Pianificazione e Gestione Frequenze).

### Προειδοποίηση σχετικά με τη μπαταρία

ΠΡΟΕΙΔ/ΣΗ! Αυτό το HP iPAQ διαθέτει επαναφορτιζόμενη μπαταρία ιόντων λιθίου. Για να μειωθεί ο κίνδυνος πυρκαγιάς ή εγκαυμάτων, μην αποσυναρμολογείτε, χτυπάτε την μπαταρία, αποφύγετε το βραχυκύκλωμα των εξωτερικών επαφών της, τη διάτρηση και την έκθεσή της σε φωτιά ή σε νερό. Αντικαταστήστε την μόνο με την εφεδρική της HP.

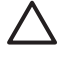

**ΠΡΟΣΟΧΗ** Υπάρχει κίνδυνος έκρηξης εάν αντικαταστήσετε τη μπαταρία με άλλη μπαταρία λανθασμένου τύπου. Απορρίψτε τις παλιές μπαταρίες σύμφωνα με τις οδηγίες.

### Προειδοποίηση σχετικά με τον εξοπλισμό

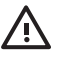

**ΠΡΟΕΙΔ/ΣΗ!** Προκειμένου να μειώσετε τον κίνδυνο προσωπικού τραυματισμού, ηλεκτροπληξίας, πυρκαγιάς ή ζημιάς στον εξοπλισμό:

Συνδέστε το καλώδιο τροφοδοσίας σε έξοδο AC στην οποία η πρόσβαση είναι εύκολη ανά πάσα στιγμή.

Αποσυνδέστε τον εξοπλισμό από το ρεύμα αποσυνδέοντας το καλώδιο ρεύματος από την πρίζα ή αποσυνδέοντας το καλώδιο συγχρονισμού από τον κεντρικό υπολογιστή.

Μην τοποθετείτε τίποτα πάνω στο καλώδιο ρεύματος ή στα άλλα καλώδια. Τοποθετήστε τα καλώδια έτσι ώστε να μην υπάρχει κίνδυνος κάποιος να τα πατήσει ή να τα τραβήξει κατά λάθος.

Μην τραβάτε κάποιο καλώδιο ή αγωγό. Όταν βγάζετε ένα καλώδιο από την πρίζα, τραβήξτε το βύσμα ή, στην περίπτωση του τροφοδοτικού, πιάστε το τροφοδοτικό και τραβήξτε το από την πρίζα.

Μην χρησιμοποιείτε κιτ μετατροπέα που διατίθεται για συσκευές, προκειμένου να ενεργοποιήσετε τον υπολογιστή iPAQ Pocket PC.

### Σημείωση για τα αεροπορικά ταξίδια

Η χρήση ηλεκτρονικών συσκευών σε εμπορικά αεροσκάφη κατά τη διάρκεια της πτήσης έγκειται στη διακριτική ευχέρεια της αεροπορικής εταιρείας.

### Ιατρικός ηλεκτρονικός εξοπλισμός

Αν βρίσκεστε σε ιατρική κατάσταση όπου απαιτείται να χρησιμοποιήσετε βηματοδότη, ακουστικό βοήθημα ή οποιονδήποτε τύπο ηλεκτρονικού εξοπλισμού, συμβουλευτείτε τον κατασκευαστή του εξοπλισμού για να προσδιορίσετε αν ο ιατρικός εξοπλισμός προστατεύεται από την ενέργεια ραδιοσυχνοτήτων. Απενεργοποιείτε το ΗΡ iPAQ μέσα σε εγκαταστάσεις ιατρικής περίθαλψης ή νοσοκομεία όταν υπάρχουν αναρτημένες σχετικές απαγορεύσεις.

### Σημειώσεις για την ασύρματη επικοινωνία

Σε ορισμένα περιβάλλοντα ενδέχεται να περιορίζεται η χρήση ασύρματων συσκευών. Τέτοιου είδους περιορισμοί ενδέχεται να ισχύουν πάνω σε αεροπλάνα, σε νοσοκομεία, κοντά σε εκρηκτικά, σε επικίνδυνες τοποθεσίες, κτλ. Εάν δεν είστε βέβαια για την πολιτική που ισχύει σχετικά με τη χρήση της συσκευής αυτής, ζητήστε εξουσιοδότηση για τη χρήση της, προτού την ενεργοποιήσετε.

### Σημείωση περί κανονισμών για ασύρματη επικοινωνία των Η.Π.Α.

ΠΡΟΕΙΔ/ΣΗ! Έκθεση σε ακτινοβολία ραδιοσυχνοτήτων Η ισχύς εξόδου που εκπέμπει η συσκευή αυτή είναι χαμηλότερη από τα όρια έκθεση σε ραδιοσυχνότητες που ορίζει η FCC. Εντούτοις, η συσκευή πρέπει να χρησιμοποιείται με τρόπο που ελαχιστοποιείται η πιθανότητα επαφής με άνθρωπο κατά τη διάρκεια κανονικής λειτουργίας.

Για να αποτραπεί η πιθανότητα υπέρβασης των ορίων της FCC για έκθεση σε ραδιοσυχνότητα , η απόσταση ανάμεσα στον άνθρωπο και την κεραία πρέπει να είναι η μέγιστη δυνατή.

Αυτή η συσκευή PDA έχει ελεγχθεί και βρέθηκε ότι είναι συμβατή κατά την ταυτόχρονη μετάδοση Bluetooth and WLAN. Αυτή η συσκευή PDA δεν πρέπει να βρίσκεται στον ίδιο χώρο ή να λειτουργεί σε συνδυασμό με οποιαδήποτε άλλη κεραία ή πομπό.

### Σημείωση περί κανονισμών για ασύρματη επικοινωνία του Καναδά

Η λειτουργία υπόκειται στις ακόλουθες δύο προϋποθέσεις: (1) αυτή η συσκευή ενδέχεται να μην προκαλέσει παρεμβολές και (2) η συσκευή αυτή πρέπει να δέχεται τυχόν παρεμβολές που λαμβάνονται, όπως παρεμβολές που μπορεί να προκαλέσουν ανεπιθύμητη λειτουργία.

### Σημείωση για την Βραζιλία

Este equipamento opera em caráter secundário, isto é, não tem direito a proteção contra interferência prejudicial, mesmo de estações do mesmo tipo, e não pode causar interferência a sistemas operando em caráter primário.

### Σημείωση για την Ιαπωνία

この装置は、情報処理装置等地波障害自主規制協議会(VCCI)の基 単に基づくタラスB情報技術装置です。この装置は、家庭環境で使用す ることを目的としていますが、この装置がラジオやテレビジョン受信機 に近接して使用されると、受信障害を引き起こすことがあります。 取扱設所書に受って正しい取り扱いをして下さい。

| この機器の使用周波数帯では、電子レンジ等の産業・科学・医療用機器のほか    |  |
|----------------------------------------|--|
| 工場の製造ライン等で使用されている移動体識別用の構内無線局(免許を要する   |  |
| 無線局)及び特定小電力無線局(免許を要しない無線局)が運用されています。   |  |
| 1 この機器を使用する前に、近くで移動体識別用の構内無線局及び特定小電力   |  |
| 無線局が運用されていないことを確認して下さい。                |  |
| 2 万一、この機器から移動体識別用の構内無線局に対して電波干渉の事例が免   |  |
| 生した場合には、速やかに使用間波数を変更するか又は電波の発射を停止した    |  |
| 上、下記連絡先にご連絡頂き、混信回避のための処置等(例えば、パーティシ    |  |
| ョンの設置など)についてご相談して下さい。                  |  |
| 3 その他、この機器から移動体識別用の特定小電力無線局に対して電波干渉の   |  |
| 事例が発生した場合など何かお困りのことが起きたときは、次の連絡先へお問    |  |
| い合わせ下さい。                               |  |
|                                        |  |
| 連絡先:日本ヒューレット・パッカード株式会社 TEL:0120-014121 |  |

### Συσκευές ασύρματου δικτύου 802.11b

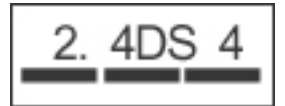

### Συσκευές ασύρματου δικτύου LAN 802.11g

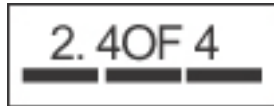

### Συσκευές Bluetooth

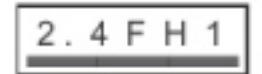

### Σημείωση DGT για την Ταϊβάν

#### 低功率電波輻射性電機管理辦法

第十四條 經型式認識合格之低功率對頻電機,非經許可,公司、 商製或使用省均不將值自變更頻率、加大功率或變更原 設計之將性及功能。
第十七條 位功率射頻電視之使用不得影響飛航安全及干擾合法通 信:總登現有干援現象時,應立即停用,並改善至無干 援時方得贏續使用。
前項合法通信,指依電信規定作業之無線電信,低功率 射頻電機須沒會之法通信或工業、科學及醫療用電波幅 射性電機設備之干擾。

### Σημείωση για την Κορέα

B급 기기 (가정용 정보통신기기) 이 기기는 가정용으로 전자파적합등록을 한 기기로서 주거지역에서는 물론 모든지역에서 사용할 수 있습니다.

### Απόρριψη μπαταρίας

ΠΡΟΕΙΔ/ΣΗ! Όταν η μπαταρία έχει φτάσει στο τέλος της ωφέλιμης ζωής της, μην την πετάτε στα κοινά οικιακά απορρίμματα. Ακολουθήστε την τοπική νομοθεσία και τους κανονισμούς της περιοχής σας για την απόρριψη μπαταριών υπολογιστή.

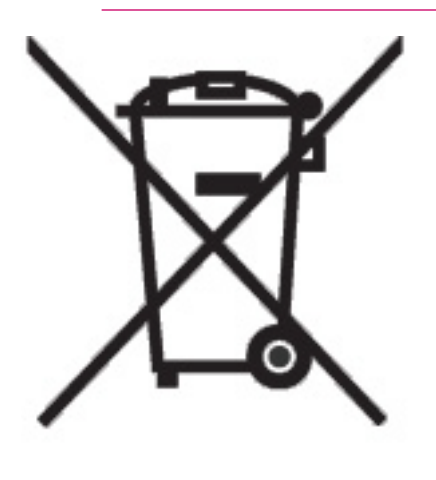

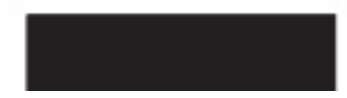

### Προειδοποίηση για την ακουστική στη Γαλλία

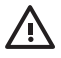

**ΠΡΟΕΙΔ/ΣΗ!** Η ακρόαση από προσωπικό στερεοφωνικό εξοπλισμό στη μέγιστη ένταση για μεγάλα χρονικά διαστήματα μπορεί να βλάψει την ακοή. Για να αποφύγετε τον κίνδυνο απώλειας ακοής, μειώστε το χρόνο ακρόασης σε προσωπικό στερεοφωνικό εξοπλισμό σε πλήρη ένταση. Η ΗΡ συνιστά να χρησιμοποιείτε τα ακουστικά με τον κωδικό προϊόντος 430219 της Plantronics, που περιλαμβάνονται με το ΗΡ iPAQ.

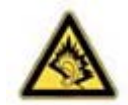

### Ευρετήριο

#### Α

Αναγνώριση γραφικού χαρακτήρα 63 άνοιγμα προγραμμάτων 25 ανταλλαγή μηνυμάτων απάντηση μηνυμάτων 111 αποστολή μηνυμάτων 111 αποστολή μηνυμάτων ηλεκτρονικού ταχυδρομείου στις επαφές 130 ηλεκτρονικό βιβλίο διευθύνσεων 112 Ηλεκτρονικό ταχυδρομείο Outlook 107 λήψη μηνυμάτων 112 λήψη μηνυμάτων από διακομιστή 112 λήψη προσκλήσεων σε συναντήσεις 109 λήψη συνημμένων 109 προσθήκη συνημμένων στα μηνύματα 111 προώθηση μηνυμάτων 111 συγχρονισμός ηλεκτρονικού ταχυδρομείου 108 σύνταξη μηνυμάτων 111 υπογραφές 110 χρήση φακέλων 107 IMAP4 107 POP3 107 ανταλλαγή μηνυμάτων ΙΜΑΡ4 φάκελοι 107 ανταλλαγή μηνυμάτων POP3 φάκελοι 107 απεικόνιση αποστολή εικόνων 90 εκτύπωση εικόνων 90 προβολή εικόνων 90 HP Photosmart Mobile 90

Απεικόνιση αποστολή εικόνων με ηλεκτρονικό ταχυδρομείο 92 επισύναψη ήχων σε εικόνες 91 προβολή παρουσίασης 93 αφαίρεση προγραμμάτων 24

#### В

βοήθεια 13

#### Г

Γαλλία, συσκευές ασύρματου LAN 2,4 GHz 151 Γραμμή εντολών, εικονίδια 10 Γραμμή περιήγησης, εικονίδια 10 γραφίδα 6

#### Δ

δήλωση 1 δήλωση του iPAQ 1 διαστάσεις περιβάλλον λειτουργίας 147 σύστημα 144 φυσικές 146 διαχείριση ενέργειας αλλαγή ρυθμίσεων 22

#### E

εγκατάσταση προγραμμάτων 24 εγκατάσταση, κιτ αυτοκινήτου 40 ειδοποιήσεις ρύθμιση 27 ειδοποίηση, WorldMate 51 εικόνες μερών επάνω 4 πίσω 6 πλευρά 7 πρόσοψη 5 Εικονίδια Γραμμή εντολών 10 Γραμμή περιήγησης 10 iPAQ Wireless 11 ενδεικτική λυχνία 7 Ενδεικτική λυχνία ασύρματης λειτουργίας 7 ενεργοποίηση 39 ενημέρωση των ισοτιμιών 56 ένταση προσαρμογή 20 εξισωτής 21 Επαναφορά μέσω λογισμικού 16 Επαναφορές μέσω λογισμικού 16 επαφές αλλαγή πληροφοριών 128 αναζήτηση 132 αντιγραφή 129 αποστολή μηνυμάτων ηλεκτρονικού ταχυδρομείου 130 διαγραφή 127 εμφάνιση σε λίστα 132 εργασία με τη λίστα επαφών 132 κατάργηση εικόνων 131 προσθήκη εικόνων 131 σύνοψη πληροφοριών 132 Επαφές δημιουργία 126 εύρεση 127 προσθήκη εικόνας 126 συγχρονισμός 126 ταξινόμηση 127 εργασίες εμφάνιση ημερομηνίας έναρξης και λήξης 141 επισήμανση ολοκλήρωσης 143

ρύθμιση επιλογών εμφάνισης 142 ρύθμιση ημερομηνίας έναρξης και λήξης 140 Εργασίες δημιουργία 140 εντοπισμός 140

#### Н

Ηλεκτρονικό ταχυδρομείο Outlook φάκελοι 107 ημερολόγιο ακύρωση συναντήσεων 125 ενημέρωση συναντήσεων 124 προβολή εργάσιμης εβδομάδας 120 ρύθμιση προεπιλεγμένων υπενθυμίσεων 123 Ημερολόγιο ατζέντα για σήμερα 121 οθόνη Today 120 προβολή 121 συναντήσεις 121, 122 ηχείο 6 ήχος 21

#### Θ

θήκη 2 θύρα εξωτερικής κεραίας 7 θύρα επικοινωνιών 7 θύρα κεραίας 7 θύρα φόρτισης 7

#### I

Ιταλία, συσκευές ασύρματου LAN 2,4 GHz 151

#### K

κάλυμμα μπαταρίας 6 Καλώδιο συγχρονισμού Mini-USB 65 καλώδιο συγχρονισμού Mini-USB/ καλώδιο τροφοδοσίας 2 κάρτα αποθήκευσης 4 Κάρτες Secure Digital (SD) αφαίρεση 138 εγκατάσταση 137 προβολή περιεχομένου 139 χρήση 136 κατηγορίες δημιουργία 29 εκχώρηση 29 Κείμενο εισαγωγή 61 πληκτρολόγιο οθόνης 62 Block Recognizer 61 Letter Recognizer 63 Transcriber 64 κιτ αυτοκινήτου 3, 40 κλείσιμο προγραμμάτων 25 Κουμπί εγγραφής 4 Κουμπί επαναφοράς 4 κουμπί λειτουργίας 8 Κουμπί μενού Start 5 Κουμπί περιήγησης 7 Κουμπί περιήγησης 9 λειτουργιών 5 Κουμπί περιστροφής οθόνης 7 Κουμπί ΟΚ 5 Kouµπí Quick Launch 7 Kouµπí Windows Media Player 7 κωδικοί περιοχών 58 Κωδικοί του Windows Media Player 98 Κωδικός πρόσβασης αλλαγή ή επαναφορά 17 υπόδειξη 17

#### ۸

λειτουργικό σύστημα προβολή πληροφοριών 15 λίστα πακεταρίσματος 60

#### Μ

μεγέθη ρούχων 59 μενού συντόμευσης 28 μέρη 4 μετατροπέας μονάδων μέτρησης 57 μετατροπέας νομισμάτων 55 μετεγκατάσταση δεδομένων από Palm Desktop σε Windows Mobile 69 μικρόφωνο 7 Μπαταρία εικονίδιο λαμπτήρα 34 έλεγχος του επιπέδου φόρτισης 35 θέση 37 συμβουλές εξοικονόμησης ισχύος 34 τοποθέτηση 37

#### 0

Οθόνη ζημιά 33 προστασία 33 ρωγμές 33 οθόνη Today ανταλλαγή μηνυμάτων 10 ενδείξεις σύνδεσης 10 ενεργές εργασίες 10 ένταση 10 Επαφές 10 προεπιλεγμένα προγραμματιζόμενα πλήκτρα 10 ρολόι 10 συναντήσεις 10 Ομοσπονδιακή επιτροπή τηλεπικοινωνιών (FCC) ανακοίνωση 148 καλώδια 148 οπίσθιος φωτισμός μείωση φωτισμού 23 προσαρμογή φωτισμού 23 οργάνωση συναντήσεων, επαφών και εργασιών 29

#### П

παγκόσμιος χάρτης 52 περιεχόμενα συσκευασίας 2 περιήγηση 9 Πληκτρολόγιο, οθόνη 62 πλοήγηση ρύθμιση 39 προβολή πληροφοριών λειτουργικού συστήματος 15 προγράμματα άνοιγμα 25 αφαίρεση 24 εγκατάσταση 24 κλείσιμο 25 Προγράμματα Microsoft Excel Mobile 104 Internet Explorer Mobile 102 PowerPoint Mobile 105 Word Mobile 103

προδιαγραφές σε περιβάλλον λειτουργίας 147 προδιαγραφές συστήματος 144 προσανατολισμός οθόνης 31 προσαρμογή του ΗΡ iPAQ 26 προσκλήσεις σε συναντήσεις λήψη μέσω ηλεκτρονικού ταχυδρομείου 109 Προστασία οθόνης που έχει υποστεί ζημιά 33 Προστασία της οθόνης του ΗΡ iPAQ καθημερινή φροντίδα 33 μείωση κινδύνου φθοράς 33

#### Ρ

ρολόι ρύθμιση ειδοποιήσεων 27

#### Σ

σημειώσεις αντιγραφή 135 Βραζιλίας 155 δημιουργία 133 Ευρωπαϊκή Ένωση 149 Ιαπωνία 156 Καναδάς 149, 155 Κορέα 158 μετατροπή χειρόγραφων σημειώσεων σε πληκτρολογημένο κείμενο 134 μπαταρία 158 Ομοσπονδιακή επιτροπή τηλεπικοινωνιών (FCC) 148 Ταϊβάν 157 σημειώσεις απόρριψης μπαταρία 158 σημειώσεις για τον Καναδά 149 Σημειώσεις Ευρωπαϊκής Ένωσης 149 σημείωση απόρριψης μπαταρίας 158 Σημείωση για τη Βραζιλία 155 Σημείωση για την Ιαπωνία 156 Σημείωση για την Κορέα 158 Σημείωση για την Ταϊβάν 157 Σημείωση για τον Καναδά 155 στοιχεία κατόχου εισαγωγή 12

συγχρονισμός αντιγραφή αρχείων 68 μεταφορά αρχείων 68 μετεγκατάσταση από Palm Desktop σε Windows Mobile 69 Συγχρονισμός αντιμετώπιση προβλημάτων 66 επαφές 65 ημερολόγιο 65 καλώδιο συγχρονισμού Mini-**USB 65** μηνύματα e-mail 65 προσωπικός υπολογιστής 65 Bluetooth 65 συγχρονισμός ηλεκτρονικού ταχυδρομείου 108 Συναντήσεις 121, 122 Συνδέσεις αλλαγή URL του intranet 82 αυτόματη επιλογή σύνδεσης 83 όνομα ομάδας σύνδεσης 88 ρυθμίσεις διακομιστή μεσολάβησης 84 συνδέσεις 70 σύνδεση σε intranet 81 σύνθετες ρυθμίσεις διακομιστή μεσολάβησης 85 τερματισμός συνδέσεων 89 χρήση σύνθετων ρυθμίσεων σύνδεσης 86 χρήση VPN 87 σύνδεση σετ ακουστικώνμικροφώνου 7 Συνδρομή σε υπηρεσία μουσικής 98 συνημμένα λήψη σε μηνύματα 109 προσθήκη σε μηνύματα 111 συσκευές ασύρματου δικτύου LAN 155 συσκευές ασύρματου LAN 2,4 GHz 151 συσκευή έκδοση 26 όνομα 26 πληροφορίες 26

#### Т

ταχύτητα κύλισης 30 τοπικές ρυθμίσεις αλλαγή 19 τοποθέτηση μπαταρίας 37 τροποποιήσεις, Federal Communications Commission 148

#### Y

υπηρεσία καιρού 54 Υπηρεσίες για οθόνη που έχει υποστεί ζημιά 32 Υποστήριξη πελατών ΗΡ, επικοινωνία 32 Υποδοχή SD 4

#### Φ

φυσικές διαστάσεις 146

#### Ψ

Ψυχαγωγία ακρόαση μουσικής 99 αναπαραγωγή μουσικής και βίντεο 98 παρακολούθηση βίντεο 99 Windows Media Player 10 Mobile 98

#### Α

ActiveSync WorldMate 49 Asset Viewer 18

#### В

Block Recognizer 61 Bluetooth εργασία με το Bluetooth Manager 76 θύρα COM 80 μετατροπή συσκευής σε ανακαλύψιμη 79 όροι 76 πραγματοποίηση συνδέσεων 77 προφίλ συσκευής 78 ρυθμίσεις 80 συνεργασίες 78

### D

Declaration of Conformity 149

### E

E-mail απάντηση 118 αποστολή 117 δημιουργία 116 λίστα μηνυμάτων 119 προώθηση 118 ταξινόμηση 119 Outlook 114 Excel Mobile 104 Exchange Server 114, 115

### F

Federal Communications Commission τροποποιήσεις 148

### G

GPS απώλεια του σήματος GPS 45 αυτόματη διαχείριση του GPS 43 παρεμβολές κατά τη χρήση GPS 47 συχνή απώλεια του σήματος GPS 46 χρήση εξωτερικής κεραίας 44

### Η

HP Help and Support 13 HP Quick Launch 9

### I

Internet Explorer Mobile 102 iPAQ Wireless εικονίδια 11 WLAN 72, 73, 74

#### L

Letter Recognizer 63

#### Μ

Messaging & Security Feature Pack (MSFP με Microsoft Exchange 2003 Service Pack 2 114 Microsoft ActiveSync 65 Microsoft Exchange Server 114, 115 P PowerPoint Mobile 105

### S

Synchronization Setup Wizard (Οδηγός εγκατάστασης συγχρονισμού) 66

#### т

TodayPanel Lite 14 Transcriber 64

#### W

Windows Media Player 10 Mobile ακρόαση μουσικής 99 ενημέρωση βιβλιοθήκης 101 Λίστα Now Playing 100 παρακολούθηση βίντεο 99 **WLAN** αναζήτηση δικτύων 73 αυτόματη σύνδεση 72 διαγραφή ασύρματων δικτύων 74 διαμόρφωση ρυθμίσεων ελέγχου ταυτότητας 802.1x 75 έλεγχος ταυτότητας 74 ενδεικτική λυχνία 72 ενεργοποίηση/ απενεργοποίηση 72 εύρεση διεύθυνσης IP 74 κλειδί δικτύου 74 μη αυτόματη σύνδεση 73 όροι 71 πρόσβαση σε εταιρικά δίκτυα 71 ρυθμίσεις ασφαλείας δικτύου 74 σύνδεση σε LAN 802.11b/ g 71 σύνδεση στο Internet 71 συσκευές ασύρματου LAN 71 χρήση ενεργών σημείων 71 χρήση VPN 71 iPAQ Wireless 72, 73, 74 Word Mobile 103 WorldMate ειδοποίηση 51 κωδικοί χωρών και περιοχών 58 λίστα πακεταρίσματος 60

λίστα πόλεων 53 μεγέθη ρούχων 59 μετατροπέας μονάδων μέτρησης 57 μετατροπέας νομισμάτων 55 παγκόσμιος χάρτης 52 ρολόγια 50 υπηρεσία καιρού 54 WorldMate Standard Edition 48

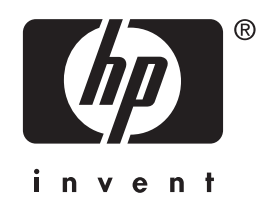